Manuale operatore

# AMAZONE

# Software **AMABUS**

per Cirrus e Citan

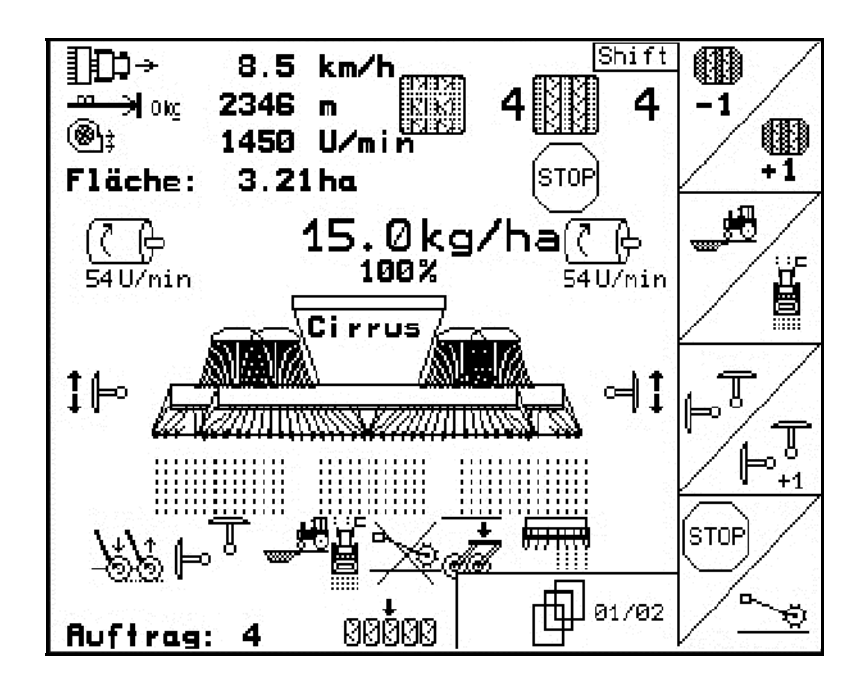

MG4627 BAG0121.1 06.15 Printed in Germany Leggere e rispettare il presente manuale operatore prima della messa in esercizio iniziale. Conservare per uso futuro.

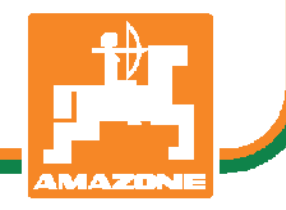

it

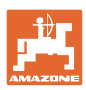

# È D'OBBLIGO

sapere che la lettura ed il rispetto delle istruzioni d'esercizio non deve essere considerata una cosa scomoda e superflua; infatti, non basta sentir dire dagli altri e constatare che una macchina è buona, dunque comprarla e credere poi che tutto funzioni da solo. L'interessato non solo arrecherebbe danno a sé stesso, ma commetterebbe anche l'errore di imputare la causa di un qualsiasi insuccesso non a sé stesso, ma alla macchina. Per poter essere sicuri di agire con successo, è necessario entrare nello spirito della cosa, rendersi consapevoli delle finalità legate ad un qualsiasi dispositivo della macchina e raggiungere una certa abilità nell'uso e nel comando dei dispositivi. Solo allora si sarà soddisfatti sia della macchina che di sé stessi. Questo è lo scopo ultimo delle presenti istruzioni di esercizio.

Leipzig-Plagwitz 1872. Rub. Sark!

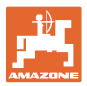

| Dati identificativi         |                                                                                                    |                                                                                             |  |  |  |  |  |  |
|-----------------------------|----------------------------------------------------------------------------------------------------|---------------------------------------------------------------------------------------------|--|--|--|--|--|--|
|                             | Inserire qui i dati identificativi della macchina. I dati identificativi si trovano sulla targhetta di identificazione.           |                                                                                             |  |  |  |  |  |  |
|                             | Matricola macchina:<br>(dieci cifre)                                                                                              |                                                                                             |  |  |  |  |  |  |
|                             | Modello:                                                                                                    | AMABUS                                                                                      |  |  |  |  |  |  |
|                             | Anno di costruzione:                                                                                                    |                                                                                             |  |  |  |  |  |  |
|                             | Peso base kg:                                                                                                    |                                                                                             |  |  |  |  |  |  |
|                             | Peso complessivo consentito kg:                                                                                                   |                                                                                             |  |  |  |  |  |  |
|                             | Carico massimo kg:                                                                                                    |                                                                                             |  |  |  |  |  |  |
| Indirizzo del costruttore   |                                                                                                    |                                                                                             |  |  |  |  |  |  |
|                             | AMAZONEN-WERKE                                                                                                    |                                                                                             |  |  |  |  |  |  |
|                             | H. DREYER GmbH & Co. KG                                                                                                    |                                                                                             |  |  |  |  |  |  |
|                             | Postfach 51                                                                                                    |                                                                                             |  |  |  |  |  |  |
|                             | D-49202 Hasbergen                                                                                                    |                                                                                             |  |  |  |  |  |  |
|                             | Tel.: + 49 (0) 5405 50 1-0                                                                                                    |                                                                                             |  |  |  |  |  |  |
|                             | E-mail: amazone@amazone.de                                                                                                    |                                                                                             |  |  |  |  |  |  |
| Ordinazione ricambi         |                                                                                                    |                                                                                             |  |  |  |  |  |  |
|                             | Gli elenchi delle parti di ricambio s<br>nella sezione dedicata del portale<br>Preghiamo di inviare gli ordini al ris<br>AMAZONE. | ono disponibili con accesso libero<br>www.amazone.de.<br>spettivo rivenditore specializzato |  |  |  |  |  |  |
| Informazioni sul manuale op | eratore                                                                                                    |                                                                                             |  |  |  |  |  |  |
|                             | Numero documento:                                                                                                    | MG4627                                                                                      |  |  |  |  |  |  |

Numero documento:MG46Redatto in data:06.15

© Copyright AMAZONEN-WERKE H. DREYER GmbH & Co. KG, 2015

Tutti i diritti riservati.

Riproduzione, anche parziale, consentita solo su autorizzazione di AMAZONEN-WERKE H. DREYER GmbH & Co. KG.

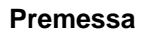

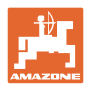

entile Client  $\sim$ 

|                    | Gentile Cliente,                                                                                                    |
|--------------------|----------------------------------------------------------------------------------------------------|
|                    | la ringraziamo per aver scelto uno dei nostri prodotti di qualità com-<br>presi nella ricca gamma AMAZONEN-WERKE, H. DREYER GmbH &<br>Co. KG e per la fiducia accordataci.                                                                                                    |
|                    | Al ricevimento della macchina, la preghiamo di controllare l'eventuale<br>presenza di danni dovuti al trasporto o la mancanza di parti. Control-<br>lare l'integrità della macchina consegnata, compresi gli accessori<br>acquistati, per mezzo della bolla di consegna. Per il risarcimento dan-<br>ni è necessario presentare reclamo immediatamente. |
|                    | Legga e rispetti le indicazioni del presente manuale operatore prima<br>della messa in esercizio iniziale, con particolare attenzione alle indi-<br>cazioni per la sicurezza. Dopo una lettura accurata, potrà utilizzare<br>appieno i vantaggi della sua nuova macchina.                                                                               |
|                    | La preghiamo di accertarsi che tutti gli operatori della macchina leg-<br>gano il presente manuale prima di mettere in funzione la macchina.                                                                                                    |
|                    | In caso di domande o problemi, la preghiamo di consultare il presente manuale operatore o di telefonare al servizio clienti.                                                                                                    |
|                    | La manutenzione regolare e la tempestiva sostituzione delle parti usurate o danneggiate aumentano la durata della macchina.                                                                                                    |
| Valutazione utente |                                                                                                    |
|                    | Gentile Lettrice, Gentile Lettore,                                                                                                    |
|                    | i nostri manuali operatori vengono aggiornati periodicamente. I miglio-<br>ramenti da voi proposti contribuiscono a redigere un manuale opera-<br>tore sempre più utile all'utente.                                                                                                    |
|                    | AMAZONEN-WERKE                                                                                                    |
|                    | H. DREYER GmbH & Co. KG                                                                                                    |
|                    | Postfach 51                                                                                                    |
|                    | D-49202 Hasbergen                                                                                                    |
|                    | Tel.: + 49 (0) 5405 50 1-0                                                                                                    |
|                    | E-mail: amazone@amazone.de                                                                                                    |

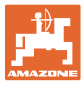

| 1              | Indicazioni all'utente                                                      | 7        |
|----------------|-----------------------------------------------------------------------------|----------|
| 1.1            | Scopo del documento                                                         | 7        |
| 1.2            | Indicazioni di luoghi nel manuale operatore                                 | 7        |
| 1.3            | Raffigurazioni utilizzate                                                   | 7        |
| 2              | Indicazioni generali di sicurezza                                           | 8        |
| 2.1            | Rappresentazione di simboli di sicurezza                                    | 8        |
| 3              | Descrizione del prodotto                                                    | 9        |
| 3.1            | Inserimenti nell'AMATRON 3                                                  | 9        |
| 3.2            | Versione del software                                                       | 9        |
| 3.3            | Gerarchia del software                                                      | 10       |
| 4              | Messa in esercizio                                                          | .11      |
| 4.1            | Menu principale                                                             | 11       |
| 4.2            | Inserimento dei dati macchina                                               | 12       |
| 4.2.1          | Inserimento attivazione delle piste intervallate (dati della macchina       | 17       |
| 4.2.2          | Taratura del sensore di distanza (dati della macchina                       | .18      |
| 4.3            | Creazione di un job                                                         | 20       |
| 4.3.1          | Job esterno                                                                 | 21       |
| 4.4            | Prova di spargimento                                                        | 22       |
| 4.4.1          | Prova di spargimento con macchine con regolazione della quantità di semente | 22       |
| 4.4.Z          | Spargimento con macchine con dosaggio integrale elettrico                   | 24       |
| 4.5            | Menu Setup                                                                  | 20       |
| 4.0<br>F       |                                                                             |          |
| 5              |                                                                             | .33      |
| 5.1            | Regolazione quantita nominale                                               | 33       |
| 5.Z            |                                                                             | 33       |
| 5.3<br>E 4     |                                                                             |          |
| 5.4<br>5.4.1   | Attivazione pista                                                           | 36       |
| 5.4.2          | Funzione fango (solo per Cirrus)                                            | 37       |
| 5.4.3          | Marcasolco                                                                  | 38       |
| 5.4.4<br>5.4.5 | Azionare larghezze parziali (solo dosaggio completo elettrico)              | .40      |
| 5.4.6          | Rompitraccia ( <b>Cirrus 8001 / 9001</b> )                                  | 41       |
| 5.4.7          | Profondità di lavoro sistema di dischi ( <b>Cirrus</b> )                    | 41       |
| 5.4.8<br>510   | Dosaggio completo elettrico<br>Pressione coprisemi (Cirrue Sunpr)           | 42<br>13 |
| 5.4.10         | Pressione coltri e coprisemi (Cirrus Special / Citan)                       | 43       |
| 5.4.11         | Funzione Low-Lift (Cirrus Super).                                           | 44       |
| 5.4.12         | Chiudere macchina (Cirrus)                                                  | 45       |
| 5.4.14         | Capezzagna su tutte le ruote (Cirrus Special / Super)                       | 48       |
| 5.5            | Cirrus                                                                      | 49       |
| 5.5.1          | Procedura d'impiego                                                         | .49      |
| 5.5.2<br>5.5.3 | Assegnazione dei tasti menu Lavoro <b>Cirrus</b>                            | 50       |
| 5.6            |                                                                             |          |
| 5.6.1          | Procedura d'impiego                                                         | 52       |
| 5.6.2          | Funzione dei tasti nel menu di lavoro Citan                                 | .53      |
| 5.6.3          | Assegnazione manopola multifunzione                                         | 54       |
| 6              | Manopola multifunzione                                                      | 55       |
| 6.1            | Montaggio                                                                   | 55       |
| 6.2            | Funzione                                                                    | 55       |

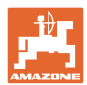

#### Indice

| 6.3 | Assegnazione dei tasti         | 56   |
|-----|--------------------------------|------|
| 7   | Manutenzione                   | . 57 |
| 7.1 | Taratura del riduttore         | 57   |
| 8   | Menu di Aiuto                  | . 58 |
| 9   | Anomalia                       | . 58 |
| 9.1 | Allarme                        | 58   |
| 9.2 | Avaria del sensore di distanza | 59   |

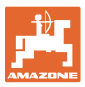

# 1 Indicazioni all'utente

Il capitolo Indicazioni all'utente fornisce informazioni sull'utilizzo del manuale operatore.

#### 1.1 Scopo del documento

Il presente manuale operatore

- descrive l'utilizzo e la manutenzione della macchina.
- fornisce indicazioni importanti per un utilizzo della macchina efficiente e in accordo con le norme di sicurezza.
- è parte integrante della macchina e deve sempre accompagnare macchina o veicolo trainante.
- deve essere conservato per uso futuro.

#### 1.2 Indicazioni di luoghi nel manuale operatore

Tutte le indicazioni di direzione nel presente manuale operatore sono sempre riferite alla direzione di marcia.

#### 1.3 Raffigurazioni utilizzate

#### Istruzioni operative e reazioni della macchina

Le azioni che devono essere eseguite dall'operatore sono riportate sotto forma di istruzioni operative numerate. Rispettare l'ordine delle istruzioni operative indicate. La reazione della macchina all'istruzione operativa in questione è eventualmente indicata da una freccia.

#### Esempio:

- 1. Istruzione operativa 1
- → Reazione della macchina all'istruzione operativa 1
- 2. Istruzione operativa 2

Enumerazioni

Le enumerazioni che non presentano un ordine di esecuzione obbligatorio sono rappresentate sotto forma di elenchi puntati.

#### Esempio:

- Punto 1
- Punto 2

#### Numeri di posizione nelle illustrazioni

Le cifre fra parentesi tonde indicano il numero di posizione nell'illustrazione. La prima cifra indica l'illustrazione, la seconda il numero di posizione nell'illustrazione.

Esempio (Fig. 3/6)

- Figura 3
- Posizione 6

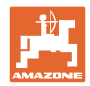

# 2 Indicazioni generali di sicurezza

#### Rispettare le istruzioni del manuale operatore

| La conoscenza delle fondamentali norme e disposizioni di sicurezza costituisce un requisito essenziale per un impiego della macchina conforme a tali norme e per un utilizzo della macchina senza proble-<br>mi. |
|----------------------------------------------------------------------------------------------------|
| Il manuale operatore                                                                                                    |
| <ul> <li>deve essere sempre conservato nel luogo di utilizzo della mac-<br/>china.</li> </ul>                                                                                                    |
| <ul> <li>deve essere accessibile in ogni momento da parte degli operato-<br/>ri e del personale di manutenzione.</li> </ul>                                                                                      |
| Controllare periodicamente tutti i dispositivi di sicurezza presenti.                                                                                                    |

# 2.1 Rappresentazione di simboli di sicurezza

Le indicazioni di sicurezza sono contrassegnate da un simbolo di sicurezza triangolare e dalla dicitura precedente. La dicitura (PERI-COLO, ATTENZIONE, PRUDENZA) descrive la gravità della minaccia con il seguente significato:

|   | PERICOLO<br>Contraddistingue una minaccia diretta con rischio elevato, le cui<br>cause possono essere morte o gravi lesioni personali (amputa-<br>zioni o danni di lunga durata) se non evitata.<br>Il mancato rispetto di tali indicazioni comporta un immediato<br>rischio di morte o di gravi lesioni personali. |
|---|----------------------------------------------------------------------------------------------------|
|   | ATTENZIONE<br>Contraddistingue una possibile minaccia con rischio medio, le<br>cui conseguenze possono essere morte o (gravi) lesioni perso-<br>nali se non evitata.<br>Il mancato rispetto di tali indicazioni comporta in date circostan-<br>ze un rischio di morte o di gravi lesioni personali.                 |
|   | PRUDENZA<br>Contraddistingue una minaccia con rischio ridotto le cui conse-<br>guenze potrebbero essere lesioni personali lievi o medie o danni<br>materiali se non evitata.                                                                                                    |
|   | IMPORTANTE<br>Contraddistingue l'obbligo di tenere un comportamento partico-<br>lare o eseguire una data azione per il corretto utilizzo della mac-<br>china.<br>Il mancato rispetto di tali indicazioni può comportare inconve-<br>nienti alla macchina o all'ambiente circostante.                                |
| 1 | NOTA<br>Contraddistingue consigli per l'utilizzo e informazioni partico-<br>larmente utili.<br>Tali indicazioni aiutano l'utente a utilizzare in modo ottimale tutte<br>le funzioni della macchina.                                                                                                    |

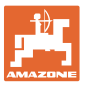

# 3 Descrizione del prodotto

Con il software **AMABUS** e il terminale di comando **AMA-TRON 3** è possibile controllare, manovrare e monitorare comodamente le macchine **AMAZONE**.

# 3.1 Inserimenti nell'AMATRON 3

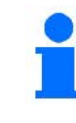

Per l'utilizzo dell'**AMATRON 3**, nel presente Manuale operatore sono riportati i campi funzioni, per chiarire che occorre premere il tasto associato a un dato campo funzioni.

Esempio:

Campo funzioni

Descrizione nel Manuale operatore:

Esecuzione della funzione A.

#### Azione:

L'operatore preme il tasto associato al campo funzioni (Figura. 1/1) per eseguire la funzione **A**.

# 3.2 Versione del software

Il presente Manuale operatore è valido a partire dalla seguente versione del software: Macchina:

versione MHX: 2.23

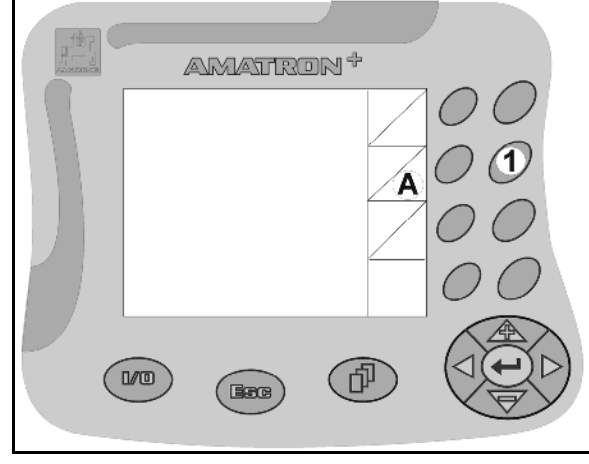

Figura. 1

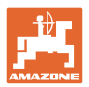

## 3.3 Gerarchia del software

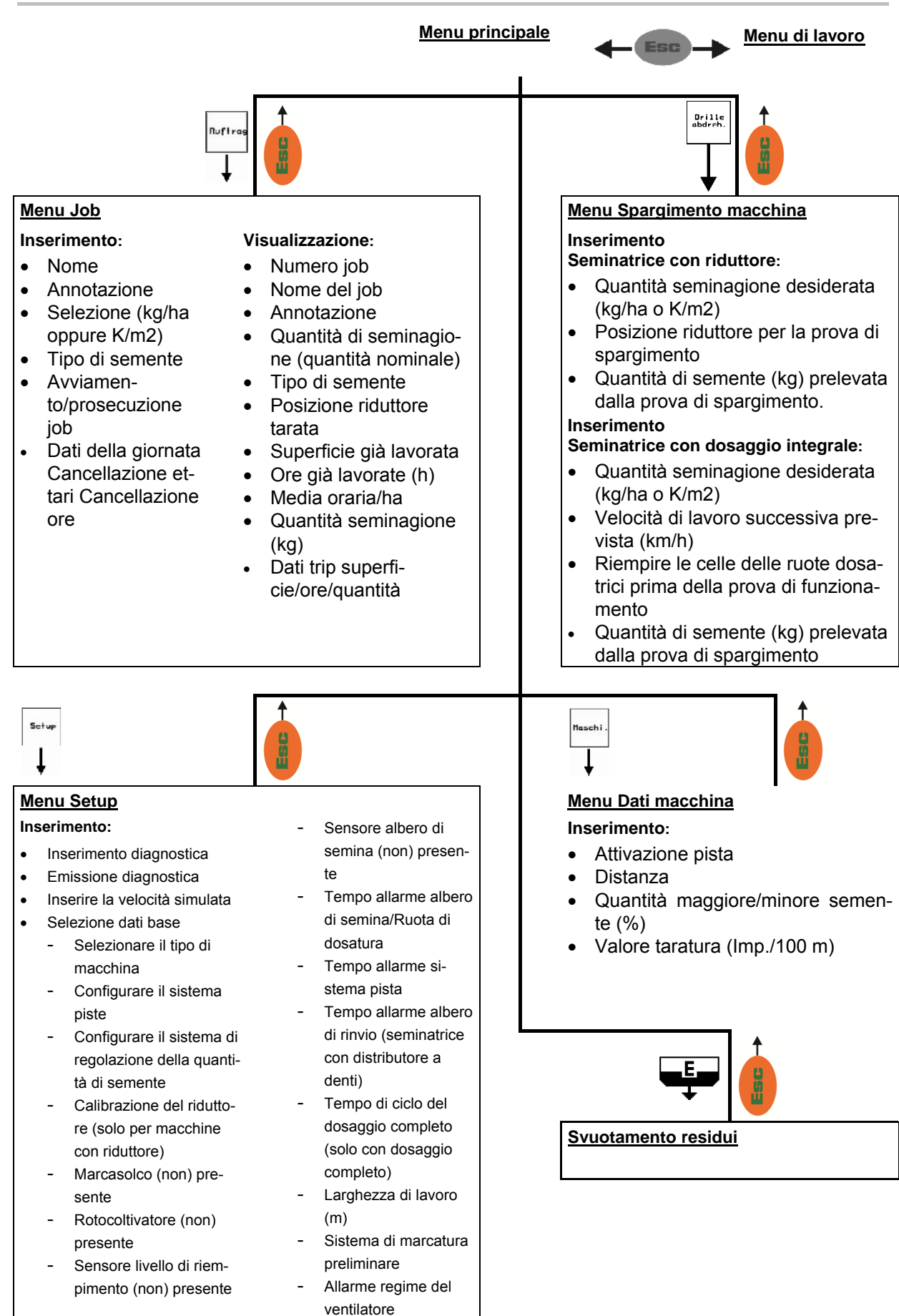

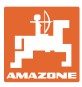

# 4 Messa in esercizio

## 4.1 Menu principale

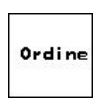

Menu Job: inserimento dei dati di un job. Prima di iniziare la seminagione, avviare il job (vedere a pagina 20).

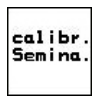

Menu Spargimento seminatrice: esecuzione prova di spargimento prima della seminagione (vedere a pagina 22).

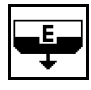

Menu Svuotamento residui solo in presenza di dosaggio elettrico (vedere pag. 26)

Menu Dati macchina: inserimento di dati specifici della macchina oppure individuali (vedere a pagina 12).

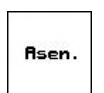

Menu Setup: inserimento e lettura di dati per il Servizio Assistenza Clienti, in caso di manutenzione o anomalie (vedere a pagina 25).

| [         | Menu<br>lavoro | Riuto | — Asen.            |
|-----------|----------------|-------|--------------------|
| Lar.di la | voro:          | 6.0m  | Macchi .           |
| N ritmi t | racciasenti    | . 5   | calibr.<br>Semina. |
| Nº ordine | :              | 6     |                    |
| Tip.macch | ina: Ci        | tan   | Ordine             |

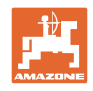

# 4.2 Inserimento dei dati macchina

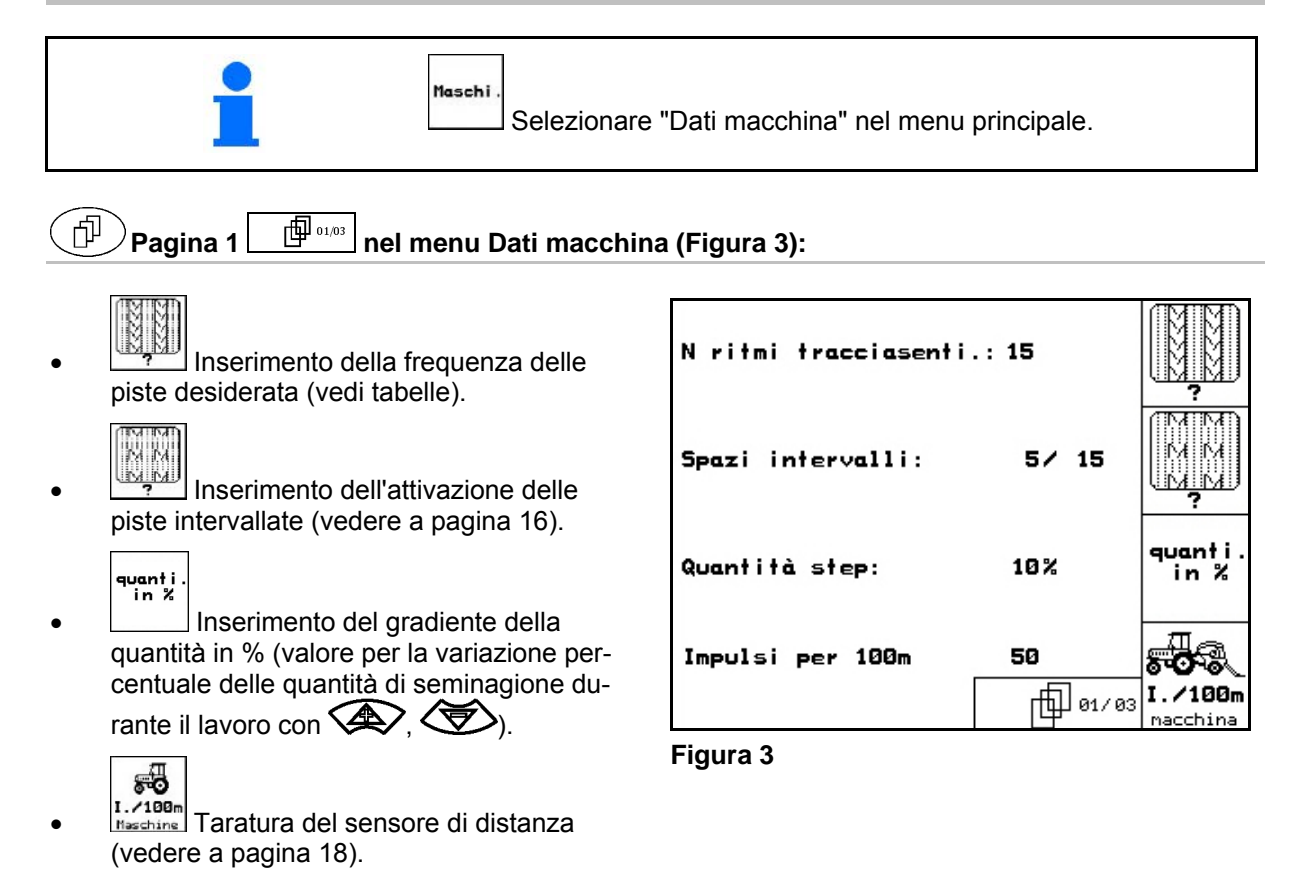

#### Frequenza pista semplice

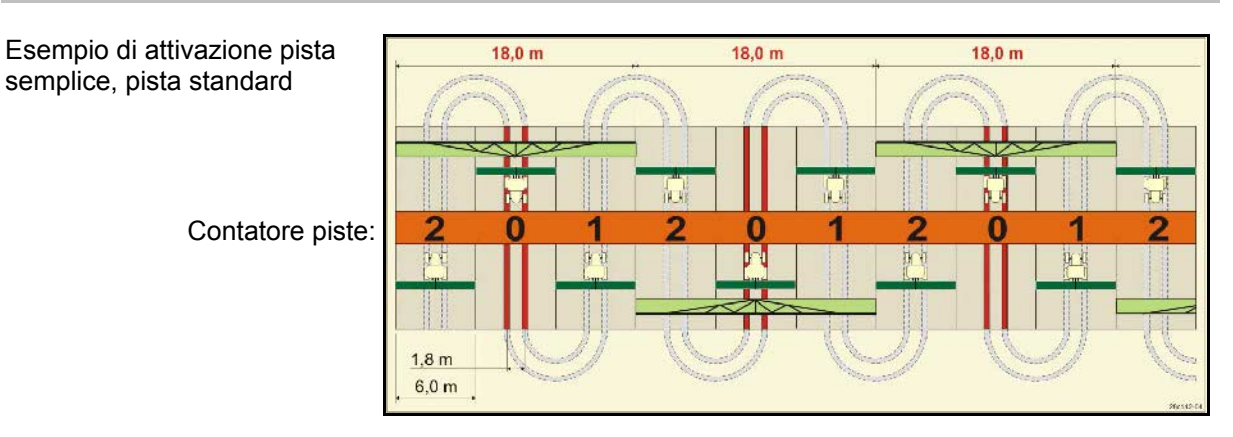

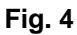

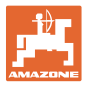

|        | Attivazione pista semplice |   |   |   |   |   |   |   |   |    |    |    |    |    |       |    |    |    |    |    |    |    |    |    |
|--------|----------------------------|---|---|---|---|---|---|---|---|----|----|----|----|----|-------|----|----|----|----|----|----|----|----|----|
|        | 1                          | 2 | 3 | 4 | 5 | 6 | 7 | 8 | 9 | 10 | 11 | 12 | 13 | 14 | 15    | 16 | 17 | 20 | 21 | 22 | 23 | 26 | 32 | 35 |
|        | 0                          | 0 | 0 | 0 | 0 | 0 | 0 | 0 | 0 | 1  | 1  | 0  | 0  | 0  | 1     | 0  | 0  | 0  | 0  | 0  | 0  | 0  | 0  | 0  |
|        | 1                          | 0 | 1 | 1 | 1 | 1 | 1 | 1 | 1 | 2  | 0  | 1  | 1  | 1  |       | 1  | 1  | 1  | 0  | 0  | 0  | 1  | 0  | 1  |
|        |                            | 1 | 2 | 2 | 2 | 2 | 2 | 2 | 2 | 3  | 3  | 2  | 2  | 2  |       | 2  | 2  | 2  | 1  | 1  | 1  | 2  | 1  | 2  |
|        |                            | 2 |   | 3 | 3 | 3 | 3 | 3 | 3 | 0  | 4  | 3  | 3  | 3  |       | 3  | 3  | 3  | 2  | 2  | 2  | 3  | 2  | 3  |
|        |                            |   |   |   | 4 | 4 | 4 | 4 | 4 | 5  | 5  | 4  | 4  | 4  | ste.  | 4  | 4  | 4  | 3  | 3  | 3  | 4  | 3  | 4  |
| a      |                            |   |   |   |   | 5 | 5 | 5 | 5 | 6  | 6  | 5  | 5  | 5  | a pis | 5  | 5  | 5  | 4  | 4  | 4  | 5  | 4  | 5  |
| iste   |                            |   |   |   |   |   | 6 | 6 | 6 | 0  | 7  | 6  | 6  | 6  | cre   | 6  | 6  | 6  |    | 5  | 5  | 6  | 5  | 6  |
| e b    |                            |   |   |   |   |   |   | 7 | 7 | 8  | 8  | 7  | 7  | 7  | uou   | 7  | 7  | 7  |    | 6  | 6  | 7  | 6  | 7  |
| tor    |                            |   |   |   |   |   |   |   | 8 | 9  | 0  | 8  | 8  | 8  | 151   | 8  | 8  | 8  |    |    | 7  | 8  | 7  | 8  |
| nta    |                            |   |   |   |   |   |   |   |   | 10 | 10 | 9  | 9  | 9  | one   | 9  | 9  | 9  |    |    | 8  | 9  | 8  | 9  |
| 0<br>C |                            |   |   |   |   |   |   |   |   |    |    | 10 | 10 | 10 | tazi  | 10 | 10 |    |    |    |    | 10 | 9  | 10 |
| •      |                            |   |   |   |   |   |   |   |   |    |    | 11 | 11 | 11 | nmu   | 11 | 11 |    |    |    |    |    | 10 | 11 |
|        |                            |   |   |   |   |   |   |   |   |    |    |    | 12 | 12 | cor   | 12 | 12 |    |    |    |    |    |    | 12 |
|        |                            |   |   |   |   |   |   |   |   |    |    |    |    | 13 | La    | 13 | 13 |    |    |    |    |    |    | 13 |
|        |                            |   |   |   |   |   |   |   |   |    |    |    |    |    |       | 14 | 14 |    |    |    |    |    |    | 14 |
|        |                            |   |   |   |   |   |   |   |   |    |    |    |    |    |       | 15 | 15 |    |    |    |    |    |    |    |
|        |                            |   |   |   |   |   |   |   |   |    |    |    |    |    |       |    | 16 |    |    |    |    |    |    |    |

Fig. 5

## Attivazione doppia pista

Esempio di attivazione doppia pista, 2 distributori semente necessari

> Contatore piste sx: Contatore piste dx:

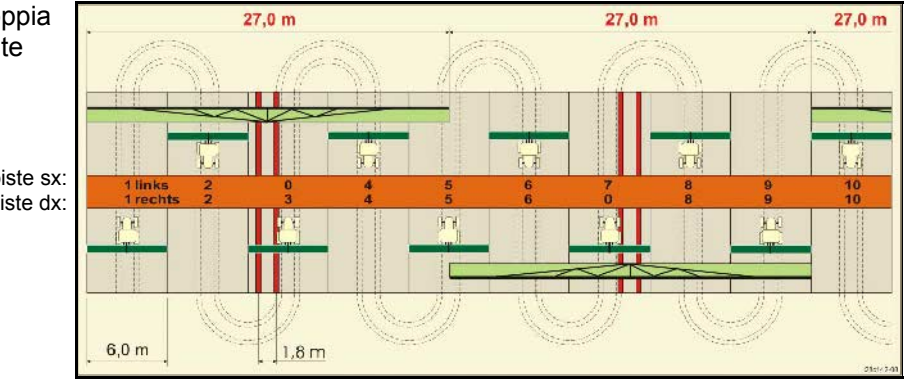

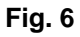

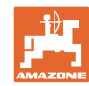

#### Messa in esercizio

|                 |                                                                            |                                                                                  |                                                                                                    |                                                                                                    |                           |                                                 |                                                                                                    |                                                                                                    | At                                                                                                    | tiva                                                                                                    | zior                                                                                                    | ne de                                                                                                    | oppi                                                                                                    | a pi                                                                                                    | sta                                                                                                    |                                                                                                    |             |           |             |           |             |           |             |           |
|-----------------|----------------------------------------------------------------------------|----------------------------------------------------------------------------------|----------------------------------------------------------------------------------------------------|----------------------------------------------------------------------------------------------------|---------------------------|-------------------------------------------------|----------------------------------------------------------------------------------------------------|----------------------------------------------------------------------------------------------------|----------------------------------------------------------------------------------------------------|----------------------------------------------------------------------------------------------------|----------------------------------------------------------------------------------------------------|----------------------------------------------------------------------------------------------------|----------------------------------------------------------------------------------------------------|----------------------------------------------------------------------------------------------------|----------------------------------------------------------------------------------------------------|----------------------------------------------------------------------------------------------------|-------------|-----------|-------------|-----------|-------------|-----------|-------------|-----------|
|                 | 18 sinistra                                                                | 18 destra                                                                        | 19 sinistra                                                                                                    | 19 destra                                                                                                    | 24 sinistra               | 24 destra                                       | 25 sinistra                                                                                                    | 25 destra                                                                                                    | 27 sinistra                                                                                                    | 27 destra                                                                                                    | 28 sinistra                                                                                                    | 28 destra                                                                                                    | 29 sinistra                                                                                                    | 29 destra                                                                                                    | 30 sinistra                                                                                                    | 30 destra                                                                                                 | 31 sinistra | 31 destra | 33 sinistra | 33 destra | 34 sinistra | 34 destra | 36 sinistra | 36 destra |
|                 | 1                                                                          | 1                                                                                | 1                                                                                                    | 1                                                                                                    | 1                         | 1                                               | 1                                                                                                    | 1                                                                                                    | 1                                                                                                    | 1                                                                                                    | 1                                                                                                    | 0                                                                                                    | 1                                                                                                    | 1                                                                                                    | 1                                                                                                    | 1                                                                                                    | 1           | 1         | 1           | 1         | 1           | 1         | 1           | 1         |
|                 | 2                                                                          | 2                                                                                | 2                                                                                                    | 2                                                                                                    | 2                         | 0                                               | 2                                                                                                    | 0                                                                                                    | 2                                                                                                    | 0                                                                                                    | 2                                                                                                    | 2                                                                                                    | 2                                                                                                    | 0                                                                                                    | 0                                                                                                    | 2                                                                                                    | 2           | 2         | 2           | 2         | 2           | 2         | 2           | 2         |
|                 | 0                                                                          | 3                                                                                | 3                                                                                                    | 0                                                                                                    | 3                         | 3                                               | 3                                                                                                    | 3                                                                                                    | 3                                                                                                    | 3                                                                                                    | 0                                                                                                    | 3                                                                                                    |                                                                                                    |                                                                                                    | 3                                                                                                    | 3                                                                                                    | 0           | 3         | 3           | 3         | 3           | 3         | 3           | 0         |
|                 | 4                                                                          | 4                                                                                | 4                                                                                                    | 4                                                                                                    | 0                         | 4                                               | 4                                                                                                    | 4                                                                                                    | 4                                                                                                    | 4                                                                                                    | 0                                                                                                    | 4                                                                                                    |                                                                                                    |                                                                                                    | 4                                                                                                    | 4                                                                                                    | 4           | 4         | 4           | 4         | 4           | 4         | 4           | 4         |
|                 | 5                                                                          | 5                                                                                | 5                                                                                                    | 5                                                                                                    | 5                         | 5                                               | 5                                                                                                    | 5                                                                                                    | 0                                                                                                    | 5                                                                                                    | 5                                                                                                    | 5                                                                                                    |                                                                                                    |                                                                                                    | 5                                                                                                    | 0                                                                                                    |             |           | 0           | 5         | 5           | 5         | 5           | 5         |
|                 | 6                                                                          | 6                                                                                | 6                                                                                                    | 6                                                                                                    | 6                         | 6                                               | 0                                                                                                    | 6                                                                                                    | 0                                                                                                    | 6                                                                                                    | 6                                                                                                    | 0                                                                                                    |                                                                                                    |                                                                                                    | 6                                                                                                    | 6                                                                                                    |             |           | 6           | 6         | 0           | 6         | 6           | 6         |
|                 | 7                                                                          | 0                                                                                | 0                                                                                                    | 7                                                                                                    | 0                         | 7                                               | 7                                                                                                    | 7                                                                                                    | 7                                                                                                    | 7                                                                                                    |                                                                                                    |                                                                                                    |                                                                                                    |                                                                                                    |                                                                                                    |                                                                                                    |             |           | 7           | 7         | 7           | 7         | 0           | 7         |
|                 | 8                                                                          | 8                                                                                | 8                                                                                                    | 8                                                                                                    | 8                         | 8                                               | 8                                                                                                    | 8                                                                                                    | 8                                                                                                    | 8                                                                                                    |                                                                                                    |                                                                                                    |                                                                                                    |                                                                                                    |                                                                                                    |                                                                                                    |             |           | 8           | 8         | 8           | 8         | 0           | 8         |
| iste            | 9                                                                          | 9                                                                                | 9                                                                                                    | 9                                                                                                    | 9                         | 0                                               | 0                                                                                                    | 9                                                                                                    | 9                                                                                                    | 0                                                                                                    |                                                                                                    |                                                                                                    |                                                                                                    |                                                                                                    | -                                                                                                    |                                                                                                    |             |           | 9           | 9         | 9           | 9         | 9           | 9         |
| j p             | 10                                                                         | 10                                                                               | 10                                                                                                    | 10                                                                                                    | 10                        | 10                                              | 10                                                                                                    | 10                                                                                                    | 10                                                                                                    | 10                                                                                                    | -                                                                                                    |                                                                                                    |                                                                                                    |                                                                                                    | -                                                                                                    |                                                                                                    |             |           | 10          | 0         | 10          | 10        | 10          | 10        |
| ore             | 11                                                                         | 11                                                                               | 11                                                                                                    | 11                                                                                                    |                           |                                                 | 11                                                                                                    | 11                                                                                                    |                                                                                                    |                                                                                                    | -                                                                                                    |                                                                                                    |                                                                                                    |                                                                                                    | -                                                                                                    |                                                                                                    |             |           |             |           | 10          | 11        | 11          | 11        |
| ntat            | 12                                                                         | 13                                                                               | 13                                                                                                    | 12                                                                                                    |                           |                                                 | 12                                                                                                    | 12                                                                                                    |                                                                                                    |                                                                                                    |                                                                                                    |                                                                                                    |                                                                                                    |                                                                                                    | -                                                                                                    |                                                                                                    |             |           |             |           | 12          | 12        | 12          | 13        |
| Š               | 14                                                                         | 1/                                                                               | 14                                                                                                    | 14                                                                                                    |                           |                                                 | 14                                                                                                    | 14                                                                                                    |                                                                                                    |                                                                                                    | -                                                                                                    |                                                                                                    |                                                                                                    |                                                                                                    |                                                                                                    |                                                                                                    |             |           |             |           | 13          | 14        | 1/          | 14        |
| U               | 15                                                                         | 15                                                                               | 15                                                                                                    | 15                                                                                                    |                           |                                                 | 17                                                                                                    | 17                                                                                                    |                                                                                                    |                                                                                                    | -                                                                                                    |                                                                                                    |                                                                                                    | -                                                                                                    |                                                                                                    |                                                                                                    |             |           |             |           | 15          | 15        | 17          | 14        |
|                 | 0                                                                          | 16                                                                               | 16                                                                                                    | 0                                                                                                    |                           |                                                 |                                                                                                    |                                                                                                    |                                                                                                    |                                                                                                    | -                                                                                                    |                                                                                                    |                                                                                                    |                                                                                                    |                                                                                                    |                                                                                                    |             |           |             |           | 16          | 16        |             |           |
|                 | 17                                                                         | 17                                                                               | 17                                                                                                    | 17                                                                                                    |                           |                                                 |                                                                                                    |                                                                                                    |                                                                                                    |                                                                                                    |                                                                                                    |                                                                                                    |                                                                                                    |                                                                                                    |                                                                                                    |                                                                                                    |             |           |             |           | 17          | 0         |             |           |
|                 | 18                                                                         | 18                                                                               | 18                                                                                                    | 18                                                                                                    |                           |                                                 |                                                                                                    |                                                                                                    |                                                                                                    |                                                                                                    | -                                                                                                    |                                                                                                    |                                                                                                    |                                                                                                    |                                                                                                    |                                                                                                    |             |           |             |           | 18          | 18        |             |           |
|                 |                                                                            |                                                                                  |                                                                                                    |                                                                                                    |                           |                                                 |                                                                                                    |                                                                                                    |                                                                                                    |                                                                                                    | -                                                                                                    |                                                                                                    |                                                                                                    |                                                                                                    |                                                                                                    |                                                                                                    |             |           |             |           | 19          | 19        |             |           |
|                 |                                                                            |                                                                                  |                                                                                                    |                                                                                                    |                           |                                                 |                                                                                                    |                                                                                                    |                                                                                                    |                                                                                                    | -                                                                                                    |                                                                                                    |                                                                                                    |                                                                                                    |                                                                                                    |                                                                                                    |             |           |             |           | 20          | 20        |             |           |
|                 |                                                                            |                                                                                  |                                                                                                    |                                                                                                    |                           |                                                 |                                                                                                    |                                                                                                    |                                                                                                    |                                                                                                    |                                                                                                    |                                                                                                    |                                                                                                    | 1                                                                                                    |                                                                                                    |                                                                                                    |             |           |             |           | 21          | 21        |             |           |
|                 |                                                                            |                                                                                  |                                                                                                    |                                                                                                    |                           |                                                 |                                                                                                    |                                                                                                    |                                                                                                    |                                                                                                    |                                                                                                    |                                                                                                    |                                                                                                    |                                                                                                    |                                                                                                    |                                                                                                    |             |           |             |           |             |           |             |           |
|                 |                                                                            |                                                                                  |                                                                                                    |                                                                                                    |                           |                                                 |                                                                                                    |                                                                                                    |                                                                                                    |                                                                                                    |                                                                                                    |                                                                                                    |                                                                                                    |                                                                                                    |                                                                                                    |                                                                                                    |             |           |             |           | 22          | 0         |             |           |
|                 |                                                                            |                                                                                  |                                                                                                    |                                                                                                    |                           |                                                 |                                                                                                    | <u> </u>                                                                                                    |                                                                                                    | -                                                                                                    |                                                                                                    |                                                                                                    |                                                                                                    |                                                                                                    |                                                                                                    |                                                                                                    |             |           |             |           | 22          | 0         |             |           |
|                 |                                                                            |                                                                                  |                                                                                                    |                                                                                                    | At                        | tivaz                                           | zion                                                                                                    | e do                                                                                                    | ppi                                                                                                    | a pi                                                                                                    | sta                                                                                                    |                                                                                                    |                                                                                                    |                                                                                                    |                                                                                                    |                                                                                                    |             |           |             |           | 22          | 0         |             |           |
|                 | 37 sinistra                                                                | 37 destra                                                                        | 38 sinistra                                                                                                    | 38 destra                                                                                                    | 39 sinistra               | 39 destra                                       | 40 sinistra                                                                                                    | 40 destra                                                                                                    | 41 sinistra                                                                                                    | 41 destra                                                                                                    | 42 sinistra                                                                                                    | 42 destra                                                                                                    | 43 sinistra                                                                                                    | 43 destra                                                                                                    | 44 sinistra                                                                                                    | 44 destra                                                                                                 |             |           |             |           | 22          | 0         |             |           |
|                 | → 37 sinistra                                                              | o 37 destra                                                                      | 1 38 sinistra                                                                                                    | 1 38 destra                                                                                                    | 1 39 sinistra             | tivaz<br>39 destra                              | 1 40 sinistra                                                                                                    | 1 40 destra                                                                                                    | 1 41 sinistra                                                                                                    | t 41 destra                                                                                                    | 1 42 sinistra                                                                                                    | 4 destra                                                                                                    | - 43 sinistra                                                                                                    | - 43 destra                                                                                                    | 0 44 sinistra                                                                                                    | 1 44 destra                                                                                               |             |           |             |           | 22          | 0         |             |           |
|                 | N     1     37 sinistra                                                    | 2 destra                                                                         | 1<br>38 sinistra                                                                                                    | 0 1 <b>38 destra</b>                                                                                                    | At<br>39 sinistra         | tivaz<br>39 destra<br>1                         | 2 1 40 sinistra                                                                                                    | <b>40 destra</b>                                                                                                    | 2<br>1<br>1<br>2<br>1<br>2<br>2<br>1<br>2                                                                                                    | a pis                                                                                                    | sta<br>1 2                                                                                                    | 4 2 destra                                                                                                    | 1     43 sinistra                                                                                                    | 0 1 <b>43 destra</b>                                                                                                    | 0 0 44 sinistra                                                                                                    | 2 <b>44 destra</b>                                                                                        |             |           |             |           | 22          | 0         |             |           |
|                 | 0 0 1 37 sinistra                                                          | 0 37 destra                                                                      | 1 38 sinistra                                                                                                    | 1 38 destra                                                                                                    | <b>Att</b><br>39 sinistra | tivaz<br>gestra<br>1<br>2<br>3                  | 1 40 sinistra                                                                                                    | <b>40 destra</b>                                                                                                    | 2<br>41 sinistra                                                                                                    | a pis                                                                                                    | ta 45 sinistra                                                                                                    | 4 <b>45 destra</b>                                                                                                    | 2 3 3 1 1 2 2 2 2 2 2 2 2 2 2 2 2 2 2 2                                                                                                    | 6 0 1 43 destra                                                                                                    | <ul> <li> <ul> <li></li></ul></li></ul>                                                                             | 1 44 destra                                                                                               |             |           |             |           | 22          | 0         |             |           |
|                 | n 0 0 1 37 sinistra                                                        | 0<br>3<br>4<br>5                                                                 | 0 0 0 0 0 0 0 0 0 0 0 0 0 0 0 0 0 0 0                                                                                                    | 1 38 destra                                                                                                    | <b>At</b><br>39 sinistra  | tivaz<br>eestra<br>3<br>4                       | <b>1 1 1 1 1 1 1 1 1 1</b>                                                                                                    | <b>e do</b><br>1 2 3 0<br>1 2 3 0                                                                                                    | 2 3 4 2 2 2 2 2 2 2 2 2 2 2 2 2 2 2 2 2                                                                                                    | a pis                                                                                                    | <b>5ta</b><br><b>45 sinistra</b>                                                                                                    | 45 destra                                                                                                    | <b>43 sinistra</b>                                                                                                    | 1         43 destra                                                                                                    | 4 k c 0 0 44 sinistra                                                                                               | 1 44 destra                                                                                               |             |           |             |           | 22          | 0         |             |           |
|                 | 0 0 0 1 37 sinistra                                                        | <b>extra</b><br><b>3</b><br><b>4</b><br>5<br>0<br><b>3</b><br><b>4</b><br>5<br>0 | <b>38 sinistra</b><br>0<br>0                                                                                                    | 2 4 2 3 3 destra                                                                                                    | At<br>33 sinistra         | tivaz<br>30 destra<br>1<br>2<br>3<br>4          | 2 0 0 0 0 0 0 0 0 0 0 0 0 0 0 0 0 0 0 0                                                                                                    | <b>40 destra</b>                                                                                                    | 0<br>41 sinistra                                                                                                    | a pis<br>41 destra<br>1<br>2<br>0<br>4<br>5<br>6                                                                                                    | <b>5 1 2 3 4 5 4 5 6</b>                                                                                                    | 43 destra                                                                                                    | <b>43 sinistra</b>                                                                                                    | 0 0 4 0 0 0 0 0 0 0 0 0 0 0 0 0 0 0 0 0                                                                                              | 0 0 0 44 sinistra                                                                                                   | <b>44 destra</b>                                                                                          |             |           |             |           | 22          | 0         |             |           |
|                 | 9 G O V I <b>37 sinistra</b>                                               | <b>2</b> 33 <b>4</b> 5 0                                                         | <b>38 sinistra</b><br>0<br>0                                                                                                    | 0 0 1 38 destra                                                                                                    | <b>At</b><br>33 sinistra  | tivaz<br>80 destra<br>1<br>2<br>3<br>4          | 0 0 0 0 0 0 0 0 0 0 0 0 0 0 0 0 0 0 0                                                                                                    | <b>d d d d d e s t d d e s t d d e s t d d e s t d d e s t d d e s t d d e s t d d d e s t d d d e s t d d d e s t d d d e s t d d d d s d d d d d d d d d d</b>                                                          | 1<br>1<br>4<br>1<br>2<br>3<br>4<br>0<br>0<br>7<br>4                                                                                                    | a pis<br>41 qestra<br>1<br>2<br>0<br>4<br>5<br>6<br>7                                                                                                    | <b>5 1</b> 2 3 4 5 6 7                                                                                                    | 43 destra                                                                                                    | <b>43 sinistra</b>                                                                                                    | 2 9 0 1 43 destra                                                                                                    | 4 9 G 44 sinistra                                                                                                   | 1 1 2 3 4 4 4 4 4 4 4 4 4 4 4 4 4 4 4 4 4 4                                                               |             |           |             |           | 22          | 0         |             |           |
|                 | 9 2 0 0 2 1 37 sinistra                                                    | <b>31 destra</b><br>0<br>2<br>3<br>4<br>5<br>0                                   | 1<br>3<br>3<br>0<br>0<br>6<br>7<br>7<br>8                                                                                                    | 38 destra                                                                                                    | <b>At</b><br>33 sinistra  | tivaz<br>estra<br>30 destra<br>1<br>2<br>3<br>4 | 8 0 9 2 40 sinistra                                                                                                    | <b>e do</b><br>1 2<br>3 0<br>5 6<br>7<br>8                                                                                                    | 1<br>1<br>2<br>3<br>4<br>1<br>2<br>3<br>4<br>1<br>2<br>3<br>4<br>2<br>3<br>4<br>2<br>3<br>4<br>7<br>8<br>1<br>1<br>2<br>3<br>4<br>5<br>1<br>1<br>1<br>1<br>1<br>1<br>1<br>1<br>1<br>1<br>1<br>1<br>1                                                                                                    | <b>a pi</b><br><b>c</b><br><b>c</b><br><b>c</b><br><b>c</b><br><b>c</b><br><b>c</b><br><b>c</b><br><b>c</b>                                                                                                    | <b>45 sinistra</b>                                                                                                    | <b>43</b> destra<br>0 5<br>5 6<br>7 7<br>8                                                                                                    | <b>43 sinistra</b>                                                                                                    | <b>43 destra</b>                                                                                                    | 8 2 9 6 8 0 0 44 sinistra                                                                                           | <b>44 destra</b>                                                                                          |             |           |             |           | 22          | 0         |             |           |
|                 | 9 <u>5</u> 0 0 7 1 37 sinistra                                             | <b>31 destra</b><br>0 2<br>3 4<br>5 0                                            | <b>8 Sinistra</b>                                                                                                    | 1<br>33 destra<br>6<br>0<br>8                                                                                                    | Att<br>33 sinistra        | tivaz<br>23 destra<br>4                         | <b>innoise</b>                                                                                                    | <b>6 do</b><br>1 1 2 3 0 0 0 0 0 0 0 0 0 0 0 0 0 0 0 0 0 0                                                                                                    | 2000<br>1000<br>1100<br>110<br>1100<br>1100<br>1                                                                                                    | <b>a pi</b><br><b>7 destra</b><br><b>7 destra</b><br><b>7 destra</b><br><b>7 destra</b><br><b>7 destra</b><br><b>7 destra</b>                                                                                                    | <b>5 5 5 5 5 5 5 5 5 5</b>                                                                                                    | <b>43 45 45 45 45 45 45 45 45</b>                                                                                                    | <b>43 sinistra</b>                                                                                                    | <b>43 destra</b>                                                                                                    | 0 8 2 0 0 44 sinistra                                                                                               | <b>44</b> destra                                                                                          |             |           |             |           | 22          | 0         |             |           |
|                 | 9 2 0 0 2 1 <b>37 sinistra</b>                                             | 0<br>2<br>3<br>4<br>5<br>0                                                       | <b>e</b><br>1<br>2<br>3<br>8<br>0<br>0<br>6<br>7<br>7<br>8                                                                                                    | 8 destra                                                                                                    | Att<br>33 sinistra        | 1<br>2<br>3<br>4                                | 0 8 0 9 5 1 40 sinistra                                                                                                    | <b>e do</b><br>1 1 2 3 0 5 6 7 7 8 9 9 10                                                                                                    | 0<br>1<br>1<br>1<br>1<br>1<br>1<br>1<br>1<br>1<br>1<br>1<br>1<br>1                                                                                                    | a pis<br>a pis<br>b t t<br>c t t t<br>c t t t t t t t t t t t t t                                                                                                    | <b>5 5 1 1 1 2 3 4 5 5 1 7 5 6 7 7 7 7 5 7 7 </b>                                                                                                    | <b>43 45 45 45 45 45 45 45 45</b>                                                                                                    | <b>43 sinistra</b><br>1 <b>43 sinistra</b><br>0 10                                                                                                    | 1         43         destra           0         0         0         0           7         8         9         1                      | 0 6 8 2 <u>0</u> 0 0 <b>44 sinistra</b>                                                                             | <b>44 destra</b>                                                                                          |             |           |             |           | 22          | 0         |             |           |
|                 | 9 <u>5</u> 0 0 <del>7</del> 1 <b>37 sinistra</b>                           | 0 2 3 4 5 0 0 0 0 0 0 0 0 0 0 0 0 0 0 0 0 0 0                                    | <b>8 3 3 3 3 3 3 3 3 3 3</b>                                                                                                    | 8<br>0<br>38 destra                                                                                                    | Att<br>33 sinistra        | tivaz<br>30 destra<br>1<br>2<br>3               | 0 0 0 0 0 0 0 0 0 0 0 0 0 0 0 0 0 0 0                                                                                                    | <b>e do</b><br>1 1<br>2 3<br>0 5<br>5 6<br>7 7<br>8 9<br>9 9<br>10                                                                                                    | 10<br>10<br>11<br>11<br>11<br>12<br>10<br>10<br>10<br>10<br>11                                                                                                    | a pis<br>a pis<br>a pis<br>b t<br>t<br>t<br>t<br>t<br>t<br>t<br>t<br>t<br>t<br>t<br>t<br>t<br>t<br>t<br>t<br>t<br>t<br>t                                                                                                    | <b>5 ta</b><br><b>1 2</b><br><b>3 4</b><br><b>5 6</b><br><b>6 7</b><br><b>7 8</b><br><b>9 0</b><br><b>1 1</b><br><b>1 1</b>                                                                                                    | <b>etra</b><br><b>4</b><br><b>4</b><br><b>5</b><br><b>6</b><br><b>7</b><br><b>8</b><br><b>9</b><br><b>10</b><br><b>11</b>                                                                                                    | <b>e</b><br><b>a</b><br><b>b</b><br><b>b</b><br><b>b</b><br><b>c</b><br><b>c</b><br><b>c</b><br><b>c</b><br><b>c</b><br><b>c</b><br><b>c</b><br><b>c</b>                                                                                                    | <b>43 destra</b><br><b>73 destra</b><br><b>73 destra</b>                                                                             | 01<br>0<br>0<br>0<br>0<br>0<br>0<br>0<br>0<br>0<br>0<br>0<br>0<br>0                                                 | 10<br>10<br>10<br>10<br>10<br>10<br>10<br>10<br>10<br>10                                                  |             |           |             |           | 22          | 0         |             |           |
| iste            | 9 2 0 0 2 1 <b>37 sinistra</b>                                             | <b>2 3 4 5 0</b>                                                                 | <b>88</b><br><b>1</b><br><b>2</b><br><b>3</b><br><b>0</b><br><b>0</b><br><b>6</b><br><b>7</b><br><b>8</b><br><b>8</b>                                                                                                    | <b>8 4 5 6 0 8 8</b>                                                                                                    | Att<br>33 sinistra        | 1 2 3 destra                                    | 0 0 0 0 0 0 0 0 0 0 0 0 0 0 0 0 0 0 0                                                                                                    | <b>e do</b><br>1 2<br>3 0<br>5 6<br>7 7<br>8 9<br>10<br>11<br>12                                                                                                    | 11<br>12<br>12<br>14<br>10<br>10<br>11<br>12<br>12<br>12<br>12<br>12<br>12<br>12<br>12<br>12                                                                                                    | a pis<br>a pis<br>1<br>2<br>0<br>4<br>5<br>6<br>7<br>8<br>9<br>10<br>11<br>12<br>2                                                                                                    | <b>ta</b><br><b>ta</b><br><b>ta</b> | <b>Extraction</b><br><b>CP</b><br><b>CP</b> | <b>e</b><br>1<br>2<br>3<br>4<br>3<br><b>e</b><br>7<br>7<br>8<br>0<br>10<br>11<br>10<br>10                                                                                                    | <b>43 destra</b><br><b>1</b><br><b>1</b><br><b>1</b><br><b>1</b><br><b>1</b><br><b>1</b><br><b>1</b><br><b>1</b>                     | 0 0 0 44 sinistra                                                                                                   | <b>41 destra</b><br>3 4<br>5 0<br>0 0<br>8 8<br>9 9<br>10                                                 |             |           |             |           | 22          | 0         |             |           |
| e piste         | 9 <u>6</u> 0 0 <del>8</del> 1 <b>37 sinistra</b>                           | <b>2 3 3 4 5 0</b>                                                               | <b>88</b><br>1<br>2<br>3<br>0<br>0<br>0<br>6<br>7<br>8<br>                                                                                                    | <b>8 4 5 6 0 1 1 3 8 4 6 5 1 1 1 1 1 1 1 1 1 1</b>                                                                                                    | At 1 33 sinistra          | tivaz<br>66<br>1<br>2<br>3<br>4                 | <b>noise</b><br><b>noise</b><br><b>no</b> | e do<br>1<br>1<br>2<br>3<br>0<br>5<br>6<br>6<br>7<br>7<br>8<br>9<br>10<br>11<br>12<br>0                                                                                                    | <b>1</b><br><b>1</b><br><b>1</b><br><b>1</b><br><b>1</b><br><b>1</b><br><b>1</b><br><b>1</b>                                                                                                    | a pis<br>1 1 2<br>0 4<br>5 6<br>6 7<br>7 8<br>9 10<br>11 12<br>13                                                                                                    | <b>5</b><br><b>5</b><br><b>1</b><br><b>1</b><br><b>2</b><br><b>3</b><br><b>4</b><br><b>5</b><br><b>6</b><br><b>7</b><br><b>7</b><br><b>8</b><br><b>9</b><br><b>0</b><br><b>11</b><br><b>12</b><br><b>13</b>                                                                                                    | <b>Extract Construction</b><br><b>CF</b><br><b>CF</b>                 | <b>e</b><br><b>1</b><br><b>2</b><br><b>3</b><br><b>4</b><br><b>5</b><br><b>6</b><br><b>6</b><br><b>7</b><br><b>8</b><br><b>0</b><br><b>10</b><br><b>11</b><br><b>0</b><br><b>13</b><br><b>3</b>                                                                                                    | <b>43 destra</b><br><b>43 destra</b><br><b>1</b><br><b>1</b><br><b>1</b><br><b>1</b><br><b>1</b><br><b>1</b><br><b>1</b><br><b>1</b> | 0 0 0 44 sinistra                                                                                                   | <b>41 destra</b><br>3 4<br>5 0<br>0 0<br>8 9<br>9 10                                                      |             |           |             |           | 22          | 0         |             |           |
| tore piste      | 9 <u>6</u> 0 0 <del>8</del> 1 <b>37 sinistra</b>                           | 2 3 4 4 5 0 0 2 0 0 0 0 0 0 0 0 0 0 0 0 0 0 0 0                                  | <b>88</b><br><b>1</b><br><b>2</b><br><b>3</b><br><b>0</b><br><b>0</b><br><b>6</b><br><b>7</b><br><b>8</b><br><b>1</b><br><b>2</b><br><b>3</b><br><b>1</b><br><b>2</b><br><b>3</b><br><b>3</b><br><b>1</b><br><b>2</b><br><b>3</b><br><b>3</b><br><b>1</b><br><b>1</b><br><b>1</b><br><b>1</b><br><b>1</b><br><b>1</b><br><b>1</b><br><b>1</b> | 8 destra                                                                                                    | At 33 sinistra            | tivaz<br>66<br>1<br>2<br>3<br>4                 | <b>noise</b><br><b>noise</b><br><b>no</b> | e do<br>1<br>1<br>2<br>3<br>0<br>5<br>6<br>7<br>7<br>8<br>9<br>10<br>11<br>12<br>0<br>11<br>12<br>0<br>14<br>0                                                                                                    | <b>Pipeline</b><br><b>Pipeline</b><br><b>Pipel</b> | a pis<br>a pis<br>b constraints<br>a pis<br>b constraints<br>a pis<br>b constraints<br>a pis<br>b constraints<br>a pis<br>b constraints<br>b constraints<br>b constraints<br>b constraints<br>constraints<br>constraint<br>constraint<br>constraints<br>constraints<br>constraints<br>constraints<br>c                                                                                                    | <b>sta</b><br><b>r</b><br><b>r</b><br><b>r</b><br><b>r</b><br><b>r</b><br><b>r</b><br><b>r</b><br><b>r</b><br><b>r</b><br><b>r</b>                                                                                                    | <b>e</b><br><b>t</b><br><b>5</b><br><b>6</b><br><b>7</b><br><b>7</b><br><b>7</b><br><b>7</b><br><b>7</b><br><b>7</b><br><b>7</b><br><b>7</b><br><b>7</b><br><b>7</b>                                                                                                    | <b>e</b><br><b>1</b><br><b>2</b><br><b>3</b><br><b>4</b><br><b>5</b><br><b>6</b><br><b>7</b><br><b>8</b><br><b>0</b><br><b>10</b><br><b>11</b><br><b>0</b><br><b>13</b><br><b>14</b><br><b>3</b>                                                                                                    | <b>43 destra</b><br><b>43 destra</b><br><b>1</b><br><b>1</b><br><b>1</b><br><b>1</b><br><b>1</b><br><b>1</b><br><b>1</b><br><b>1</b> | 0 0 0 44 sinistra                                                                                                   | <b>41 destra</b><br><b>5</b><br>0<br>0<br>8<br>9<br>10<br>                                                |             |           |             |           | 22          | 0         |             |           |
| ntatore piste   | 9 <u>6</u> 0 0 <del>7</del> <del>1</del> <del>37</del> <del>sinistra</del> | 2 3 4 4 5 0 0 2 1 0 0 0 0 0 0 0 0 0 0 0 0 0 0 0 0                                | <b>1</b> 2 3 3 0 0 0 6 7 7 8 1 1 2 1 1 2 1 1 2 1 1 2 1 2 1 1 2 1 2                                                                                                    | 8 destra                                                                                                    | Ati<br>33 sinistra        | tivaz<br>eestaa<br>66<br>1<br>2<br>3<br>4       | <b>interview 1 interview 1 i</b>                                                                                                    | e do<br>1<br>1<br>2<br>3<br>0<br>5<br>6<br>7<br>8<br>9<br>10<br>11<br>12<br>0<br>11<br>12<br>0<br>14<br>15<br>15<br>15<br>10<br>10<br>10<br>10<br>10<br>10<br>10<br>10<br>10<br>10                                        | <b>Philoson</b><br><b>Philoson</b><br><b>Philo</b> | a pis<br>a pis<br>a pis<br>b constraints<br>a pis<br>a pis<br>a pis<br>a pis<br>a pis<br>b constraints<br>a pis<br>a pis<br>pis<br>a pis<br>a pis<br>a pis<br>a pis<br>pis<br>pis<br>a pis<br>a pis<br>a pis<br>a pis<br>a | <b>sta</b><br><b>extra</b><br><b>1</b><br>2<br>3<br>4<br>4<br>5<br>6<br>7<br>7<br>8<br>9<br>0<br>0<br>11<br>12<br>13<br>11<br>12<br>13<br>14<br>15                                                                                                    | <b>extract</b><br><b>4</b><br><b>2</b><br><b>3</b><br><b>0</b><br><b>5</b><br><b>6</b><br><b>7</b><br><b>7</b><br><b>6</b><br><b>7</b><br><b>7</b><br><b>7</b><br><b>7</b><br><b>7</b><br><b>7</b><br><b>7</b><br><b>7</b>                                                                                                    | <b>e</b><br><b>1</b><br>2<br>3<br>4<br>4<br>5<br>6<br>7<br>7<br>8<br>0<br>10<br>11<br>0<br>13<br>14<br>1<br>1<br>2<br>3<br>4<br>1<br>5<br>6<br>7<br>7<br>8<br>10<br>1<br>1<br>1<br>1<br>1<br>1<br>1<br>1<br>1<br>1<br>1<br>1<br>1                                                                                                    | <b>43 destra</b><br><b>1</b><br><b>1</b><br><b>1</b><br><b>1</b><br><b>1</b><br><b>1</b><br><b>1</b><br><b>1</b>                     | 0 0 0 44 sinistra                                                                                                   | <b>41 destra</b><br>1 2<br>3 4<br>5 0<br>0 0<br>8 8<br>9 9<br>10<br>                                      |             |           |             |           | 22          | 0         |             |           |
| Contatore piste | 9 2 0 0 2 1 <b>37 sinistra</b>                                             | 2 3 4 4 5 0 3 4 4 5 0 0 2 1 1 1 1 1 1 1 1 1 1 1 1 1 1 1 1 1                      | <b>1</b> 2 3 0 0 6 7 8                                                                                                    | 8 destra                                                                                                    | Att<br>33 sinistra        | tivaz<br>eestaa<br>66<br>1<br>2<br>3<br>4       | <b>interview of a construction of a construct of a construction of a construction of a construct of a construct o</b>                                                                                                    | e do<br>1<br>1<br>2<br>3<br>0<br>5<br>6<br>7<br>8<br>9<br>10<br>11<br>12<br>0<br>11<br>12<br>0<br>11<br>12<br>0<br>11<br>12<br>0<br>10<br>11<br>12<br>10<br>10<br>10<br>10<br>10<br>10<br>10<br>10<br>10<br>10            | <b>Pipi</b><br><b>B</b><br><b>C</b><br><b>C</b><br><b>C</b><br><b>C</b><br><b>C</b><br><b>C</b><br><b>C</b><br><b>C</b>                                                                                                    | a pis<br>a pis<br>a pis<br>b a pis<br>a pis<br>b a pis<br>b                                                                                                    | <b>sta</b><br><b>r</b><br><b>r</b><br><b>r</b><br><b>r</b><br><b>r</b><br><b>r</b><br><b>r</b><br><b>r</b><br><b>r</b><br><b>r</b>                                                                                                    | <b>43 3 3 3 3 43 3 43 45 45 45 45 45 45 45 45</b>                                                                                                    | <b>e</b><br><b>1</b><br>2<br>3<br>4<br>4<br>5<br>6<br>7<br>7<br>8<br>0<br>10<br>11<br>0<br>13<br>14<br>1<br>2<br>3<br>4<br>5<br>6<br>7<br>7<br>8<br>0<br>1<br>1<br>1<br>1<br>1<br>1<br>1<br>1<br>1<br>1<br>1<br>1<br>1                                                                                                    | <b>43 destra</b><br><b>1</b><br><b>1</b><br><b>1</b><br><b>1</b><br><b>1</b><br><b>1</b><br><b>1</b><br><b>1</b>                     | 0 0 44 sinistra                                                                                                    | <b>41 destra</b><br>1 2<br>3 4<br>5 0<br>0 0<br>8 8<br>9 9<br>10<br>                                      |             |           |             |           | 22          | 0         |             |           |
| Contatore piste | 9 2 0 0 2 1 <b>37 sinistra</b>                                             | 2 3 4 4 5 0 0 2 0 0 0 0 0 0 0 0 0 0 0 0 0 0 0 0                                  | <b>1</b> 2 3 0 0 0 6 7 8                                                                                                    | 8<br>38 destra                                                                                                    | Att<br>33 sinistra        | tivaz<br>eestaa<br>66<br>1<br>2<br>3<br>4       | <b>zion</b><br><b>zinn</b><br><b>t</b><br><b>t</b><br><b>t</b><br><b>t</b><br><b>t</b><br><b>t</b><br><b>t</b><br><b>t</b>                                                                                                    | e do<br>1<br>1<br>2<br>3<br>0<br>5<br>6<br>7<br>8<br>9<br>10<br>11<br>12<br>0<br>11<br>12<br>0<br>14<br>15<br>16<br>0<br>0                                                                                                | <b>Pppi</b><br><b>eta</b><br><b>s</b><br><b>u</b><br><b>t</b><br><b>t</b><br><b>t</b><br><b>t</b><br><b>t</b><br><b>t</b><br><b>t</b><br><b>t</b><br><b>t</b><br><b>t</b>                                                                                                    | a pis<br>a pis<br>b constraints<br>a pis<br>c constraints<br>a pis<br>c constraint<br>a pis<br>c constraint<br>a pis<br>c constraint<br>a pis<br>c constrain                                                                                                    | <b>sta</b><br><b>r</b><br><b>r</b><br><b>r</b><br><b>r</b><br><b>r</b><br><b>r</b><br><b>r</b><br><b>r</b><br><b>r</b><br><b>r</b>                                                                                                    | <b>Extraction</b><br><b>CF</b><br><b>CF</b> | <b>e</b><br><b>1</b><br><b>2</b><br><b>3</b><br><b>4</b><br><b>5</b><br><b>6</b><br><b>7</b><br><b>8</b><br><b>0</b><br><b>10</b><br><b>11</b><br><b>0</b><br><b>13</b><br><b>14</b><br><b>1</b>                                                                                                    | <b>43 destra</b><br><b>1</b><br><b>1</b><br><b>1</b><br><b>1</b><br><b>1</b><br><b>1</b><br><b>1</b><br><b>1</b>                     | 0 0 44 sinistra                                                                                                    | <b>41 destra 1 2 3 4 5 0 0 8 8 9 10 10 10 10 10 10 10 10</b>                                              |             |           |             |           | 22          | 0         |             |           |
| Contatore piste | 9 2 0 0 2 1 <b>37 sinistra</b>                                             | 2 3 4 4 5 0 0 2 0 0 0 0 0 0 0 0 0 0 0 0 0 0 0 0                                  | <b>1</b> 2 3 0 0 0 6 7 8                                                                                                    | 8<br>38 destra                                                                                                    | Att<br>1 33 sinistra      | tivaz<br>eestaa<br>66<br>1<br>2<br>3<br>4       | <b>zion</b><br><b>zin</b><br><b>1</b><br><b>2</b><br><b>3</b><br><b>4</b><br><b>5</b><br><b>6</b><br><b>0</b><br><b>1</b><br><b>2</b><br><b>3</b><br><b>4</b><br><b>5</b><br><b>6</b><br><b>0</b><br><b>8</b><br><b>9</b><br><b>0</b><br><b>0</b><br><b>1</b><br><b>1</b><br><b>2</b><br><b>3</b><br><b>4</b><br><b>5</b><br><b>6</b><br><b>6</b><br><b>6</b><br><b>6</b><br><b>7</b><br><b>1</b><br><b>1</b><br><b>1</b><br><b>1</b><br><b>1</b><br><b>1</b><br><b>1</b><br><b>1</b>                                                                                                    | e do<br>1<br>1<br>2<br>3<br>0<br>5<br>6<br>7<br>8<br>9<br>10<br>11<br>12<br>0<br>11<br>12<br>0<br>11<br>12<br>0<br>11<br>12<br>0<br>11<br>12<br>0<br>11<br>12<br>10<br>10<br>10<br>10<br>10<br>10<br>10<br>10<br>10<br>10 | <b>Ppi</b><br><b>eta</b><br><b>i</b><br><b>b</b><br><b>i</b><br><b>i</b><br><b>i</b><br><b>i</b><br><b>i</b><br><b>i</b><br><b>i</b><br><b>i</b><br><b>i</b><br><b>i</b>                                                                                                    | a pis<br>a pis<br>a pis<br>b a pis<br>a pis<br>b a pis<br>b                                                                                                    | <b>sta</b><br><b>r</b><br><b>r</b><br><b>r</b><br><b>r</b><br><b>r</b><br><b>r</b><br><b>r</b><br><b>r</b><br><b>r</b><br><b>r</b>                                                                                                    | <b>43 3 3 3 3 3 4 3 3 4 3 3 4 3 3 4 3 3 4 3 3 4 3 3 4 3 4 3 4 3 4 3 4 3 4 3 4 3 4 3 4 3 4 3 4 3 4 3 4 3 4 3 4 3 4 3 4 3 4 3 4 3 4 3 4 3 4 3 4 3 4 3 4 3 4 3 4 3 4 3 4 3 4 3 4 3 4 3 4 3 4 3 4 3 4 3 4 3 4 3 4 3 4 3 4 3 4 3 4 3 4 3 4 3 4 3 4 3 4 3 4 3 4 3 4 3 4 3 4 3 4 3 4 3 4 3 4 4 3 4 3 4 3 4 4 3 4 3 4 4 4 4 4 4 4 4 4 4</b>                                                                                                    | <b>E</b><br><b>1</b><br><b>2</b><br><b>3</b><br><b>4</b><br><b>5</b><br><b>6</b><br><b>7</b><br><b>8</b><br><b>0</b><br><b>10</b><br><b>11</b><br><b>0</b><br><b>13</b><br><b>14</b><br><b>1</b><br><b>1</b><br><b>1</b><br><b>1</b><br><b>1</b><br><b>1</b><br><b>1</b><br><b>1</b>                                                                         | <b>43 destra</b><br><b>1</b><br><b>1</b><br><b>1</b><br><b>1</b><br><b>1</b><br><b>1</b><br><b>1</b><br><b>1</b>                     | 0 0 0 44 sinistra                                                                                                   | <b>41 destra</b><br><b>1 2 3 4 5 0 0 8 8 9 10 10 10 10 10 10 10 10</b>                                    |             |           |             |           | 22          | 0         |             |           |
| Contatore piste | 9 2 0 0 2 1 37 sinistra                                                    | 2 33 4estra                                                                      | 1<br>2<br>3<br>0<br>0<br>6<br>7<br>7<br>8<br>8                                                                                                    | 8<br>8<br>9<br>1<br>38<br>4<br>5<br>6<br>0<br>1<br>28<br>4<br>5<br>6<br>0<br>1<br>0<br>1<br>0<br>1<br>0<br>1<br>0<br>0<br>0<br>0<br>0<br>0<br>0<br>0<br>0<br>0<br>0<br>0<br>0 | Att<br>1 33 sinistra      |                                                 | <b>zion</b><br><b>a</b><br><b>b</b><br><b>b</b><br><b>b</b><br><b>b</b><br><b>c</b><br><b>c</b><br><b>c</b><br><b>c</b><br><b>c</b><br><b>c</b><br><b>c</b><br><b>c</b>                                                                                                    | e do<br>1<br>1<br>2<br>3<br>0<br>5<br>6<br>7<br>8<br>9<br>10<br>11<br>12<br>0<br>11<br>12<br>0<br>11<br>12<br>0<br>11<br>12<br>0<br>11<br>12<br>0<br>11<br>12<br>10<br>10<br>10<br>10<br>10<br>10<br>10<br>10<br>10<br>10 | <b>Pipi</b><br><b>B</b><br><b>C</b><br><b>C</b><br><b>C</b><br><b>C</b><br><b>C</b><br><b>C</b><br><b>C</b><br><b>C</b>                                                                                                    | a pis<br>a pis<br>a pis<br>b a pis<br>a pis<br>a pis<br>a pis<br>b a pis<br>b a pis<br>a pis<br>b a pis<br>b a pis                                                                                                    | <b>sta</b><br><b>1</b><br>2<br>3<br>4<br>5<br>6<br>7<br>8<br>9<br>0<br>11<br>12<br>13<br>14<br>15<br>16<br>0<br>11<br>12<br>13<br>14<br>15<br>16<br>0<br>11<br>12<br>13<br>14<br>15<br>16<br>10<br>10<br>10<br>10<br>10<br>10<br>10<br>10<br>10<br>10                                                                                                    | <b>43 43 45 45 45 45 45 45 45 45</b>                                                                                                    | <b>E</b><br><b>1</b><br><b>2</b><br><b>3</b><br><b>4</b><br><b>5</b><br><b>6</b><br><b>7</b><br><b>8</b><br><b>0</b><br><b>10</b><br><b>11</b><br><b>0</b><br><b>13</b><br><b>14</b><br><b>1</b><br><b>1</b><br><b>1</b><br><b>2</b><br><b>3</b><br><b>4</b><br><b>1</b><br><b>1</b><br><b>1</b><br><b>1</b><br><b>1</b><br><b>1</b><br><b>1</b><br><b>1</b> | <b>43 destra</b><br><b>1</b><br><b>1</b><br><b>1</b><br><b>1</b><br><b>1</b><br><b>1</b><br><b>1</b><br><b>1</b>                     | 0         0         44 sinistra           0         0         2         2           0         0         2         2 | <b>44 destra</b><br><b>1</b> 1<br><b>2</b> 3<br><b>4</b><br><b>5</b> 0<br>0<br>0<br>8<br>9<br>9<br>10<br> |             |           |             |           | 22          | 0         |             |           |
| Contatore piste | 9 2 0 0 2 1 37 sinistra                                                    | 2 3 4 5 0 0 2 3 4 5 0 0 0 0 0 0 0 0 0 0 0 0 0 0 0 0 0 0                          | 1<br>2<br>3<br>0<br>0<br>6<br>7<br>7<br>8<br>8                                                                                                    | 8<br>8<br>0<br>1<br>38<br>4<br>5<br>6<br>0<br>1<br>1<br>38<br>4<br>5<br>1<br>1<br>1<br>1<br>1<br>1<br>1<br>1<br>1<br>1<br>1<br>1<br>1                                         | Att<br>1 33 sinistra      | 1 33 destra                                     | <b>Zion</b><br>1 2 3 4 5 6 0 0 0 1 2 3 4 0 sinistra<br>1 1 1 1 5 1 6 1 7 1 8 1 9 2 0 1 1 7 1 8 1 9 2 0 1 0 0 0 0 1 2 1 3 1 4 1 5 1 6 1 7 1 8 1 9 2 0 1 1 7 1 8 1 9 2 0 1 1 1 7 1 8 1 9 2 0 1 1 1 1 1 1 1 1 1 1 1 1 1 1 1 1 1 1                                                                                                    | e dc<br>1<br>1<br>2<br>3<br>0<br>5<br>6<br>7<br>8<br>9<br>10<br>11<br>12<br>0<br>14<br>15<br>16<br>0<br>18<br>19<br>20                                                                                                    | <b>41</b> sinistra<br>1 1 2 3 4 0 0 7 7 8 0 0 10 11 12 13 14 15 16 17 18 19 0 0 0 0 0 0 0 0 0 0 0 0 0 0 0 0 0 0                                                                                                    | a pis<br>a pis<br>a pis<br>b constraints<br>a pis<br>b constraints<br>a pis<br>a pis<br>a p                                                                                                    | <b>sta</b><br><b>1</b><br>2<br>3<br>4<br>5<br>6<br>7<br>8<br>9<br>0<br>11<br>12<br>13<br>14<br>15<br>16<br>0<br>18<br>19<br>20                                                                                                    | <b>4</b><br><b>4</b><br><b>4</b><br><b>5</b><br><b>6</b><br><b>7</b><br><b>8</b><br><b>9</b><br><b>10</b><br><b>11</b><br><b>12</b><br><b>13</b><br><b>14</b><br><b>15</b><br><b>16</b><br><b>17</b><br><b>18</b><br><b>19</b><br><b>20</b>                                                                                                    | <b>1</b><br><b>2</b><br><b>3</b><br><b>4</b><br><b>5</b><br><b>6</b><br><b>7</b><br><b>8</b><br><b>0</b><br><b>10</b><br><b>11</b><br><b>0</b><br><b>13</b><br><b>14</b><br><b>1</b><br><b>1</b><br><b>1</b><br><b>1</b><br><b>1</b><br><b>1</b><br><b>1</b><br><b>1</b>                                                                                     | <b>43 destra</b><br><b>1</b><br><b>1</b><br><b>1</b><br><b>1</b><br><b>1</b><br><b>1</b><br><b>1</b><br><b>1</b>                     | 0 0 0 44 sinistra                                                                                                   | <b>41 47 47 47 47 47 47 47 47</b>                                                                         |             |           |             |           | 22          | 0         |             |           |

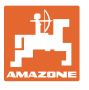

# Pagina 2 📴 • 2.03 nel menu Dati macchina (Figura 8):

- Applicare il numero attuale di giri del ventilatore (g/min.) durante il funzionamento come numero giri da monitorare.
- Inserimento numero giri ventilatore (g/min.) da monitorare

-

 Inserimento del livello di riempimento attuale (kg) nel serbatoio.

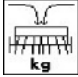

 Inserimento della quantità rabboccata (kg).

I<del>IT III VI</del>I

- allarme Inserimento della quantità residua (kg) nel serbatoio semente con la quale viene attivato l'allarme del livello di riempimento.
- L'AMATRON 3 attiva l'allarme quando
  - o la quantità residua teorica calcolata viene raggiunta oppure
  - o il sensore di livello (optional) non è più coperto dalla semente.

# Pagina 3 📴 🖏 nel menu Dati macchina (Figura 9):

- Inserimento della riduzione della quantità di semente (in %) alla creazione di una pista (vedere tabella Figura 10, necessario soltanto su macchine senza recupero semente nel serbatoio).
  - Inserimento fattore di regolazione per i motori dosatori.

Valore standard: 1

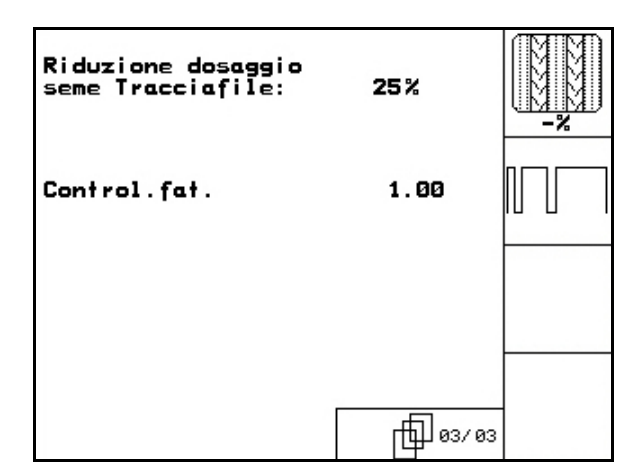

Figura 9

| imp. velocità:<br>Att. Giri ventola. | 1500 U/min<br>1500 U/min | Ohj.<br>®‡<br>®‡ |
|--------------------------------------|--------------------------|------------------|
| live.seme:                           | 203kg                    | kg               |
| riempire la tramogg                  | ia                       |                  |
| Lim.alla.:                           | 30 kg                    | allarme          |

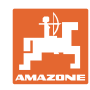

#### Messa in esercizio

| Larghezza di lavoro | Numero assolcatori | Numero<br>di tubazioni per pista | Percentuale raccoman-<br>data di riduzione della<br>quantità di semente<br>durante la creazione<br>delle piste |
|---------------------|--------------------|----------------------------------|----------------------------------------------------------------------------------------------------|
|                     | 24                 | 4                                | 17 %                                                                                                    |
| 3 0 m               | 30                 | 4                                | 13 %                                                                                                    |
| 3,0 11              | 24                 | 6                                | 25 %                                                                                                    |
|                     | 30                 | 6                                | 20 %                                                                                                    |
|                     | 32                 | 4                                | 12 %                                                                                                    |
| 4.0 m               | 40                 | 4                                | 10 %                                                                                                    |
| 4,0 11              | 32                 | 6                                | 19 %                                                                                                    |
|                     | 40                 | 6                                | 15 %                                                                                                    |
|                     | 36                 | 4                                | 11 %                                                                                                    |
| 4.5 m               | 44                 | 4                                | 9 %                                                                                                    |
| 4,5 11              | 36                 | 6                                | 17 %                                                                                                    |
|                     | 44                 | 6                                | 14 %                                                                                                    |
| 6 0 m               | 48                 | 4                                | 8 %                                                                                                    |
| 0,0 11              | 48                 | 6                                | 12 %                                                                                                    |
| 8 0 m               | 64                 | 4                                | 6 %                                                                                                    |
| 0,0 11              | 64                 | 6                                | 9 %                                                                                                    |
| 0.0 m               | 72                 | 4                                | 6 %                                                                                                    |
| 9,0 11              | 72                 | 6                                | 8 %                                                                                                    |
| 12.0 m              | 96                 | 4                                | 4 %                                                                                                    |
| 12,0 11             | 96                 | 6                                | 6 %                                                                                                    |

# Figura 10

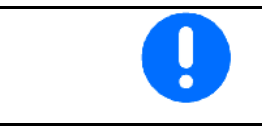

Per macchine con ritorno quantità di semente: regolare la riduzione delle quantità di semente su 0 %.

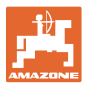

# 4.2.1 Inserimento attivazione delle piste intervallate (dati della macchina

- <u>I</u>
- Inserimento del tratto seminato (m) nell'attivazione delle piste intervallate.

  - الملاقية Inserimento del tratto non seminato (m) nell'attivazione delle piste intervallate.

| Distanza semina: | 5 m  |  |
|------------------|------|--|
| n.distanza seme: | 19 m |  |
|                  |      |  |
|                  |      |  |

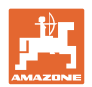

# 4.2.2 Taratura del sensore di distanza (dati della macchina

Per impostare la quantità di resa e per rilevare la superficie lavorata e/o determinare la velocità di marcia, l'**AMATRON 3** necessita degli impulsi della ruota motrice della seminatrice su un tragitto di misurazione di 100 m.

Il valore Imp./100m è il numero degli impulsi che **AMATRON 3** riceve dalla ruota motrice della seminatrice durante la marcia di misurazione.

Lo scorrimento della ruota motrice della seminatrice può variare durante il lavoro in base al tipo di terreno (ad es. passaggio da un terreno duro ad uno più morbido) e quindi anche il valore Imp./100m cambia di conseguenza.

Il valore Imp./100m deve essere rilevato:

- prima del primo utilizzo
- in caso di terreni diversificati (scorrimento ruota)
- in caso di differenza tra la quantità di semente rilevata nella prova di spargimento e quella effettivamente distribuita sul campo
- in caso di differenza tra la superficie visualizzata e quella effettivamente lavorata.

Il valore rilevato Imp./100m può essere registrato sulla tabella (Figura 14) per l'inserimento manuale per il lavoro successivo nello stesso campo.

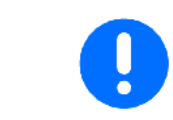

Il valore di taratura Imp./100m non deve essere inferiore a "250": in caso contrario, l'**AMATRON 3** non funzionerà nel modo previsto.

Sono previste 2 modalità di inserimento del parametro Imp./100m:

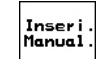

 Il valore è noto (vedere Figura 14) e viene inserito manualmente nell'AMA-TRON 3.

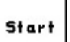

 Il valore non è noto e viene rilevato percorrendo un tragitto di misurazione di 100 m.

| Inserire valore impulsi/100m<br>O calibrare automaticamente. | Inseri.<br>Manual. |
|--------------------------------------------------------------|--------------------|
|                                                              | start              |
| attuale 1187 Imp/100m                                        |                    |
|                                                              |                    |

Figura 12

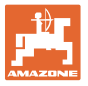

Per rilevare il valore di taratura percorrendo un tragitto di misurazione:

 Misurare sul campo un tragitto di misurazione pari a 100 m esatti. Contrassegnare il punto iniziale e quello finale del tragitto di misurazione (Figura 13).

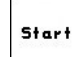

- Avviare la taratura.
- Percorrere esattamente il tragitto di misurazione, dal punto iniziale a quello finale (all'avvio, il contatore passa a 0). Sul display vengono visualizzati gli impulsi, rilevati in modo continuo.
- Dopo aver percorso 100 m, arrestare il veicolo. Sul display verrà ora visualizzato il numero degli impulsi rilevati.
- Acquisire il valore Imp./100m.
- Rifiutare il valore Imp./100m.

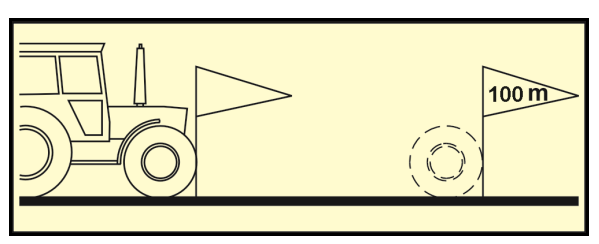

Figura 13

| Valore di taratura "Imp./100m" in<br>base al tipo di seminatrice e al<br>terreno. | <b>Cirrus / Citan</b><br>con riduttore | <b>Cirrus / Citan</b><br>con dosaggio integrale |
|-----------------------------------------------------------------------------------|----------------------------------------|-------------------------------------------------|
|                                                                                   | Valore di taratura "Imp./100 m"        | Valore di taratura "Imp./100 m"                 |
| valore teorico                                                                    | 1187                                   | 742                                             |
| Campo 1                                                                           |                                        |                                                 |
| Campo 2                                                                           |                                        |                                                 |
|                                                                                   |                                        |                                                 |
|                                                                                   |                                        |                                                 |
|                                                                                   |                                        |                                                 |
|                                                                                   |                                        |                                                 |
|                                                                                   |                                        |                                                 |

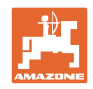

# 4.3 Creazione di un job

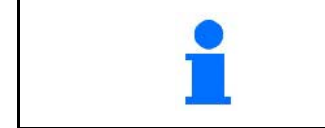

Selezionare "Job" nel menu principale.

Aprendo il menu Job, compare l'ultimo job avviato.

Ordine

È possibile memorizzare sino a 20 job.

Per creare un nuovo job, selezionare un numero job (Figura 15/1).

- Inserire il nome.
- Inserire un'annotazione.

Vengono cancellati tutti i dati del job.

- Avviare il job, in modo da memorizzare i dati relativi al job che si presentano progressivamente.
- ks/hs/line
   Impostare la quantità nominale.
- Richiamare il sottomenu Tipo di semente:
  - o Selezionare il tipo di semente.
  - o Inserire il peso di 1000 grani.
  - Visualizzazione della quantità in kg / ha oppure grani / m<sup>2</sup>.

- Cancellare i dati della giornata:
  - o Superficie lavorata (ha/giorno).
  - Quantità di semente distribuita (quantità/giorno).
  - o Tempo di lavoro (ore/giorno).

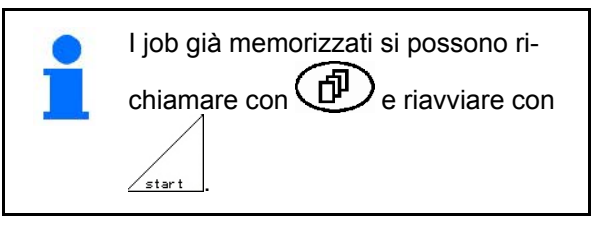

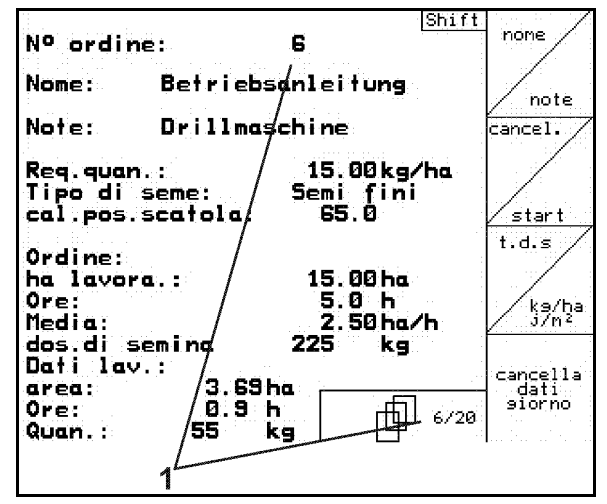

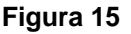

| Tipo di seme:   | Semi fini | tipo                |
|-----------------|-----------|---------------------|
| Peso 1000-semi: | 150.0g    | 9 per<br>10005      |
| Display in:     | kg/ha     | kg∕ha<br><><br>j∕m² |
|                 |           |                     |

Fig. 16

cancella dati siorno

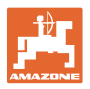

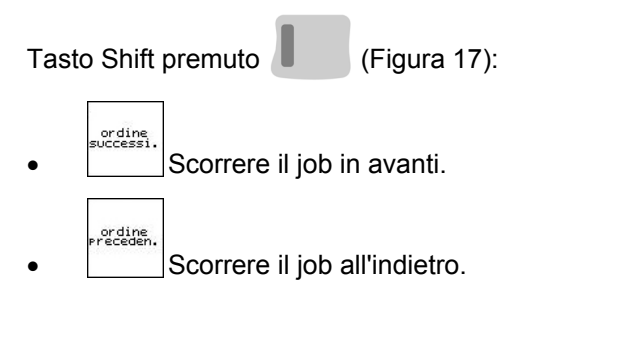

| Nº ordine:<br>Nome:                             | 2 iniziato                       | ordine<br>successi. |
|-------------------------------------------------|----------------------------------|---------------------|
| Note:                                           |                                  | 8 <mark></mark>     |
| Req.quan.:<br>Tipo di seme:<br>cal.pos.scatola: | 200.00kg/ha<br>Semi fini<br>65.0 | ordine<br>Preceden. |
| Ordine:                                         |                                  |                     |
| ha lavora.:                                     | 0.00 ha                          |                     |
| Ore:                                            | 0.0 h                            |                     |
| Media:                                          | 0.00ha/h                         |                     |
| dos.di semina<br>Dati lav.:                     | 0 kg                             |                     |
| area: 0.00                                      | )ha                              | -                   |
| Ore: 0.0                                        | h _ m 2/20                       | a –                 |
| Quan.: Ø                                        | ka 1 1 4 2/20                    |                     |

Figura 17

## 4.3.1 Job esterno

Tramite un computer PDA è possibile trasmettere all'**AMATRON 3** un job esterno ed avviarlo.

Questo job riceve sempre il numero job 21.

La trasmissione dei dati avviene mediante l'interfaccia seriale.

| Nº ordine:<br>Req.quan.:       | 21<br>250.00kg/ha | fine<br>Ordine<br>esterno |
|--------------------------------|-------------------|---------------------------|
| Tipo di seme:                  | Semi fini         |                           |
| Peso 1000-semi:                | 0.0 g             | tipo                      |
| KalFaktor:<br>cal.pos.scatola: | 0.00<br>65.0      | kg/ha                     |
| ha lavora.:                    | 0.00 ha           | ()<br>K/m <sup>2</sup>    |
| Ore:                           | 0.0 h             |                           |
| dos.di semina                  | 0 kg              |                           |

- job esterno vengono eliminati).
- $\rightarrow$  Trasferire prima i dati nuovamente sul PDA.

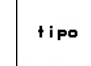

Impostare la quantità nominale.

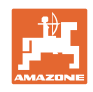

# 4.4 Prova di spargimento

La prova di spargimento serve per verificare se nella seminagione successiva verrà distribuita la quantità desiderata di semente.

La prova di spargimento va sempre effettuata

- in caso di cambio di tipo di semente,
- con lo stesso tipo di semente, ma grani di dimensione diversa, forma del grano, peso specifico e disinfezione diversa,
- dopo la sostituzione del cilindro dosatore,
- in caso di scostamenti tra la prova di spargimento e la quantità effettiva di seminagione.

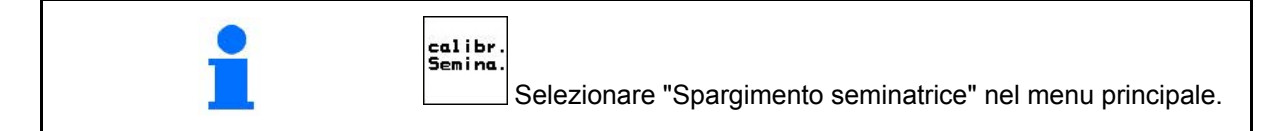

#### 4.4.1 Prova di spargimento con macchine con regolazione della quantità di semente

1. Preparare la prova di spargimento in base al Manuale operatore della seminatrice.

```
t.d.s
```

- 2. Richiamare il sottomenu Tipo di semente:
  - o Selezionare il tipo di semente.
  - o Inserire il peso di 1000 grani.
  - Visualizzazione della quantità in kg / ha oppure grani / m<sup>2</sup>.

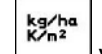

3. Verificare/inserire la quantità di seminagione desiderata.

> Questo valore può essere inserito anche dal menu Job (vedere a pagina 20).

- 4. , And Regolare la leva del riduttore su

#### • Posizione del riduttore 50:

- $\rightarrow$  Cilindro dosatore grosso
- $\rightarrow$  Cilindro dosatore medio
- Posizione del riduttore 15:
- $\rightarrow$  Cilindro dosatore fine

La posizione del riduttore visualizzata sull'**AMATRON 3** deve corrispondere a quella visualizzata sulla scala valori. In caso contrario, tarare il riduttore (vedere a pagina 57)

| -inseri.quantità semi richiesta                                                                 | t.d.s             |
|-------------------------------------------------------------------------------------------------|-------------------|
| -pre-selezionare posiz.scatola                                                                  | k9/ha             |
| -iniziare la calibrazione                                                                       | 100               |
| -girare la manovella fino all'                                                                  | +                 |
| ottenimento di in segn.sonoro                                                                   | 100               |
| -inserire quantità calibrazione                                                                 | 100               |
| in Kg                                                                                           | ↓                 |
| Regolazione attuale:<br>Lar.di lavoro: 3.0 m<br>Req.quan.: 15.00kg/ha<br>Posizione scatola 70.0 | inizio<br>calibr. |

Figura 19

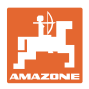

- Ruotare la ruota con sperone nel senso di marcia, utilizzando la manovella di spargimento, come descritto nelle Istruzioni d'uso della seminatrice, fino a quando tutte le camere delle ruote di dosatura non sono state riempite di semente e nel serbatoio/i di raccolta non si ottiene un flusso uniforme della semente.
- Controllare che sia montato il cilindro dosatore giusto (grosso, medio, fine).
- 7. Vuotare il serbatoio di raccolta.

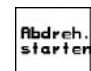

- 8. Avviare la prova di spargimento.
- Ruotare con la manovella la ruota motrice, come descritto sulle Istruzioni d'uso della seminatrice, fino ad udire un segnale acustico. Ulteriori rotazioni dopo il segnale acustico vengono tenute in considerazione da AMATRON 3 durante il calcolo.
- 10. Terminare la prova di funzionamen-
- 11. Pesare la semente all'interno del serbatoio di raccolta (tenere in considerazione anche il peso del serbatoio stesso) e inserire il peso (kg) nel terminale.

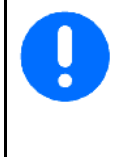

La bilancia utilizzata deve pesare con precisione. Eventuali imprecisioni possono causare variazioni nella quantità di semente effettivamente distribuita!

**AMATRON 3** calcola e imposta la posizione necessaria del riduttore in base ai dati inseriti nella prova di spargimento.

Ripetere il processo di spargimento per la verifica della corretta impostazione.

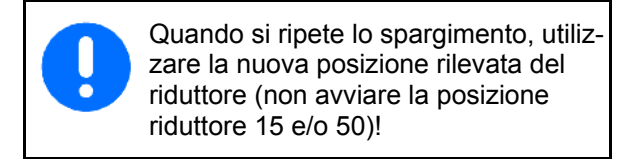

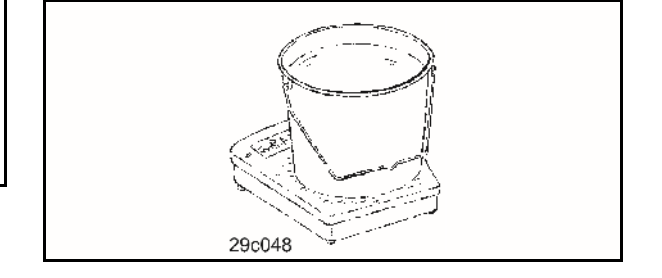

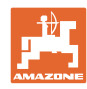

#### Messa in esercizio

t.d.s

## 4.4.2 Spargimento con macchine con dosaggio integrale elettrico

- 1. Preparare la prova di spargimento in base al Manuale operatore della seminatrice.
- 2. Richiamare il sottomenu Tipo di semente:
  - o Selezionare il tipo di semente.
  - o Inserire il peso di 1000 grani.
  - o Visualizzazione della quantità in kg / ha oppure grani / m<sup>2</sup>.

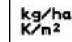

3. Verificare/inserire la quantità di seminagione desiderata.

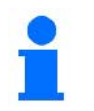

Questo valore può essere inserito anche dal menu Job (vedere a pagina 20).

```
kn∕h
```

 Inserire la velocità di lavoro successiva prevista (km/h).

5. Regolare il fattore di spargimento prima della prima prova di funzionamento su 1.00 oppure su un valore empirico.

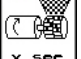

- <u>× sec</u> Riempire le celle del cilindro dosatore con il dosaggio anticipato. La durata è regolabile (vedere a pagina 30).
- 7. Controllare che sia montato il cilindro dosatore giusto (grosso, medio, fine).
- 8. Vuotare il serbatoio di raccolta.

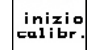

- 9. Avviare la prova di funzionamento.
- → Il motore elettrico dosa la quantità di spargimento nel serbatoio di raccolta fino all'emissione del segnale acustico.

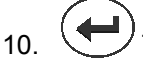

- Terminare la prova di funzionamento
- 11. Pesare la semente all'interno del serbatoio di raccolta (tenere in considerazione anche il peso del serbatoio stesso) e inserire il peso (kg) nel terminale.

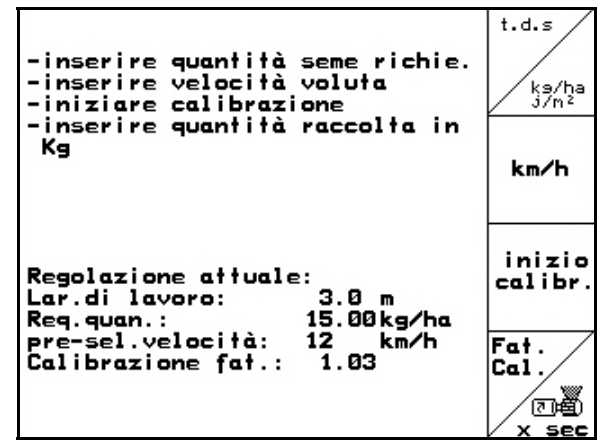

Fig. 20

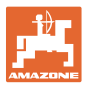

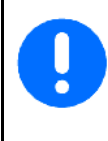

La bilancia utilizzata deve pesare con precisione. Eventuali imprecisioni possono causare variazioni nella quantità di semente effettivamente distribuita!

L'**AMATRON 3** calcola il fattore di spargimento necessario in base ai dati impostati nella prova di spargimento e imposta il corretto numero di giri del motore elettrico.

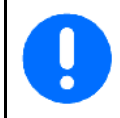

Ripetere il processo di spargimento per la verifica della corretta impostazione.

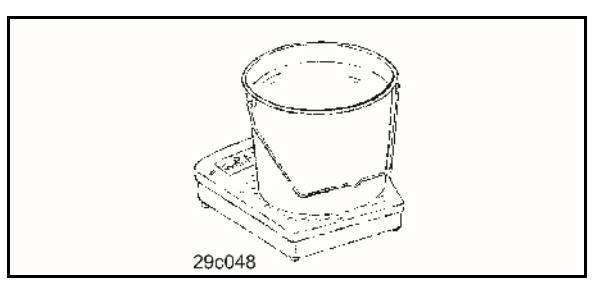

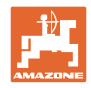

# 4.5 Svuotamento residui con dosaggio elettrico

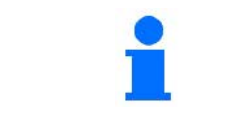

Nel menu principale selezionare "Svuotamento residui"!

- 1. Arrestare la macchina.
- 2. Disattivare il ventilatore.
- 3. Con serbatoi divisi: selezionare i serbatoi.
- metà serbatoio anteriore.
- metà serbatoio posteriore.
- 4. Bloccare trattore e macchina in modo da evitare spostamenti accidentali.
- 5. Aprire il coperchio dell'iniettore.
- 6. Fissare il sacchetto di raccolta o la coppa sotto l'apertura del serbatoio.

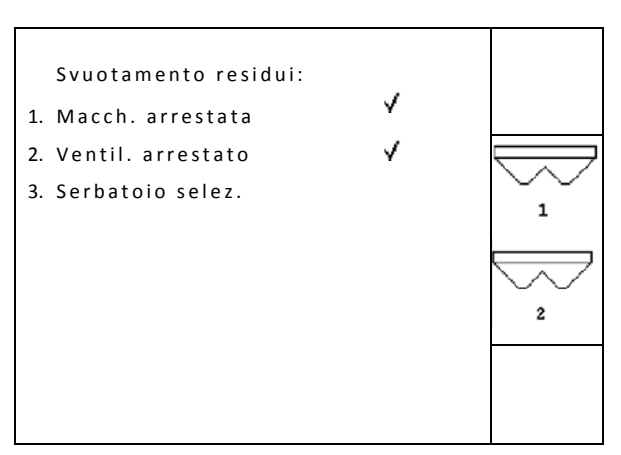

Fig. 21

- 7. Confermare.
- 8. Avviare lo svuotamento, tenere il tasto premuto finché lo svuotamento è concluso o il contenitore è pieno.
- → Lo svuotamento in corso viene visualizzato sul terminale.
- 9. Completato lo svuotamento chiudere il coperchio dell'iniettore.

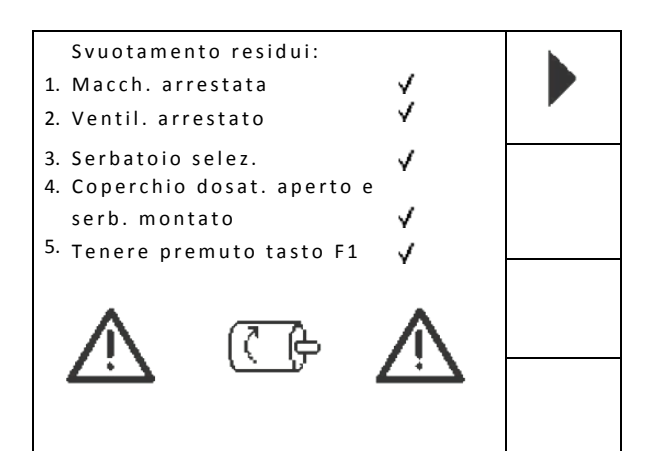

Fig. 22

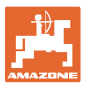

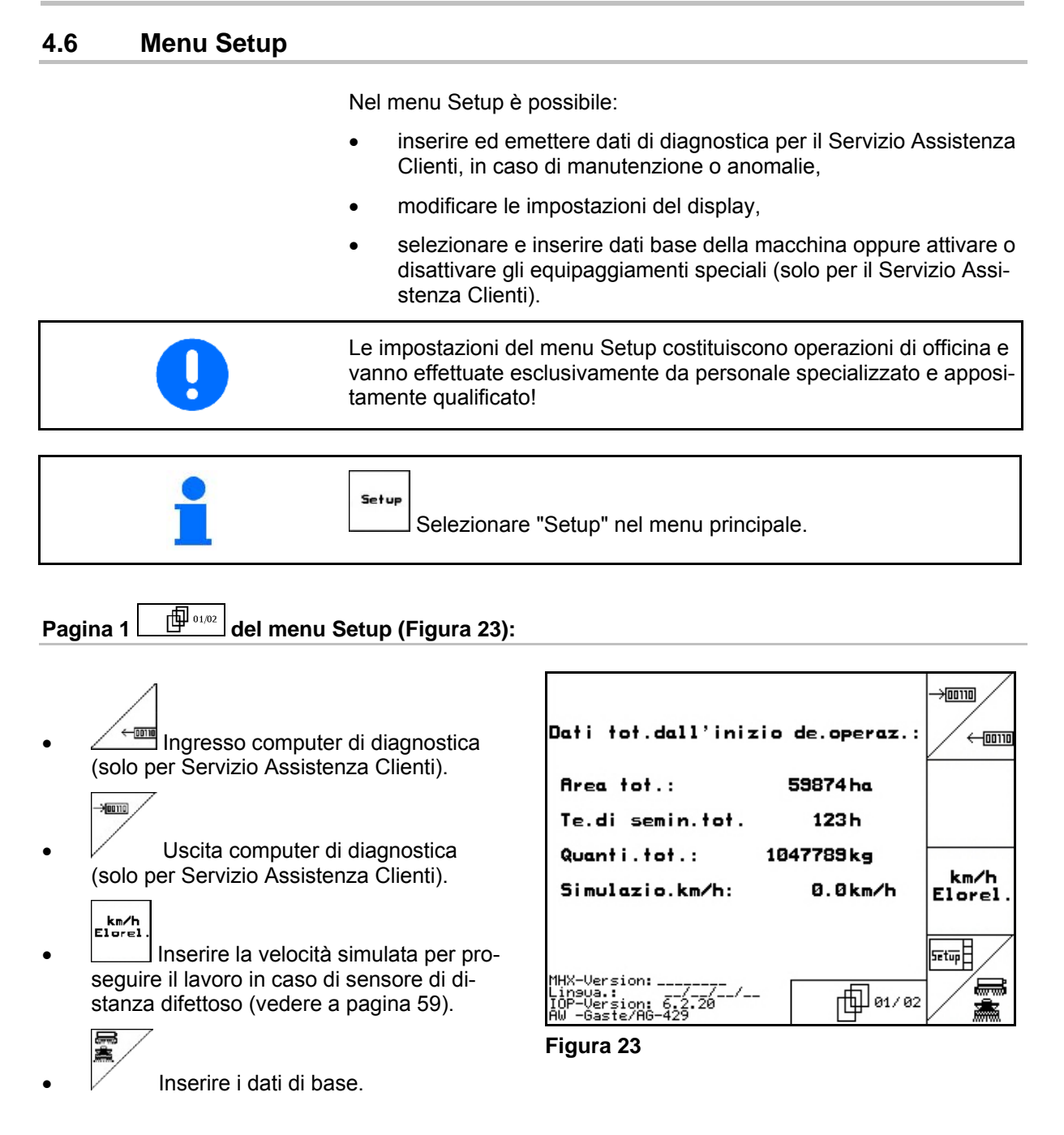

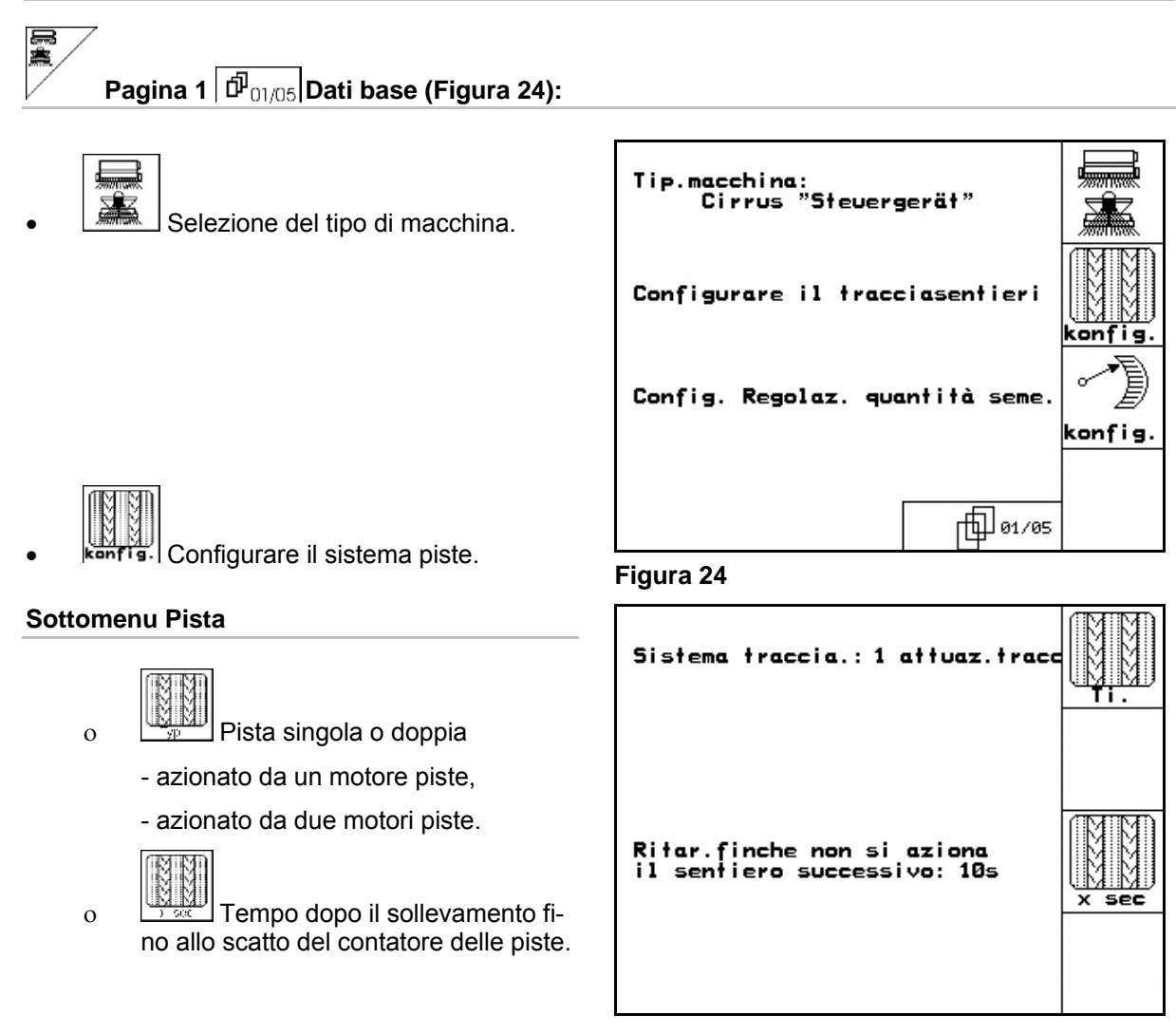

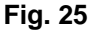

# kenfig. C

• konfig. Configurare la regolazione a distanza della quantità di semente.

#### Sottomenu Regolazione della quantità di semente

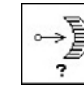

0

- Selezionare Regolazione a distanza della quantità di semente:
  - nessuna regolazione a distanza della quantità di semente.
  - con riduttore Vario.
  - dosaggio completo elettrico.
- → Viene memorizzato l'ultimo valore visualizzato.

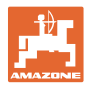

#### Dosaggio completo elettrico:

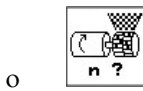

n ? Inserire il numero dei dosatori.

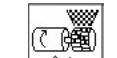

0

Art Indicare il tipo di motore.

- Motore longitudinale (standard).
- Motore a cilindri radiali.
- o Inserimento del tempo dalla fine della capezzagna fino al raggiungimento della velocità di lavoro prevista (vedere menu Prova di spargimento).

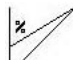

Velocità iniziale in % rispetto alla velocità di lavoro prevista.

## **Riduttore Vario:**

0

0

⊶] Cal.

**L**al. Taratura del riduttore (vedere a pagina 57).

| Regolaz.quantità:dosaggio pieno                          | →<br>?     |
|----------------------------------------------------------|------------|
| Num.di procedure<br>di calcolo 2<br>Ti.e mod. Ci.shap.mo | Rrt<br>n ? |
| Periodo di reazione in<br>funzione della velocità 10 s   | +          |
| Avvio unità di misurazi.: 40%<br>(% Velocità intenz.)    | ×          |

Figura 26

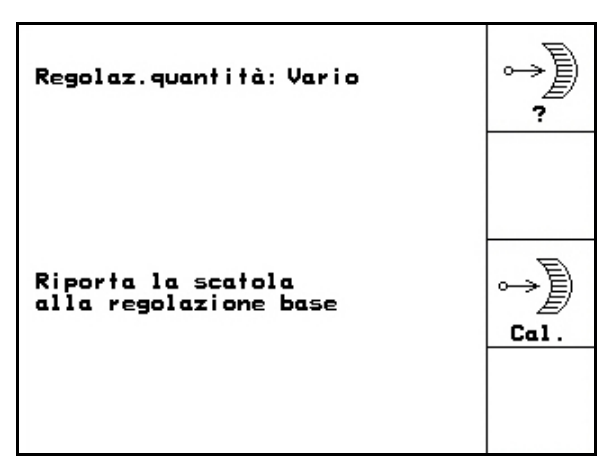

?

KG

1/min

?

õ

?

niente

no

no

1

rf 02/05

# Pagina 2 Pagina 2 Pag

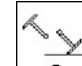

- Numero dei sensori marcasolco.
  - o nessuno (inserire per Cirrus / Citan).

Funzione non disponibile per Cirrus / Citan.

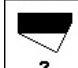

Sensore di livello nel serbatoio della semente sì / no.

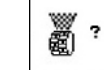

- Monitoraggio delle ruote di dosatura.
- o un dosatore.
- o due dosatori.
- o nessun monitoraggio.
- → Viene memorizzato l'ultimo valore visualizzato.

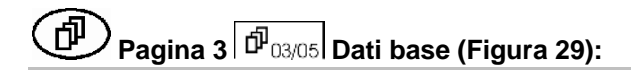

• Inserimento del tempo di allarme delle ruote di dosatura.

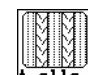

Inserimento del tempo di allarme del sistema piste.

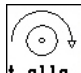

• <u>+ alla</u>. Funzione non disponibile per Cirrus / Citan.

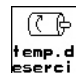

 Inserimento del tempo di ciclo (secondi) del dosaggio anticipato.

| allar.albero †rasm.:                                  | 10 s       | )<br>alla.               |
|-------------------------------------------------------|------------|--------------------------|
| allar.tracciasenti.:                                  | 10 s       |                          |
| Allar.albero contato<br>del tracciasentieri<br>fermo: | 10s        | t alla.                  |
| Rvvio tempo del<br>sistema pre-me.                    | <b>5</b> s | ()<br>temp.di<br>eserci. |

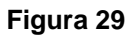

Sensori segnafile:

Sens.giri/min KG:

Sens.livell.seme:

Sens.albe.trasm.:

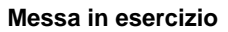

# Pagina 4 Dati base (Figura 30):

- 1<del>77711173</del>1
- Inserimento della larghezza di lavo-
  - ?
- Selezione della marcatura della corsa di andata:
  - o nessuna.
  - o azionamento idraulico.
  - o azionamento elettrico.
- → Viene memorizzato l'ultimo valore visualizzato.

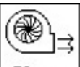

Emissione dell'allarme in caso di scostamento del regime del ventilatore dal valore nominale (in %).

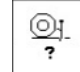

- Rompitraccia disponibile (sì / no).
- Pagina 5 🗗 Dati base (Figura 31):
  - 99999
- Percorrere la capezzagna su tutte le ruote (sì / no).

| Lar.di lavoro:       | 3.0m | ┝┿┮┲╦┱┪         |
|----------------------|------|-----------------|
| Tracc.pre-emerg.: Ni | ente | ?               |
| Limite allarme:      | 25%  | æ]<br>⊒llarme   |
| rompitraccia:        | si   | <u>©</u> j<br>? |

Figura 30

| Girata a fondo campo<br>su tutte le ruote | )<br>si | 20002 |
|-------------------------------------------|---------|-------|
|                                           |         |       |
|                                           |         |       |
|                                           | 65/05   |       |

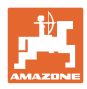

# Pagina 2 📴 🖓 del menu Setup (Figura 32):

|   | RESET              |
|---|--------------------|
| • | Lavoro<br>computer |

Resettare i dati macchina in base alle impostazioni predefinite. Tutti i dati inseriti e presentati progressivamente, ad es. job, dati macchina, valori di taratura e dati di setup, andranno persi.

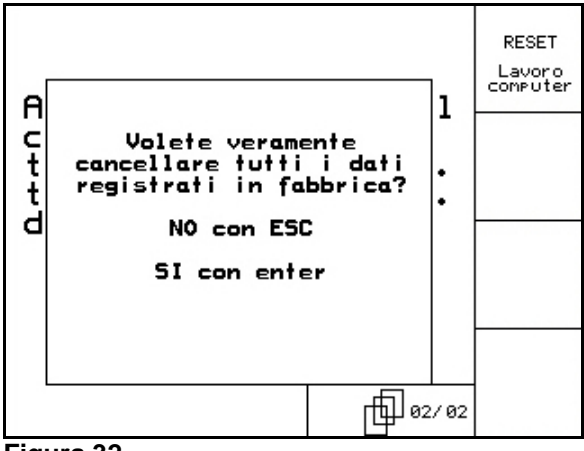

Figura 32

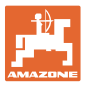

# 5 Impiego sul campo

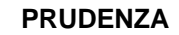

Durante la marcia verso il campo e su strade pubbliche, l' AMATRON 3 va sempre tenuto disattivato!

Pericolo di incidente per malfunzionamento!

Prima di iniziare la seminagione, **AMATRON 3** deve avere ricevuto i seguenti dati:

- Dati del job (vedere a pagina 20)
- Dati della macchina (vedere a pagina 12)
- Dati della prova di spargimento (vedere a pagina 22).

## 5.1 Regolazione quantità nominale

La quantità di seminagione può essere modificata a piacere durante il lavoro premendo il tasto.

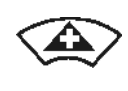

Ogni volta che si preme il tasto la quantità di semente aumenta gradualmente (a pagina 12) (ad es.:+10%).

Resettare la quantità di semente al 100%.

Ogni volta che si preme il tasto la quantità di semente diminuisce gradualmente (a pagina 12) (ad es.:-10%).

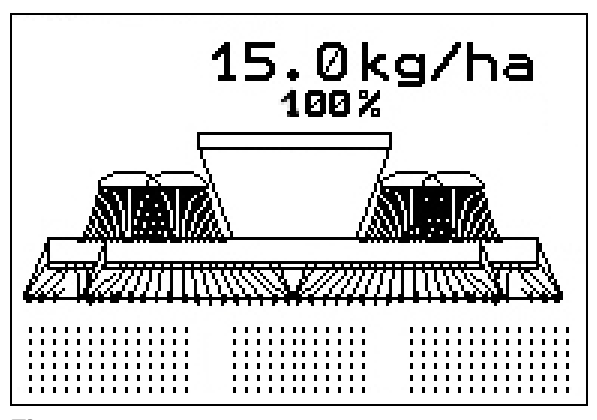

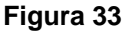

Il valore nominale modificato viene indicato nel menu Lavoro in kg/ha e in percentuale (Figura 33)!

# 5.2 Preselezione per funzioni idrauliche

- 1. Mediante un tasto funzione, preselezionare una funzione idraulica.
- 2. Azionare il deviatore idraulico del trattore.
- → La funzione idraulica preselezionata viene eseguita.
- Le funzioni di preselezione idraulica (Figura 34/1) vengono indicate nel menu Lavoro.

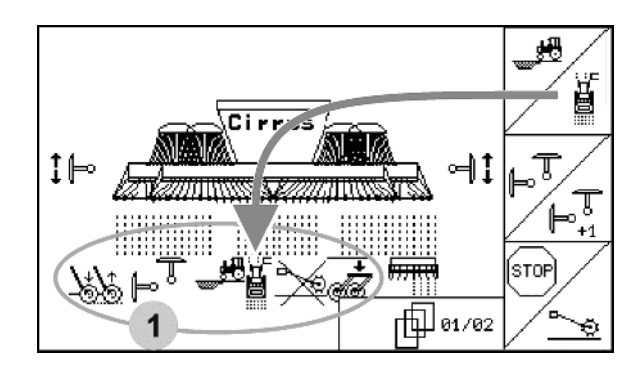

Figura 34

disattivate nel menu Setup,

Le opzioni

- non appartenenti alla dotazione della macchina (optional)
- non vengono indicate nel menu Lavoro (campi funzione non assegnati).

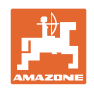

# 5.3 Indicazioni menu Lavoro

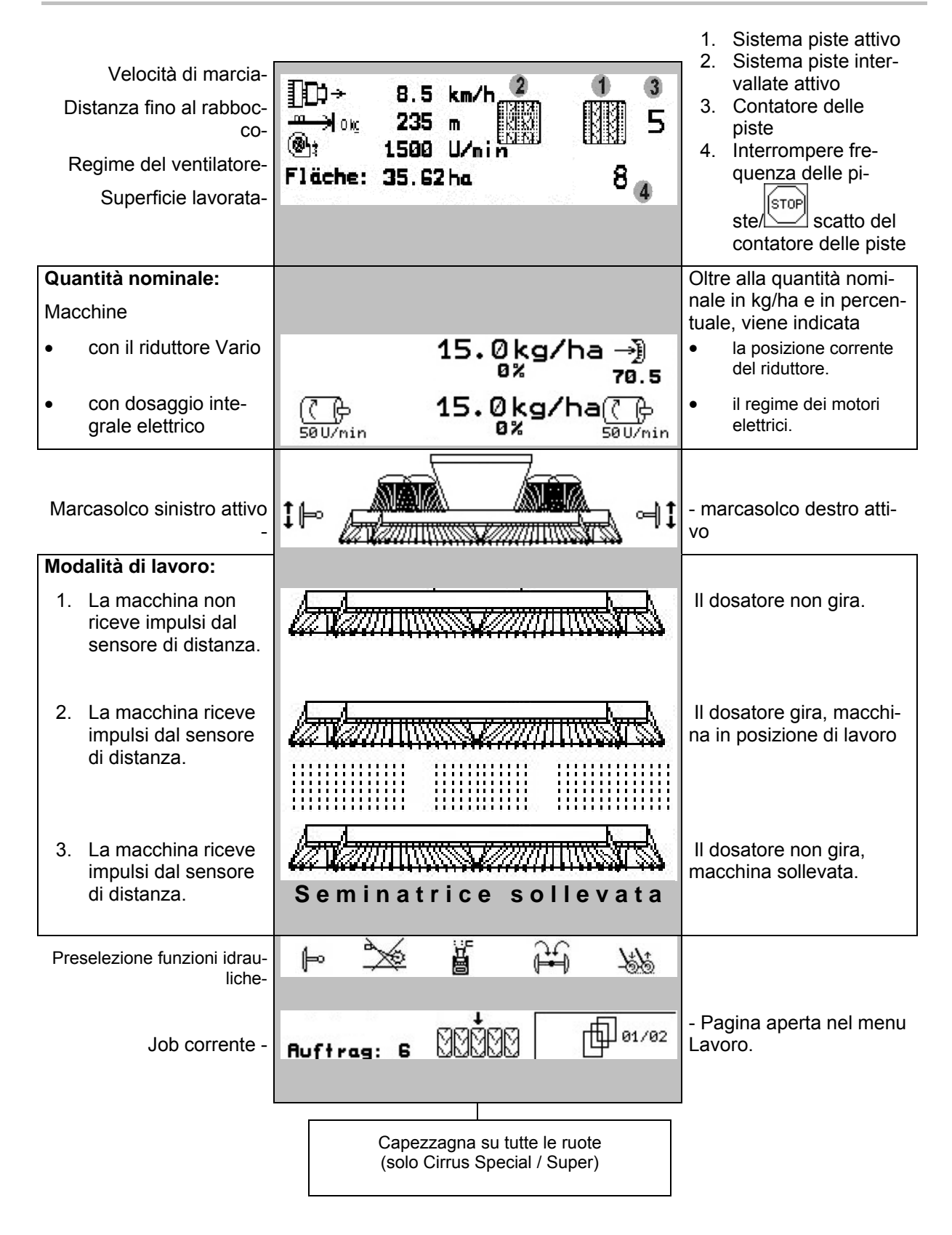

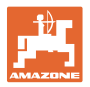

#### Preselezione funzioni idrauliche Cirrus:

| Pressione<br>del coltro | Pressione strigliatore     | Pres        | elezione mar-<br>casolco | Funzio | one ostacolo         | Funzione                    | Low-Lift               |                |
|-------------------------|----------------------------|-------------|--------------------------|--------|----------------------|-----------------------------|------------------------|----------------|
| (Special)               | (Super)                    |             |                          |        |                      |                             | [                      |                |
|                         |                            |             |                          |        |                      |                             |                        |                |
| -7272                   |                            | <u>ل</u> ے  | . #8                     | L<br>L | ξ λ.                 | 4 -<br>-                    | ÷ 🛲                    | स्स            |
| <u>Oj</u>               | . <u>0</u> 2               | ( <b>-</b>  |                          |        |                      | æ @                         | ø!                     |                |
|                         |                            |             |                          |        |                      |                             |                        |                |
| Rompitraccia            | a Profondità<br>lavoro dis | a di<br>chi | Funzione fa              | ngo    | Azionamer<br>sperone | nto ruota con<br>e bloccato | Larghezza p<br>commuta | arziale<br>ata |

#### Preselezione funzioni idrauliche Citan:

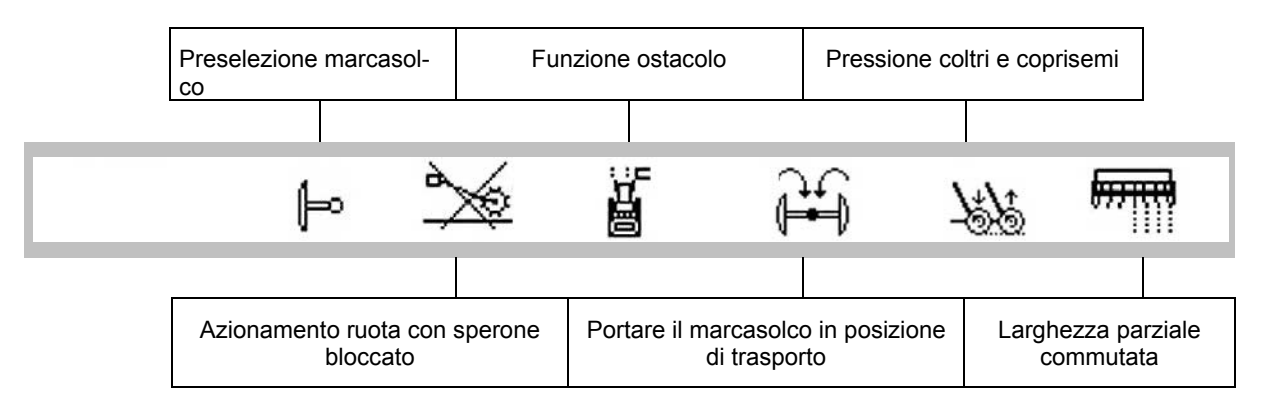

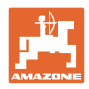

# 5.4 Funzioni nel menu Lavoro

#### 5.4.1 Attivazione pista

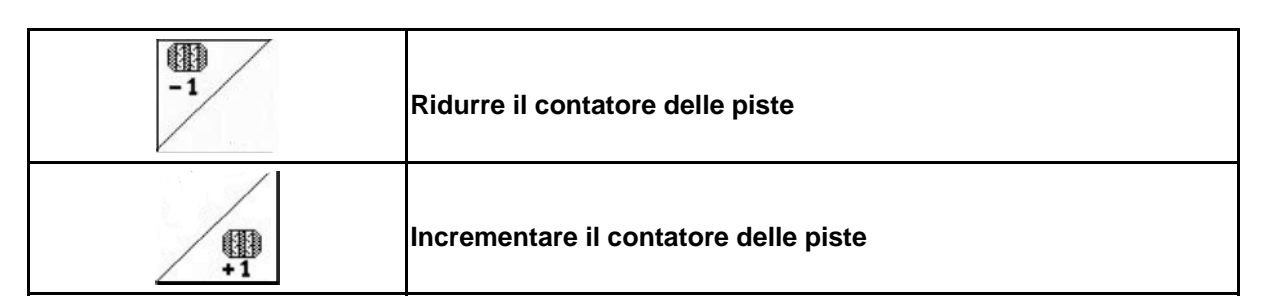

Il contatore delle piste scatta al sollevamento della macchina.

Figura 35/...

- (1) Visualizzazione sistema piste attivata
- (2) Visualizzazione numero di piste corrente
- (3) Visualizzazione scatto del contatore delle piste soppressa
- (4) Visualizzazione gestione delle piste intervallate attivata

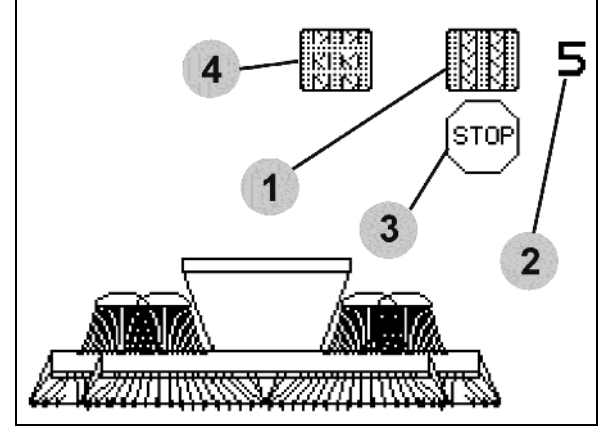

Figura 35

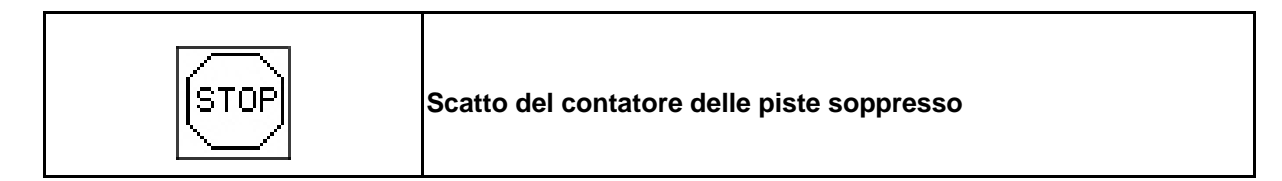

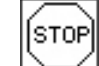

1.

Arrestare contatore delle piste.

→ Al sollevamento della macchina, il contatore delle piste non scatta.

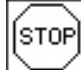

- 2. Rimuovere il blocco del contatore delle piste.
- → Al sollevamento della macchina, il contatore delle piste scatta.

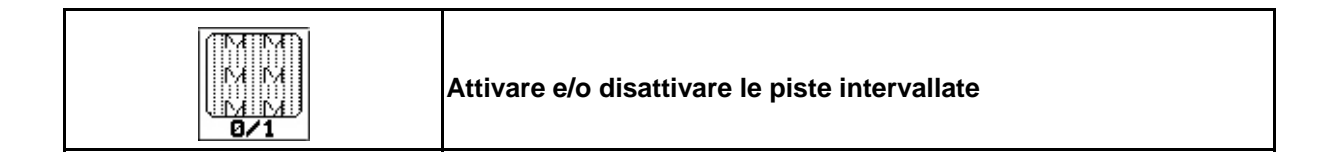

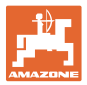

# 5.4.2 Funzione fango (solo per **Cirrus**)

# Consente di lavorare su campi con pozze di fango.

1. Preselezionare funzione fango (Figura 36).

- 2. Azionare il deviatore idraulico *giallo* del trattore.
- → Sollevare gli utensili.

:

3. Eseguire un passaggio sul fango.

Macchine con larghezza di lavoro di 3 metri:

Il carrello viene aperto per sollevare coltri e sistema di dischi e ridurre la resistenza alla trazione.

Macchine con larghezza di lavoro maggiore di 3 metri:

Il sistema di dischi e i coltri vengono sollevati per ridurre la resistenza alla trazione.

- 4. Azionare il deviatore idraulico *giallo* del trattore.
- $\rightarrow$  abbassare gli utensili.

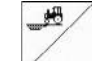

5.

Rimuovere la preselezione.

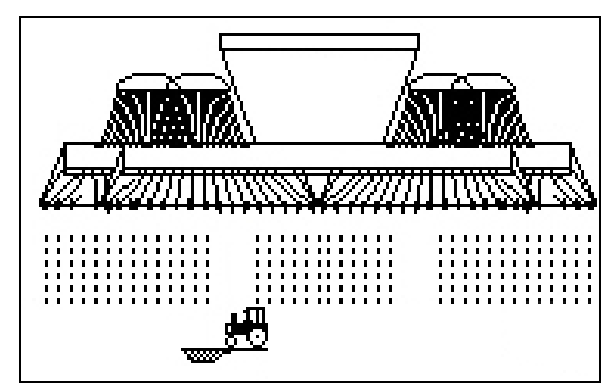

Figura 36

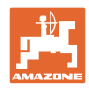

#### Impiego sul campo

#### 5.4.3 Marcasolco

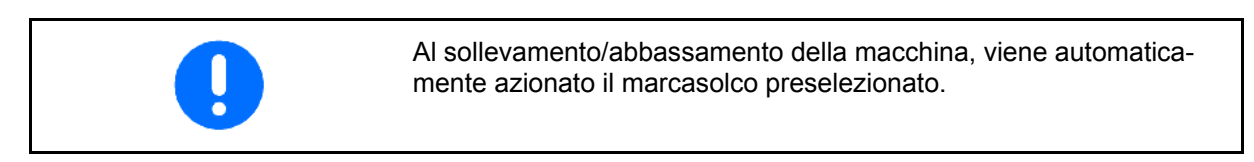

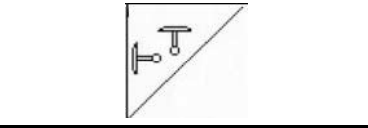

#### preselezione manuale del marcasolco

#### preselezione del marcasolco:

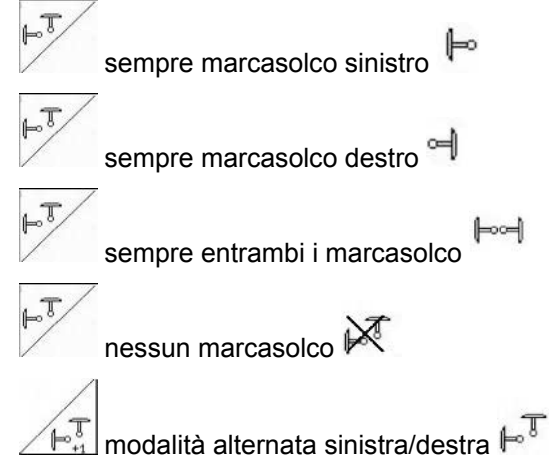

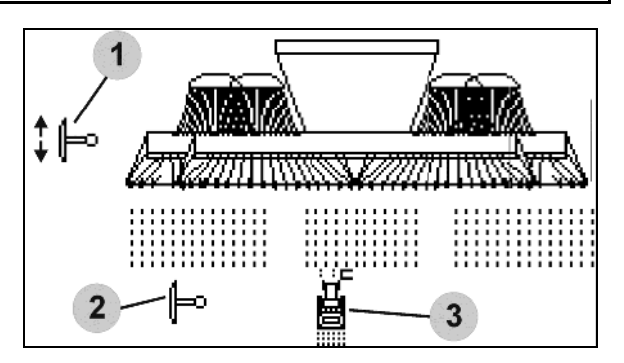

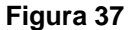

(il marcasolco attivo cambia automaticamente alla capezzagna)

- Indicazione marcasolco attivo (Figura 37/1)
- Indicazione preselezione marcasolco (Figura 37/2)

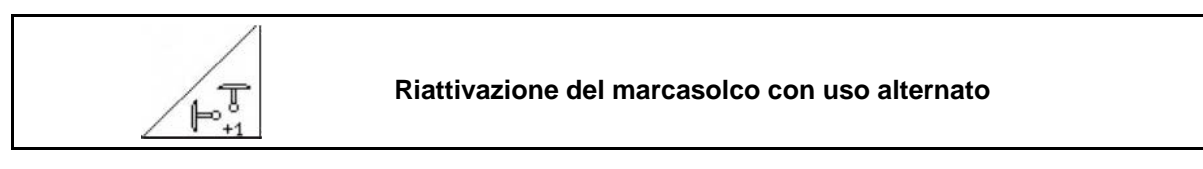

La commutazione del marcasolco consente di cambiare il marcasolco attivo da sinistra a destra e viceversa.

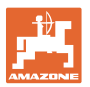

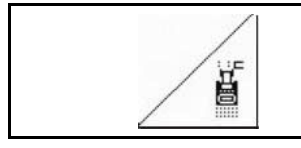

#### Marcasolco – Attivazione ostacolo

Per superare un ostacolo sul campo.

- Preselezionare attivazione ostacolo 1. (Figura 37/3).
- 2. Azionare il deviatore idraulico giallo del trattore.
- Sollevare i marcasolco.  $\rightarrow$
- 3. Superare l'ostacolo.
- 4. Azionare il deviatore idraulico giallo del trattore.
- Abbassare i marcasolco.  $\rightarrow$
- ä 5. Rimuovere la preselezione.

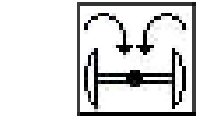

Portare i marcasolco in posizione di trasporto (optional per Citan)

Consente di chiudere i marcasolco in posizione di trasporto.

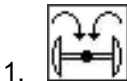

Preselezionare chiusura completa (Figura 38).

Al sollevamento della macchina, i marca- $\rightarrow$ solco si chiudono in posizione di trasporto.

- I Rimuovere la preselezione. 2. 🛛
- Al sollevamento della macchina, i marca- $\rightarrow$ solco passano alla posizione verticale.

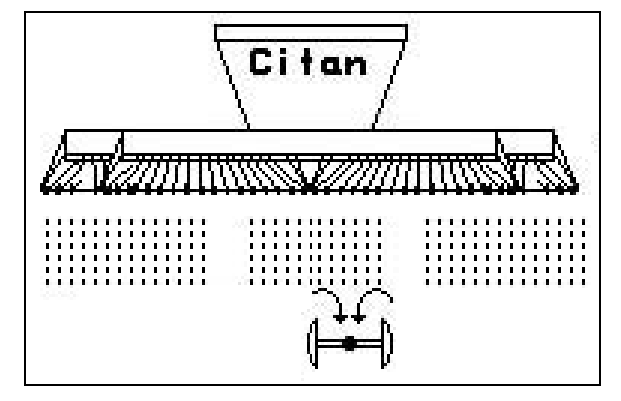

Figura 38

La funzione Portare i marcasolco in posizione di trasporto può essere combinata con la funzione ostacolo.

Prima dell'ostacolo, entrambi i marcasolco vengono portati in posizione di trasporto. Dopo l'ostacolo, il marcasolco attivo viene aperto.

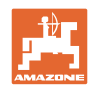

#### 5.4.4 Blocco ruota con sperone

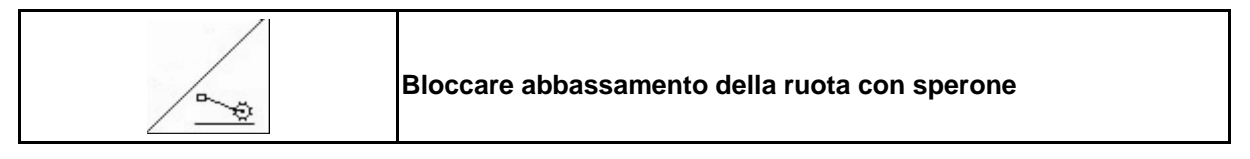

- **Cirrus**: eseguire solo lavorazione del terreno, senza semina.
- nessun dosaggio completo: per la prova di spargimento della macchina.
- 1. Preselezionare blocco della ruota con sperone (Figura 39).
- Durante l'abbassamento della macchina la ruota con sperone rimane in alto.

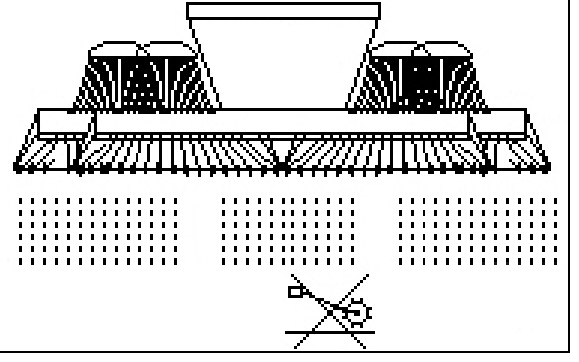

Figura 39

2. *Eimuovere la preselezione.* 

## 5.4.5 Azionare larghezze parziali (solo dosaggio completo elettrico)

| 0/1  | Attivare e disattivare larghezza parziale sinistra |
|------|----------------------------------------------------|
| 10/1 | Attivare e disattivare larghezza parziale destra   |

| Attivazione larghezze parziali non possibile su <b>Cirrus 3001</b> / <b>4001</b> . |  |
|------------------------------------------------------------------------------------|--|
|------------------------------------------------------------------------------------|--|

Per la semina su metà larghezza di lavoro, è possibile disattivare una larghezza parziale.

Figura 40: Indicazione larghezza parziale sinistra disattivata.

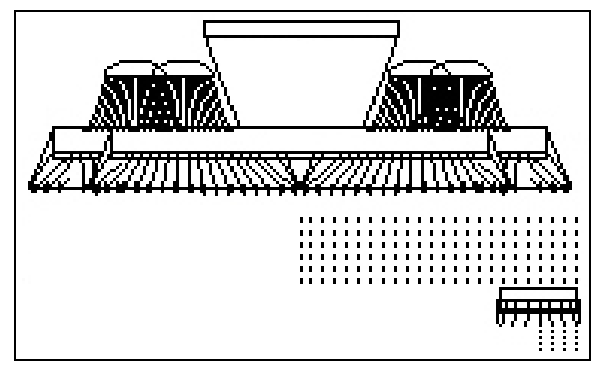

Figura 40

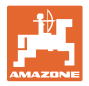

# 5.4.6 Rompitraccia (**Cirrus 8001 / 9001**)

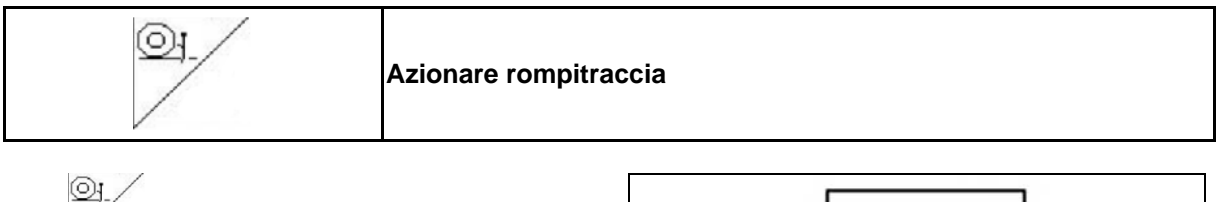

- 1. Preselezionare rompitraccia (Figura 41).
- 2. Azionare il deviatore idraulico *verde* del trattore.
- $\rightarrow$  Abbassare/sollevare il rompitraccia.

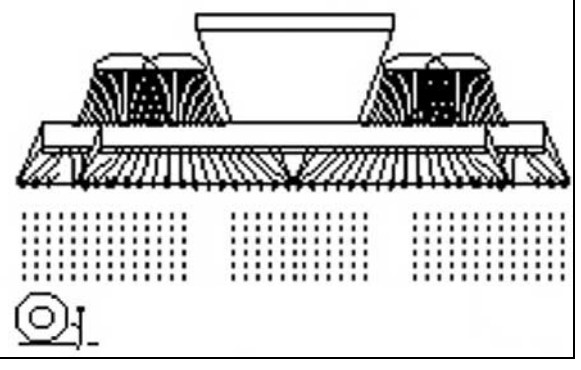

Figura 41

# 5.4.7 Profondità di lavoro sistema di dischi (Cirrus)

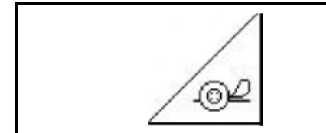

Regolare profondità di lavoro del sistema di dischi

- 1. Preselezionare sistema di dischi (Figura 42).
- 2. Azionare il deviatore idraulico *verde* del trattore.
- $\rightarrow$  Aumentare/ridurre profondità di lavoro.
- → Per il controllo, utilizzare la scala sul sistema di dischi

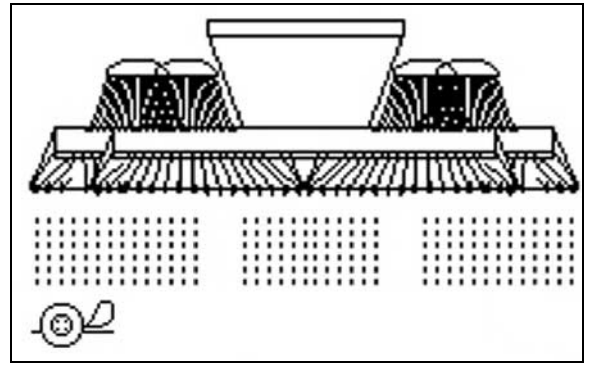

Figura 42

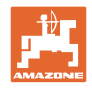

#### 5.4.8 Dosaggio completo elettrico

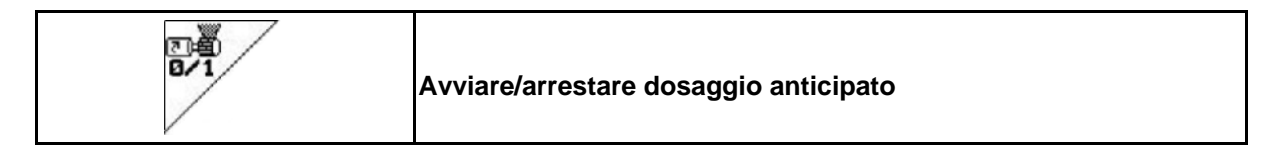

- All'inizio della semina: mettendosi in movimento, azionare il dosaggio anticipato per applicare semente sufficiente sui primi metri.
- Per riempire le ruote di semina prima della prova di funzionamento.
  - 8-1

1.

Avviare il dosaggio anticipato.

→ Il dosaggio anticipato alimenta i coltri con la semente per la durata indicata (Figura 43).

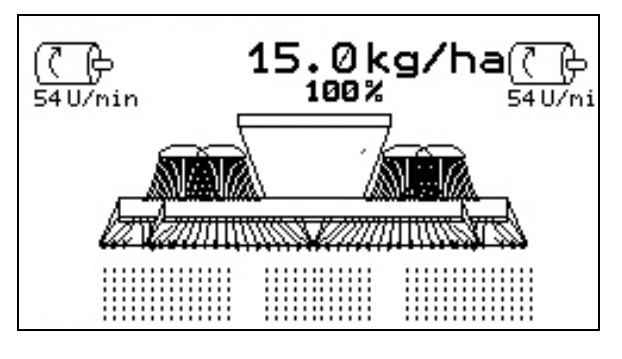

Figura 43

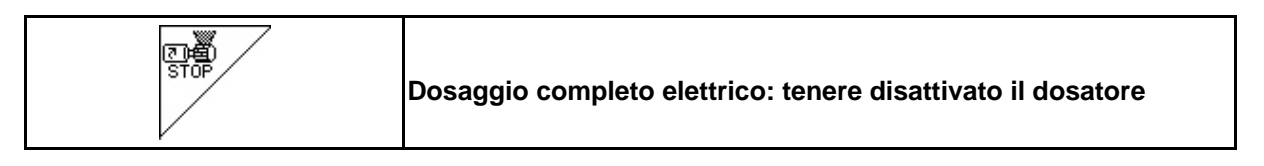

Per evitare una partenza accidentale del dosatore, è possibile disattivarlo.

Tale operazione può risultare utile, poiché piccole rotazioni sulla ruota con sperone fanno partire il dosatore.

Indicazione dosatore disattivato (Figura 44)

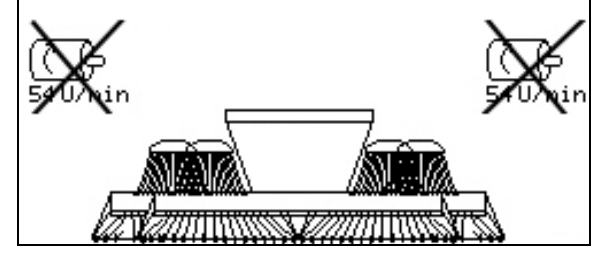

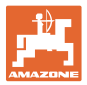

# 5.4.9 Pressione coprisemi (Cirrus Super)

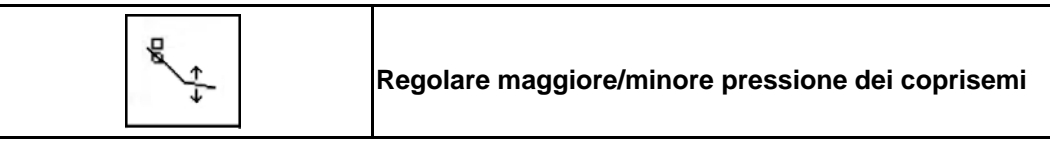

- 1. Preselezionare pressione coprisemi (Figura 45).
- 2. Azionare il deviatore idraulico *verde* del trattore.
- $\rightarrow$  Aumentare la pressione.
- $\rightarrow$  Ridurre la pressione.

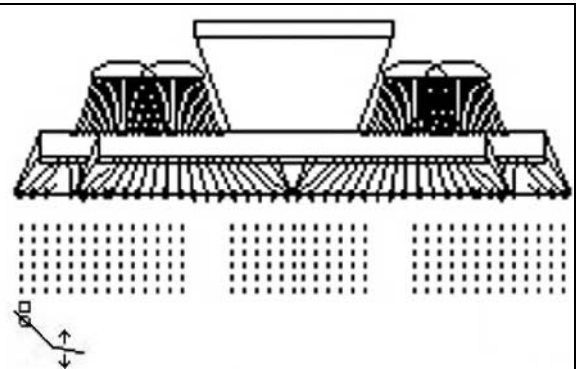

Figura 45

# 5.4.10 Pressione coltri e coprisemi (Cirrus Special / Citan)

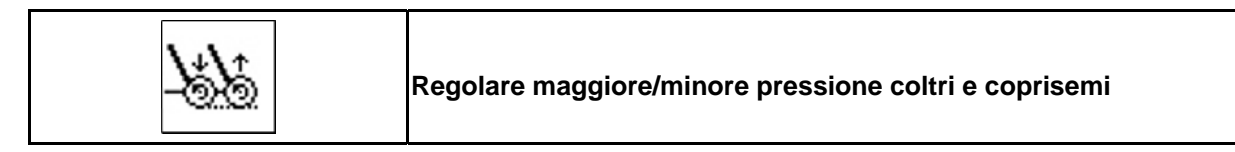

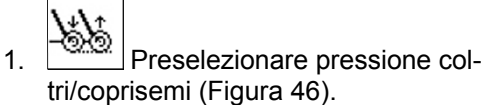

- Azionare il deviatore idraulico *verde* del trattore.
- $\rightarrow$  Aumentare la pressione.
- $\rightarrow$  Ridurre la pressione.

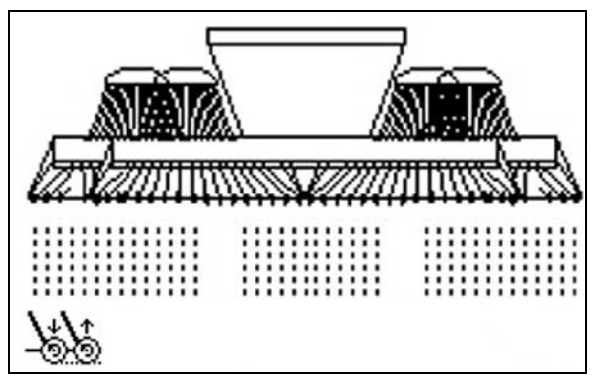

Figura 46

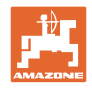

# 5.4.11 Funzione Low-Lift (Cirrus Super)

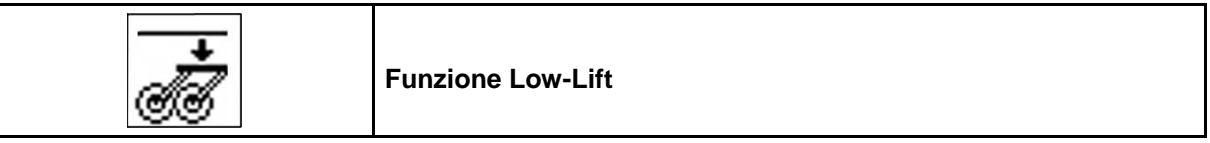

Con la funzione Low-Lift, il telaio dei coltri non viene sollevato insieme alla macchina in capezzagna.

Ciò consente un rapido sollevamento della macchina.

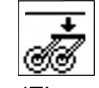

- 1. Selezionare la funzione Low-Lift (Figura 47).
- 2. Azionare il deviatore idraulico *giallo* del trattore.
- $\rightarrow$  La macchina viene sollevata.
- → Il sollevamento del telaio dei coltri è bloccato.

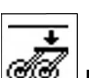

- 3. Rimuovere la preselezione.
- → Al successivo sollevamento, l'intera macchina viene nuovamente sollevata.

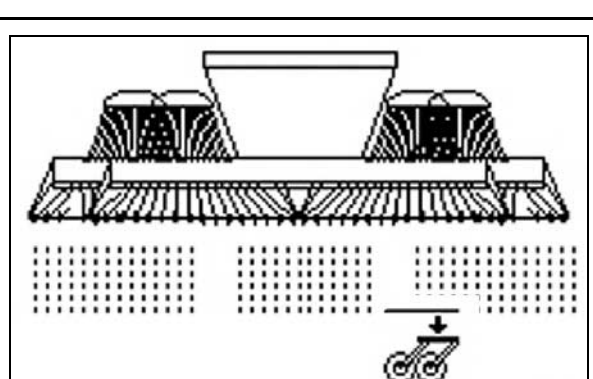

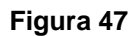

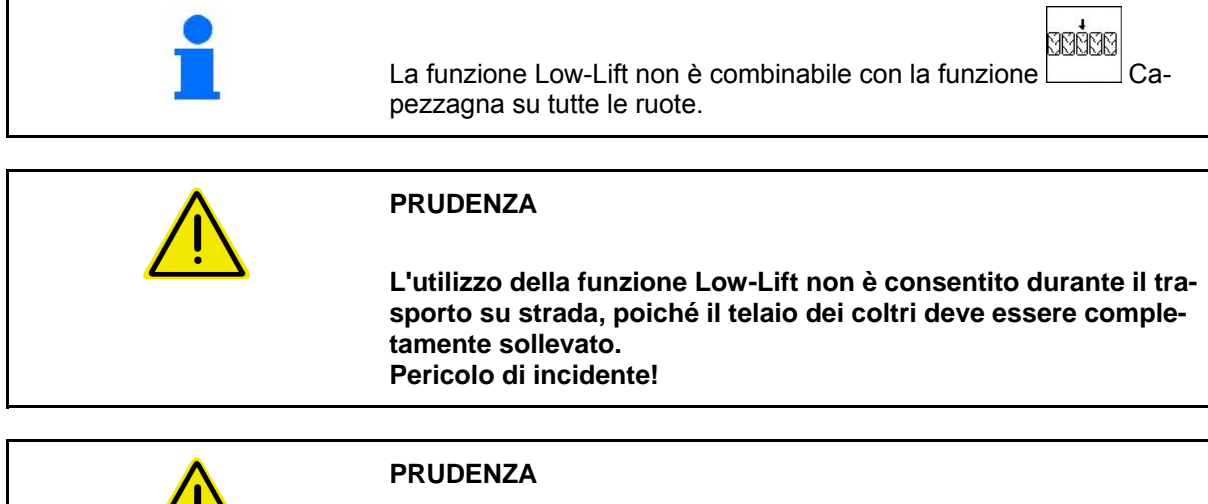

Procedendo in retromarcia con la funzione Low-Lift è possibile danneggiare i coltri in seguito al contatto con il terreno.

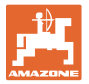

# 5.4.12 Chiudere macchina (Cirrus)

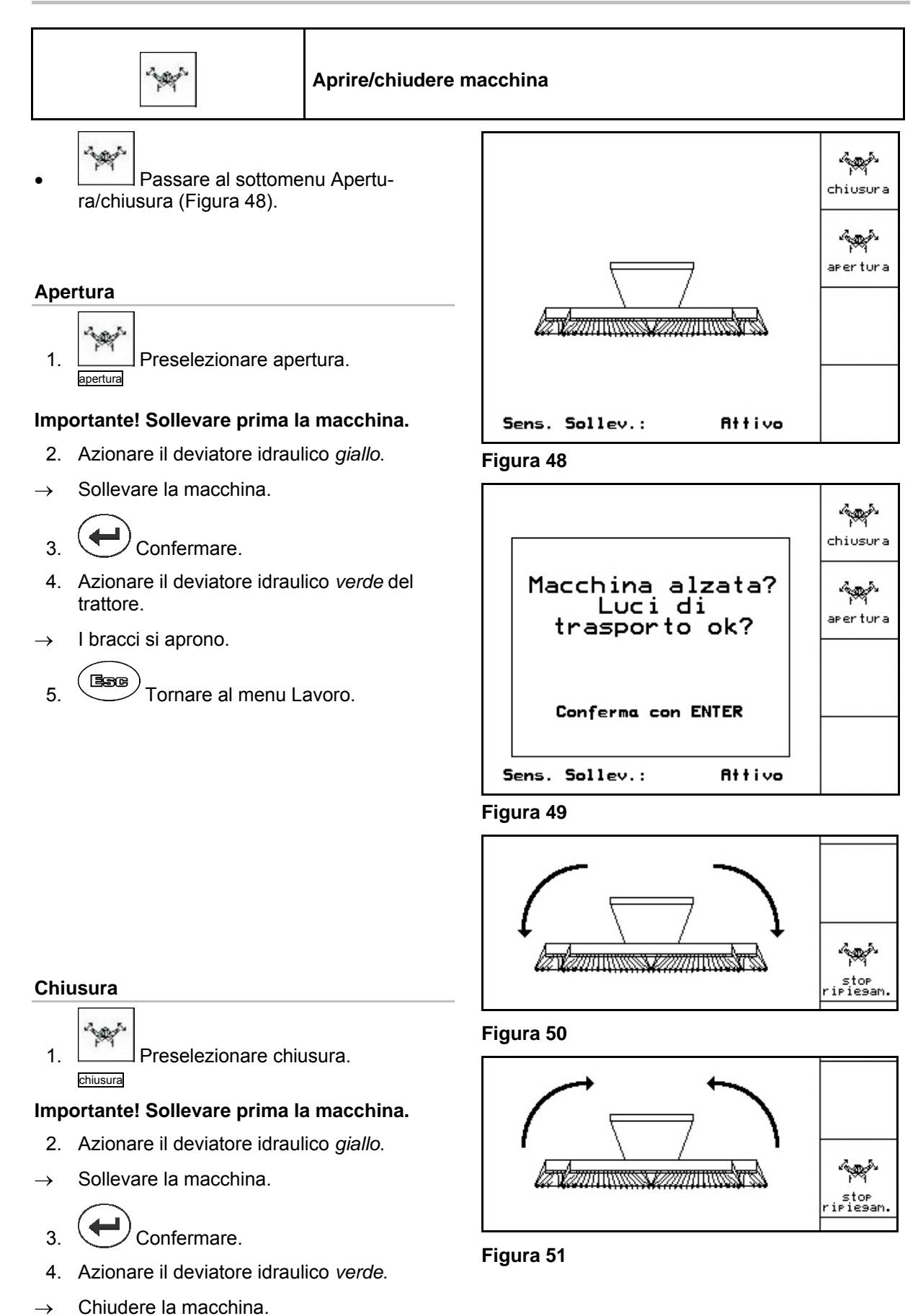

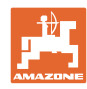

#### Importante: portare la macchina alla larghezza di trasporto (chiudere i coltri).

- 5. Azionare il deviatore idraulico giallo.
- $\rightarrow$  Chiusura dei coltri.

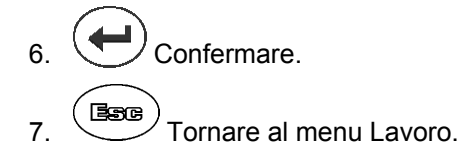

|                                                              | ein-<br>klarren |
|--------------------------------------------------------------|-----------------|
| Maschine durch<br>anheben auf<br>Transportbreite<br>bringen! | aus-<br>klarren |
| mit ENTER bestätigen                                         |                 |
| Sensor Aushub: aktiv                                         |                 |

Figura 52

## Interrompere apertura/chiusura

Interrompere apertura/chiusura
 Interrompere

Per interrompere la procedura di apertura/chiusura

 $\rightarrow$  vedere oltre Chiusura/Apertura.

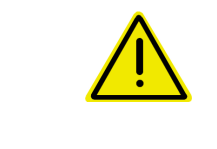

## ATTENZIONE

Per portare la macchina dalla posizione di trasporto alla posizione di lavoro e viceversa, consultare assolutamente il Manuale operatore della macchina!

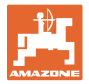

# 5.4.13 Apertura/chiusura macchina (Citan)

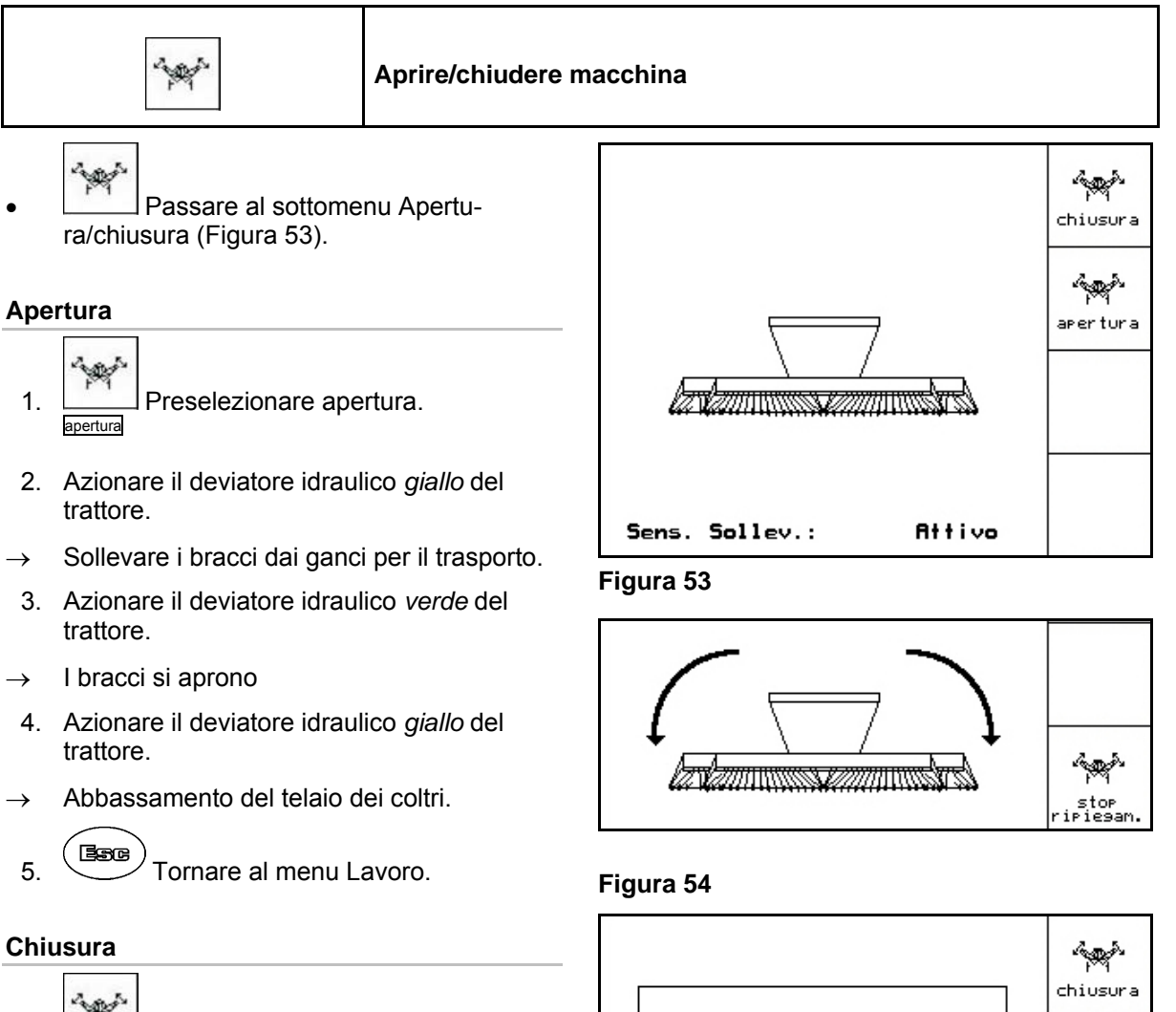

1. Preselezionare chiusura.

# Importante! Portare prima i marcasolco in posizione di trasporto (Figura 55).

- 2. Azionare il deviatore idraulico *giallo* del trattore.
- → Portare entrambi i marcasolco in posizione di trasporto.

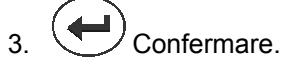

- 4. Azionare il deviatore idraulico *verde* del trattore.
- $\rightarrow$  Chiudere la macchina.
- 5. Azionare il deviatore idraulico *giallo* del trattore.
- → Posizionare i bracci nei ganci per il trasporto.
- 6. Tornare al menu Lavoro.

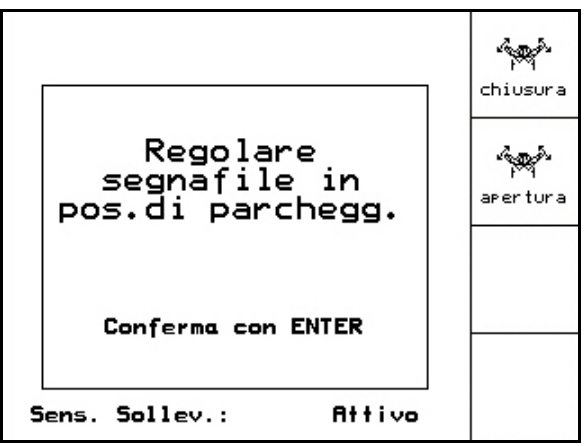

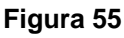

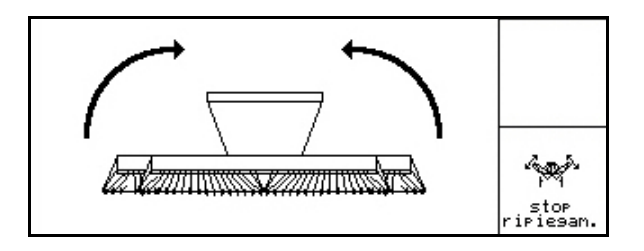

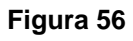

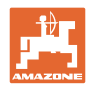

#### Interrompere apertura/chiusura

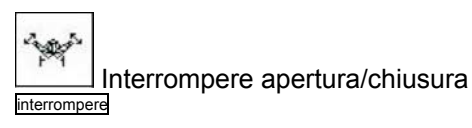

Interruzione della procedura di apertura/chiusura  $\rightarrow$  vedere oltre Chiusura/apertura.

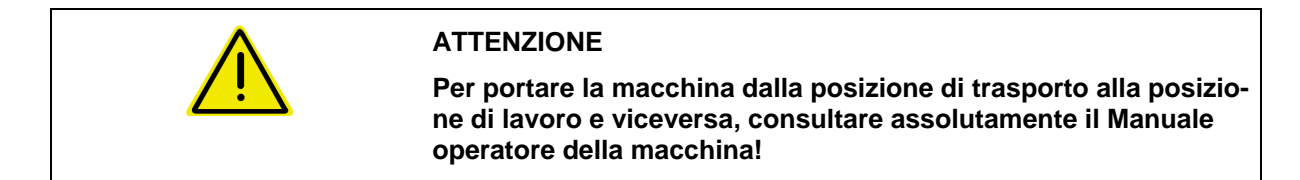

# 5.4.14 Capezzagna su tutte le ruote (Cirrus Special / Super)

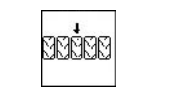

Percorrere la capezzagna su tutte le ruote.

Su terreni morbidi:

Al sollevamento in capezzagna, la macchina poggia su tutte le ruote.

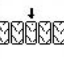

- 1. Preselezionare Capezzagna su tutte le ruote (Figura 57).
- 2. Azionare il deviatore idraulico *giallo* del trattore.
  - o La macchina viene sollevata.
  - o Tutte le ruote rimangono sul terreno.

```
20202
```

3.

Rimuovere la preselezione.

→ Al successivo sollevamento, solo le ruote del carrello rimangono sul terreno.

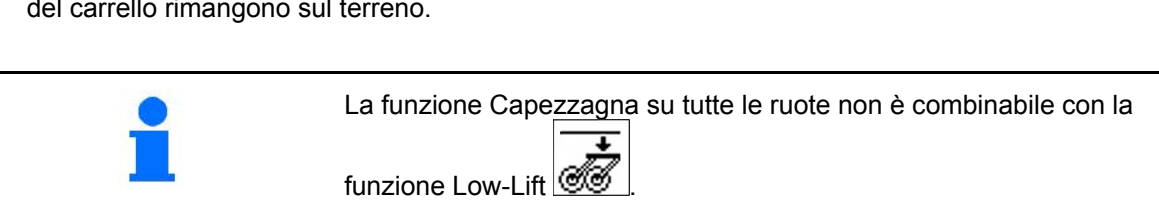

Ordine:

Figura 57

╔╋┫ 01/02

00000

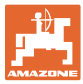

# 5.5 Cirrus

#### 5.5.1 Procedura d'impiego

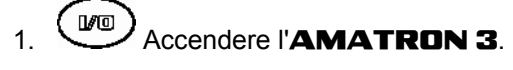

- 2. Selezionare il job richiesto nel menu principale e verificare le impostazioni.
- 3. Avviare il Job.

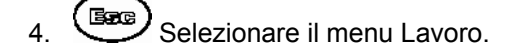

# Per azionare le funzioni idrauliche, sono disponibili 3 deviatori idraulici del trattore:

- Azionare il deviatore idraulico del trattore giallo:
  - o Abbassare la macchina
  - o Portare la ruota con sperone in posizione di lavoro
  - Portare il marcasolco preselezionato in posizione di lavoro

oppure:

o Funzioni di preselezione idrauliche

(Funzione ostacolo, Tenere alta la ruota con sperone, funzione Low-Lift, Funzione fango, Capezzagna su tutte le ruote)

- Azionare il deviatore idraulico del trattore verde:
  - o Funzioni di preselezione idrauliche

(Apertura/chiusura bracci della macchina, Profondità di lavoro dei dischi, Rompitraccia in posizione di lavoro, Pressione coltri/coprisemi)

- Azionare il deviatore idraulico del trattore rosso
  - o Attivare/disattivare il ventilatore.
- 5. Controllare il contatore delle piste visualizzato in occasione della prima marcia sul campo e correggerlo all'occorrenza.
- 6. Iniziare la semina.

0

Dosaggio completo elettrico:

Non appena la ruota con sperone viene abbassata in posizione di lavoro, ha inizio il dosaggio anticipato automatico.

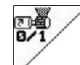

Con *k* è possibile interrompere anticipatamente il dosaggio anticipato.

- 7. Arresto dopo circa 30 m per verificare quanto segue:
  - o Intensità di lavoro dell'erpice a disco
  - o Profondità di deposito della semente
  - o Intensità di lavoro del coprisemi.
- Durante la seminagione AMATRON 3 visualizza il menu di lavoro dal quale si possono attivare tutte le funzioni necessarie per la seminagione.
- → I dati rilevati vengono memorizzati nel job avviato.

Dopo l'impiego:

- 1. Verificare i dati job (su richiesta).
- 2. Attivare i deviatori idraulici secondo necessità.
- 3. Disattivare l'**AMATRON 3**.

# 5.5.2 Assegnazione dei tasti menu Lavoro Cirrus

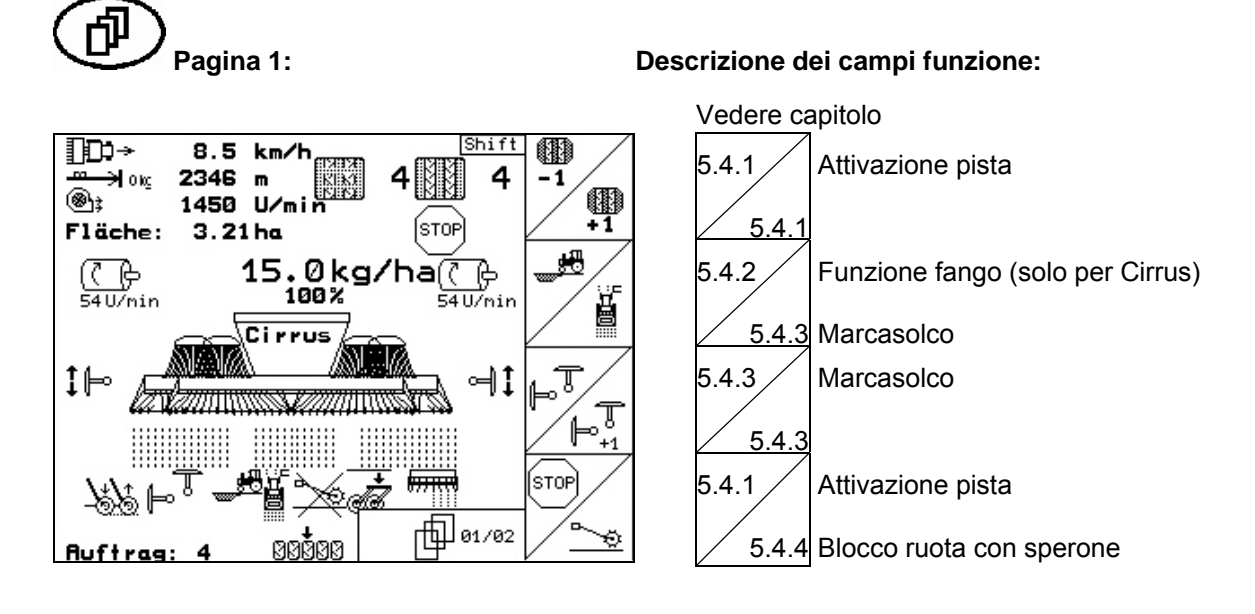

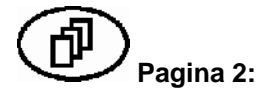

## Descrizione dei campi funzione:

#### Vedere capitolo

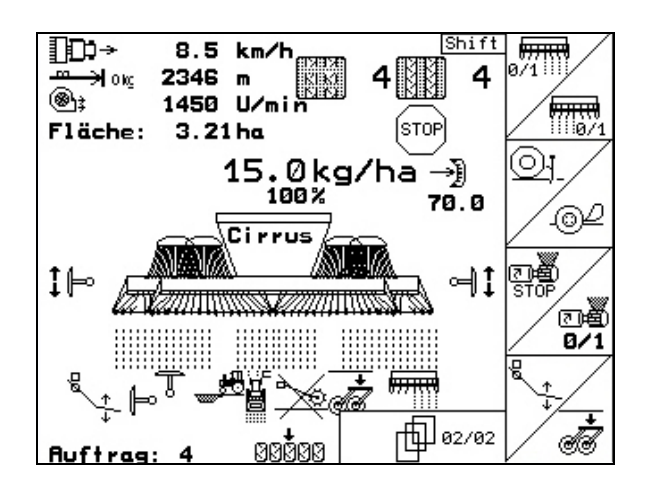

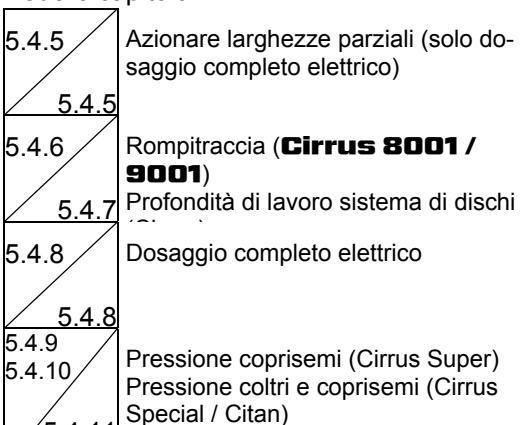

5.4.11 Funzione Low-Lift (Cirrus Super)

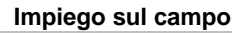

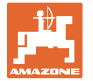

# Tasto Shift premuto:

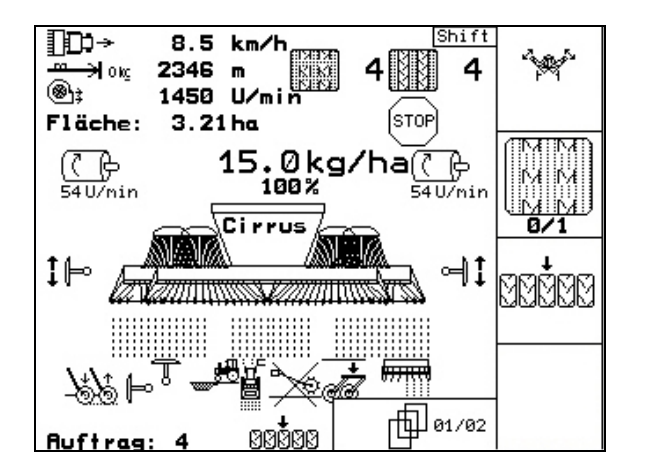

#### Descrizione dei campi funzione:

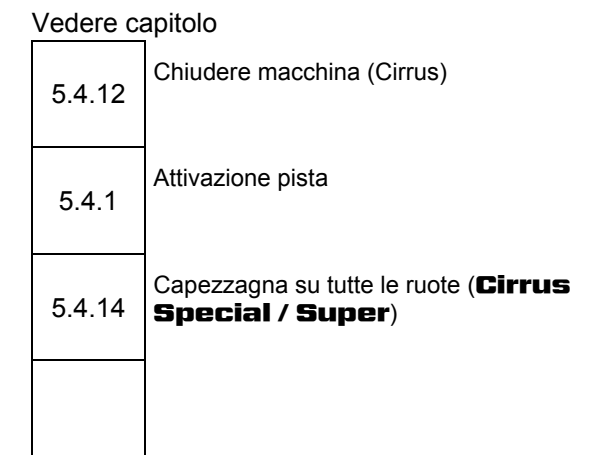

# 5.5.3 Assegnazione manopola multifunzione Cirrus

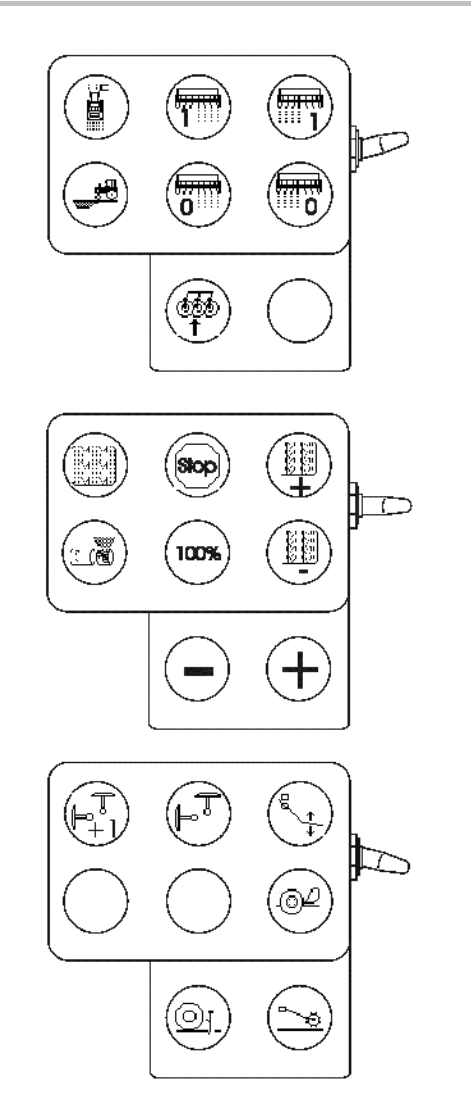

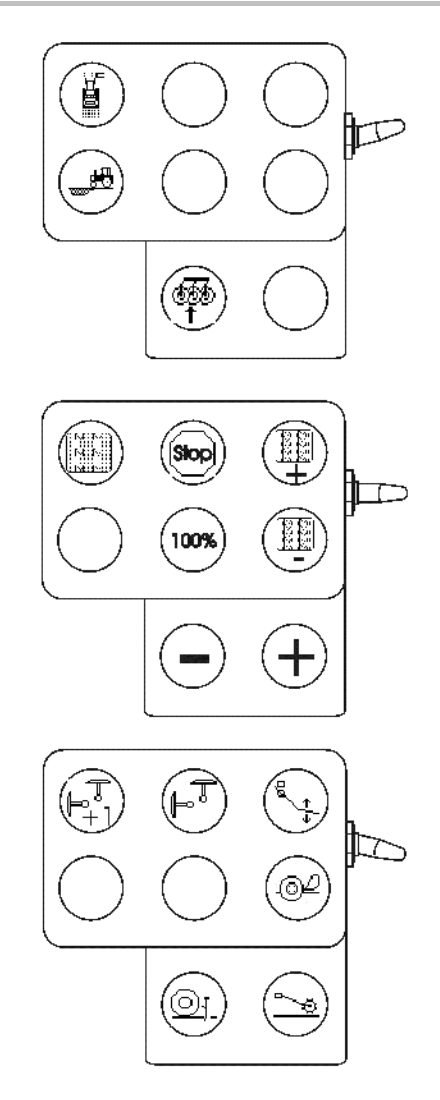

#### 5.6 Citan

#### 5.6.1 Procedura d'impiego

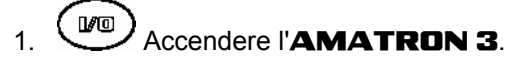

- 2. Selezionare il job richiesto nel menu principale e verificare le impostazioni
- Zetarten Avviare il Job 3.
- Esc Selezionare il menu Lavoro.

#### Per azionare le funzioni idrauliche, sono disponibili 3 deviatori idraulici del trattore:

- Azionare il deviatore idraulico del trattore giallo:
- Abbassamento della macchina  $\rightarrow$
- Portare la ruota con sperone in posizione di lavoro  $\rightarrow$
- Portare il marcasolco preselezionato in posizione di lavoro  $\rightarrow$

#### oppure:

- Funzioni di preselezione idrauliche (Funzione ostacolo, Tenere  $\rightarrow$ alta la ruota con sperone)
- Azionare il deviatore idraulico del trattore verde: •
- Funzioni di preselezione idrauliche  $\rightarrow$

(Apertura/chiusura bracci della macchina, Pressione coltri/coprisemi)

Azionare il deviatore idraulico del trattore rosso •

7. Arresto dopo circa 30 m per verificare quanto segue: La profondità di deposito della semente

I dati rilevati vengono memorizzati nel job avviato.

L'intensità di lavoro del coprisemi.

- attivare/disattivare il ventilatore.  $\rightarrow$
- 5. Controllare il contatore delle piste visualizzato in occasione della prima marcia sul campo e correggerlo all'occorrenza.
- 6. Iniziare la semina.
- Dosaggio completo elettrico: •

Non appena la ruota con sperone viene abbassata in posizione di lavoro, ha inizio il dosaggio anticipato automatico.

Durante la seminagione AMATRON 3 visualizza il menu di

lavoro dal quale si possono attivare tutte le funzioni necessarie

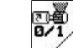

- Con

cipato.

0

0

 $\rightarrow$ 

•

 $\rightarrow$ 

per la seminagione.

è possibile interrompere per tempo il dosaggio anti-

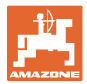

#### Dopo l'impiego:

- 1. Verificare i dati job (su richiesta).
- 2. Attivare i deviatori idraulici secondo necessità.
- 3. Disattivare l'**AMATRON 3**.

#### 5.6.2 Funzione dei tasti nel menu di lavoro Citan

┏╋ 02/02

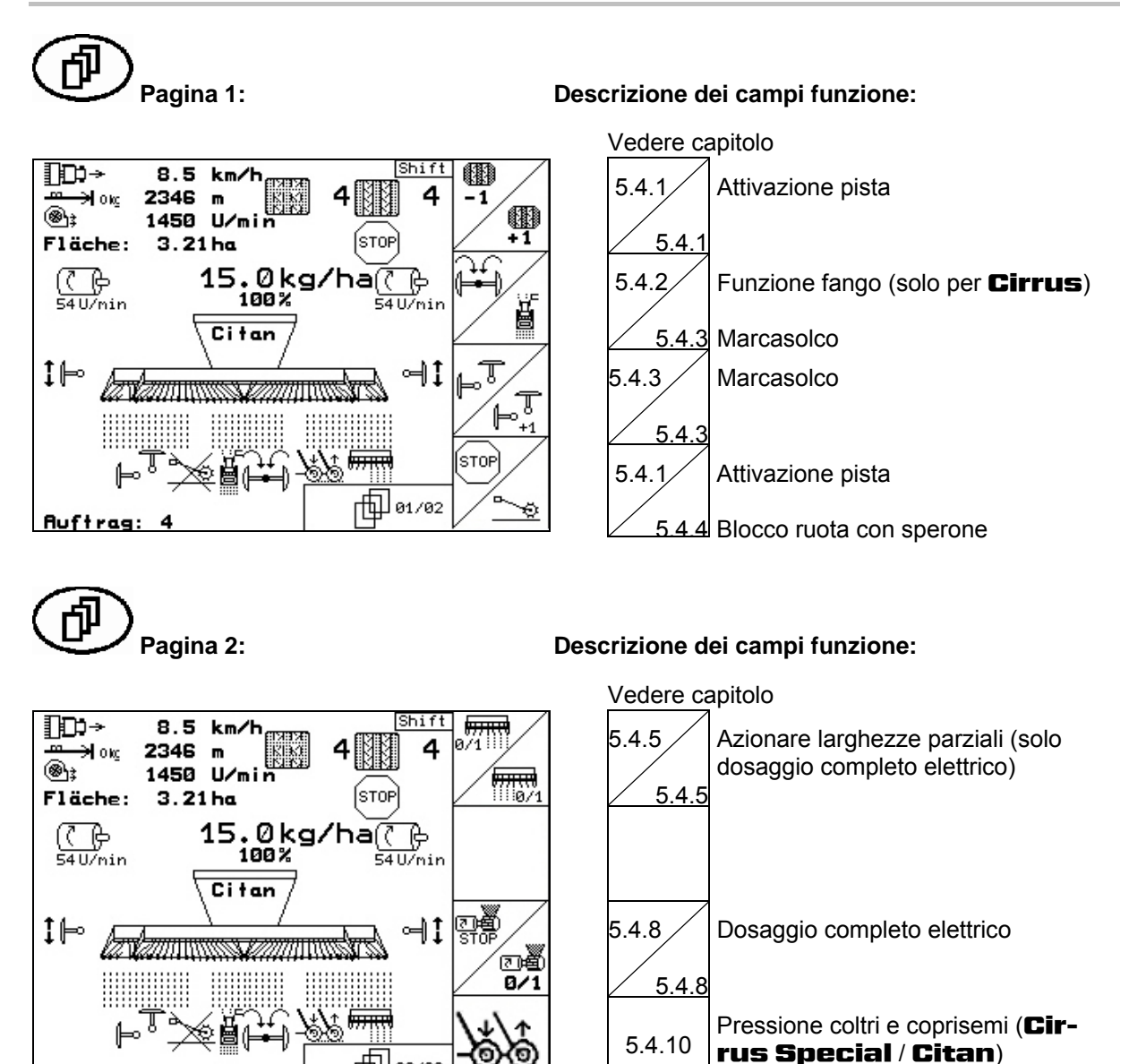

Auftrag

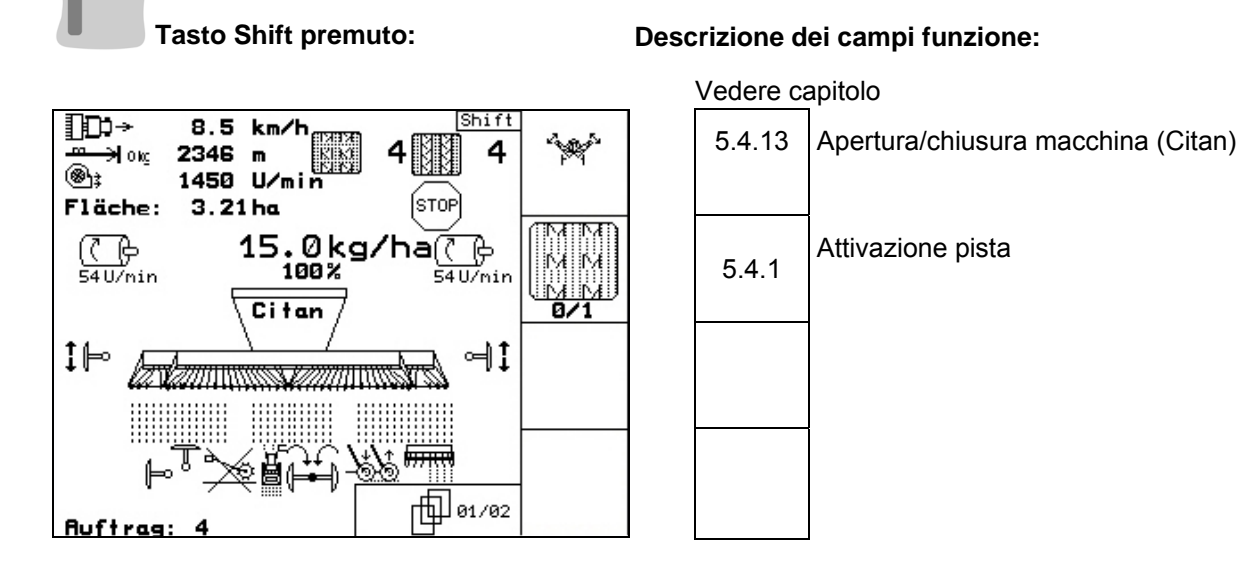

#### 5.6.3 Assegnazione manopola multifunzione

Citan con riduttore

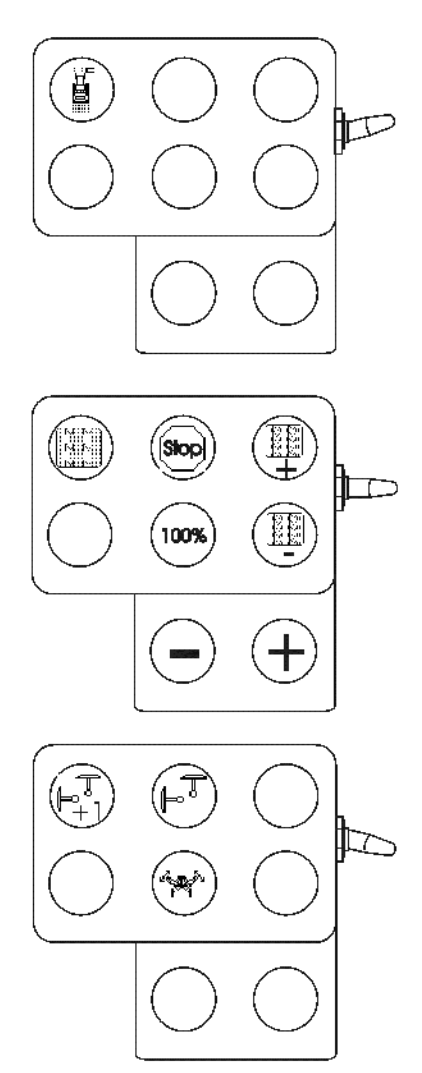

## Citan con dosaggio completo

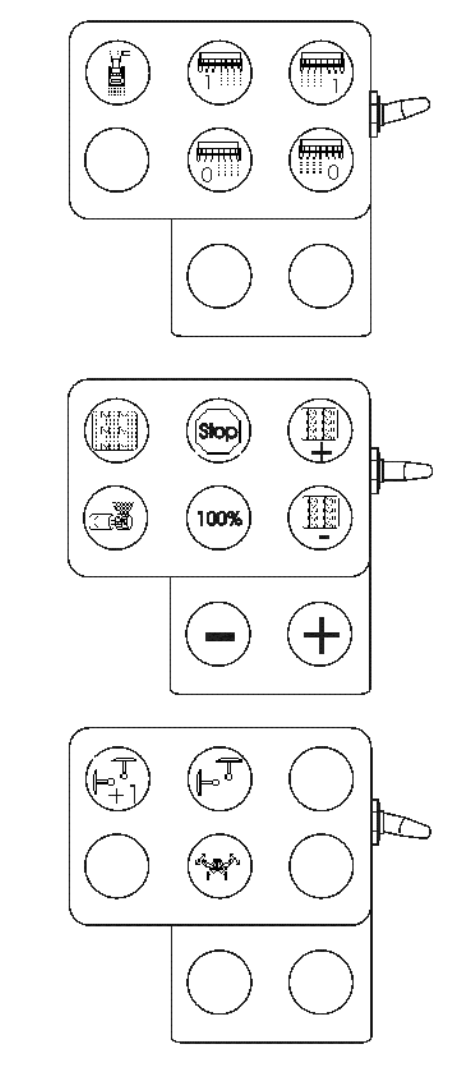

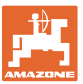

# 6 Manopola multifunzione

## 6.1 Montaggio

La manopola multifunzione (Figura 58/1) va fissata con 4 viti nella cabina del trattore, in modo da consentire un'agevole presa.

Per effettuare il collegamento, innestare il connettore della dotazione standard nella presa Sub-D a 9 poli della manopola multifunzione (Figura 58/2).

Inserire il connettore (Figura 58/3) della manopola multifunzione nella presa Sub-D centrale dell' **AMATRON 3**.

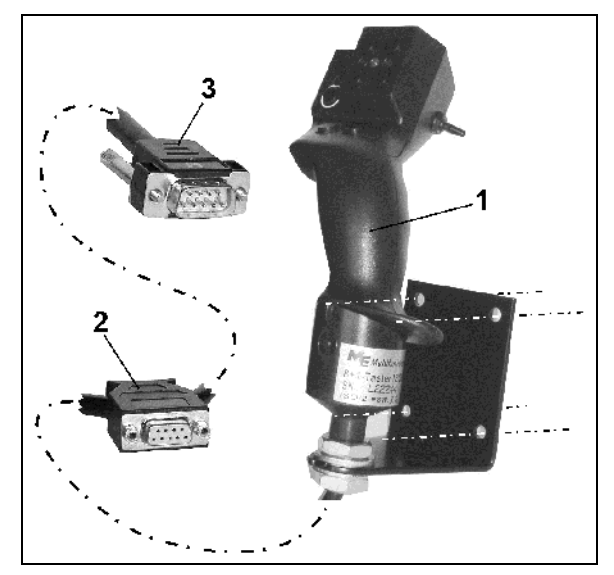

Figura 58

# 6.2 Funzione

La manopola multifunzione è utilizzabile esclusivamente nel menu Lavoro dell'**AMATRON 3** e consente di utilizzare l'**AMATRON 3** nell'impiego sul campo senza dover osservare i comandi.

Per utilizzare l'**AMATRON 3**, la manopola multifunzione (Figura 59) è dotata di 8 tasti (1 - 8). Inoltre, mediante il selettore (Figura 60/2), è possibile modificare in 3 modi diversi la configurazione dei tasti.

Di regola, il selettore si trova in

- posizione centrale (Figura 59/A) e si può posizionare
- Verso l'alto (Figura 59/B) oppure
- verso il basso (Figura 59/C)

La posizione del selettore viene indicata da un'apposita spia a LED (Figura 59/1).

- Indicatore a LED giallo
- Indicatore a LED rosso
- Indicatore a LED verde

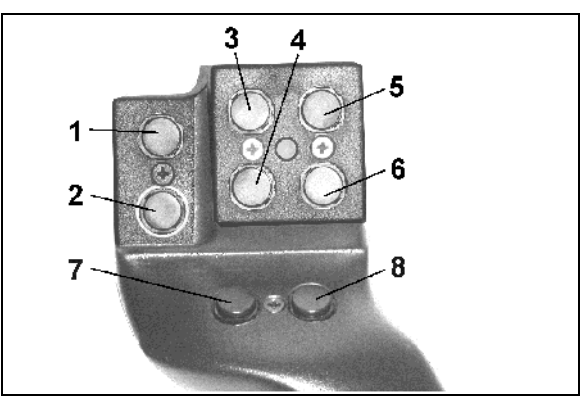

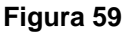

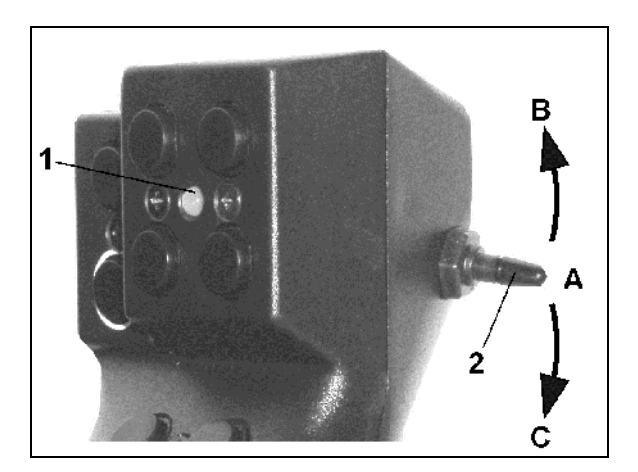

Figura 60

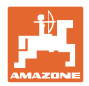

# 6.3 Assegnazione dei tasti

|      | Cirrus                                                      | Cirrus                                               | Citan                    | Citan                                                |  |  |
|------|-------------------------------------------------------------|------------------------------------------------------|--------------------------|------------------------------------------------------|--|--|
|      | Riduttore                                                   | Dosaggio completo                                    | Riduttore                | Dosaggio completo                                    |  |  |
| 1₽   | Marcasolco Funzione ostacolo                                |                                                      |                          |                                                      |  |  |
| 2 🏳  | Funzio                                                      | one fango                                            |                          |                                                      |  |  |
| 3₽   |                                                             | Attivare la larghezza<br>parziale sinistra           |                          | Attivare la larghezza<br>parziale sinistra           |  |  |
| 4₽   |                                                             | Disattivare la lar-<br>ghezza parziale sini-<br>stra |                          | Disattivare la lar-<br>ghezza parziale sini-<br>stra |  |  |
| 5₽   |                                                             | Attivare la larghezza<br>parziale destra             |                          | Attivare la larghezza parziale destra                |  |  |
| 6 🏴  |                                                             | Disattivare la lar-<br>ghezza parziale de-<br>stra   |                          | Disattivare la lar-<br>ghezza parziale de-<br>stra   |  |  |
| 7 🏴  | Funzior                                                     | ne Low-Lift                                          |                          |                                                      |  |  |
| 8 🏴  |                                                             |                                                      |                          |                                                      |  |  |
| 1 🔛  |                                                             | Attivare/disattiva                                   | re piste intervallate    |                                                      |  |  |
| • 2  |                                                             | Avviare il dosaggio<br>anticipato                    |                          | Avviare il dosaggio<br>anticipato                    |  |  |
| 3 ⊨⊃ | Attivare e/o disattivare contatore piste<br>(pulsante STOP) |                                                      |                          |                                                      |  |  |
| 4 🗁  | Quantità 100%                                               |                                                      |                          |                                                      |  |  |
| 5 🔛  | Aumentare pista (+1)                                        |                                                      |                          |                                                      |  |  |
| 6 🔛  | Ridurre pista (-1)                                          |                                                      |                          |                                                      |  |  |
| • 7  | - Quantità [%]                                              |                                                      |                          |                                                      |  |  |
| 8 🗁  | + Quantità [%]                                              |                                                      |                          |                                                      |  |  |
| 1    | Riattivazione marcasolco con uso alternato sinistra/destra  |                                                      |                          |                                                      |  |  |
| 2    |                                                             |                                                      |                          |                                                      |  |  |
| 3    | Preselezione attivazione marcasolco                         |                                                      |                          |                                                      |  |  |
| 4    |                                                             |                                                      | Aprire/chiudere braccio. |                                                      |  |  |
| 5 🏧  | Preselezione pr                                             | essione coprisemi                                    |                          |                                                      |  |  |
| 6 🏧  | Preselezione profondità di lavoro dischi                    |                                                      |                          |                                                      |  |  |
| 7 応  | Preselezione attiv                                          | azione rompitraccia                                  |                          |                                                      |  |  |
| 8 🗁  | Preselezione blocco ruota con sperone                       |                                                      |                          |                                                      |  |  |

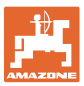

# 7 Manutenzione

## 7.1 Taratura del riduttore

#### Non necessaria su macchine con dosaggio completo

Le seminatrici dotate di riduttore devono essere tarate

- prima del primo utilizzo se l'AMATRON 3 non è stato fornito insieme alla macchina dal costruttore, ma viene installato successivamente.
- in caso di differenze tra quanto visualizzato sul terminale e sulla scala del riduttore.

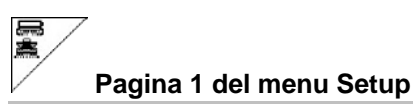

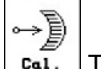

Taratura riduttore:

- Spostare la leva del riduttore in direzione del valore di scala 0 fino a quando non si accende il LED sul motore elettrico.
  - ⊶M
  - Portare il riduttore su un valore di scala superiore a 80

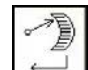

Confermare le impostazioni e registrare il valore visualizzato sulla scala dalla leva del riduttore nella finestra del menu che viene aperta (Figura 62).

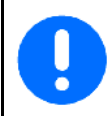

Rilevare il valore di scala sempre e solo frontalmente per evitare errori di rilevamento!

Dopo la taratura spostare il riduttore su un altro valore di scala. Il valore visualizzato deve corrispondere al valore di scala.

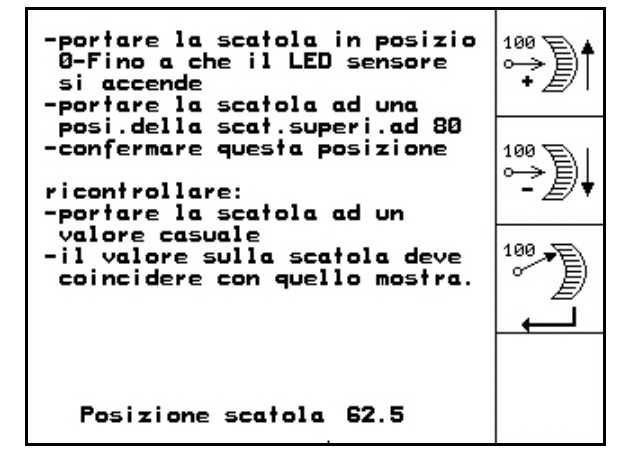

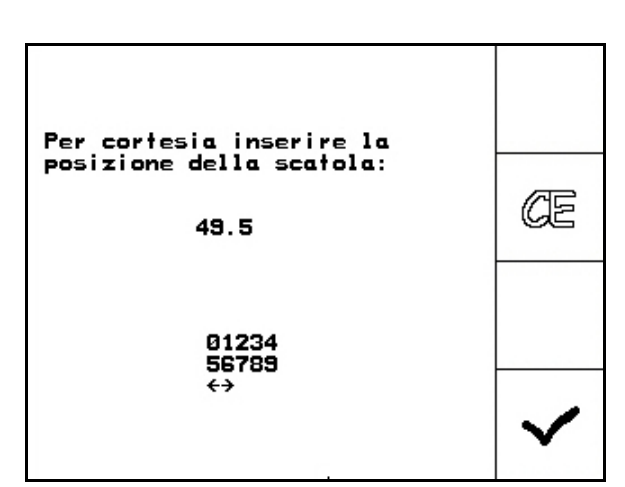

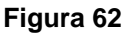

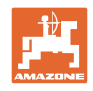

# 8 Menu di Aiuto

Per avviare il menu di Aiuto (Figura 63) dal menu **Figura 63** principale:

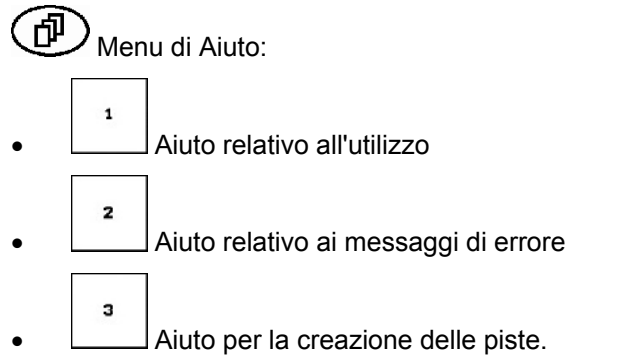

# 9 Anomalia

# 9.1 Allarme

#### Allarme non critico:

Il messaggio di errore (Figura 64) compare nella zona inferiore del display e viene emesso per tre volte un segnale acustico.

 $\rightarrow$  Eliminare l'errore, laddove possibile.

#### Esempio:

- Livello di riempimento troppo basso.
- $\rightarrow$  Rimedio: rabboccare la semente.

| Tip.macchina:<br>Cirrus Ohjainlai | Ordine |                    |
|-----------------------------------|--------|--------------------|
| Nº ordine:                        | 6      | calibr.<br>Semina. |
| N ritmi tracciasenti.:15          |        |                    |
| Lar.di lavoro:                    | 2.5m   | Macchi .           |
| pre-sel.velocità:                 | 5 km/h |                    |
| Calibrazione fat.:                | 1.05   |                    |
| livello troppo                    | basso  | Asen.              |
|                                   |        |                    |

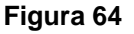

#### Tip.macchina: \_\_\_\_\_Cirrus Ohjainlaite Ordine N٥ La veloci.della calibr ventola richies. Semina. non può essere mantenuta Ν La Macchi Pr Conferma col pulsante enter o pag per l aiuto Asen. Menu Aiuto lavoro

#### Figura 65

# Allarme critico:

Il messaggio di allarme (Figura 65) compare nella zona centrale del display e viene emesso un segnale acustico.

- 1. Leggere il messaggio di allarme sul display.
- 2. Richiamare il testo di Aiuto.
- 3. Confermare il messaggio di allarme.

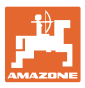

# 9.2 Avaria del sensore di distanza

In caso di avaria del sensore di distanza (Imp./100m) fissato al riduttore o al dosaggio integrale sulla ruota con sperone, si può continuare a lavorare dopo avere inserito una velocità di lavoro simulata.

# L'avaria del sensore di distanza viene indicata con "Seminatrice sollevata".

Sostituire il sensore difettoso onde evitare seminagioni errate.

Se non si ha subito a disposizione un nuovo sensore, si può proseguire con il lavoro procedendo come segue:

 Scollegare il cavo del segnale del sensore di distanza difettoso dal computer di bordo.

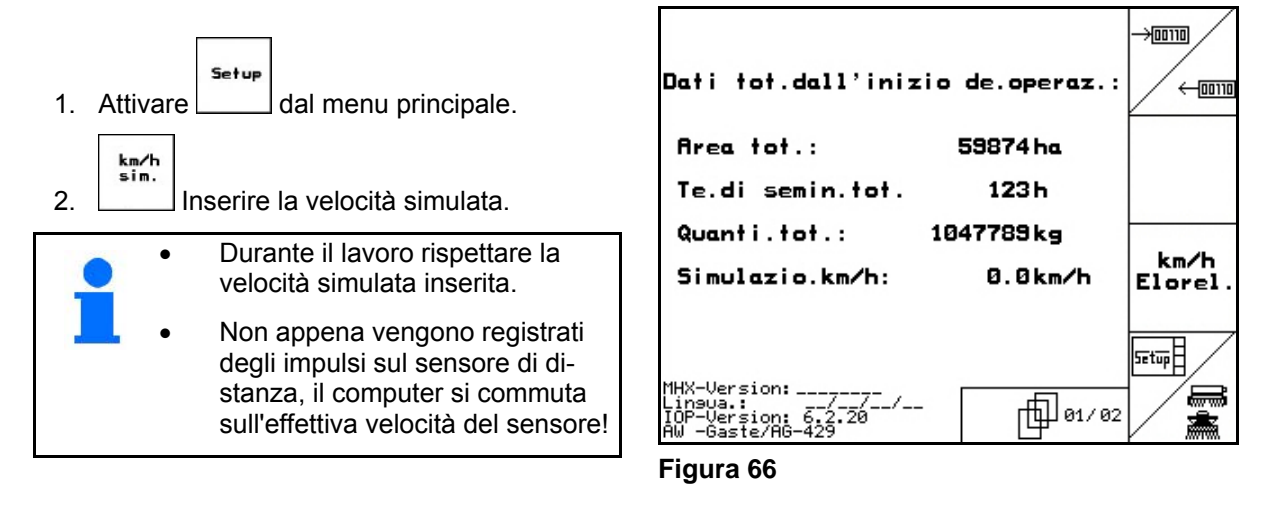

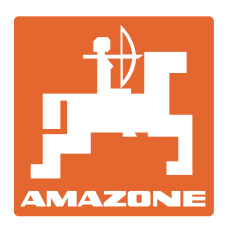

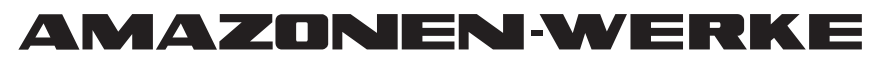

# H. DREYER GmbH & Co. KG

Postfach 51 Tel.: D-49202 Hasbergen-Gaste e-mail: amazone@amazone.de Germany http://

+ 49 (0) 5405 501-0 www.amazone.de

Divisioni: D-27794 Hude • D-04249 Lipsia • F-57602 Forbach Filiali in Inghilterra e Francia

Produttori di spandiconcimi minerali, irroratrici, seminatrici, macchine per la lavorazione della terra, magazzini di stoccaggio multifunzione e apparecchiature comunali